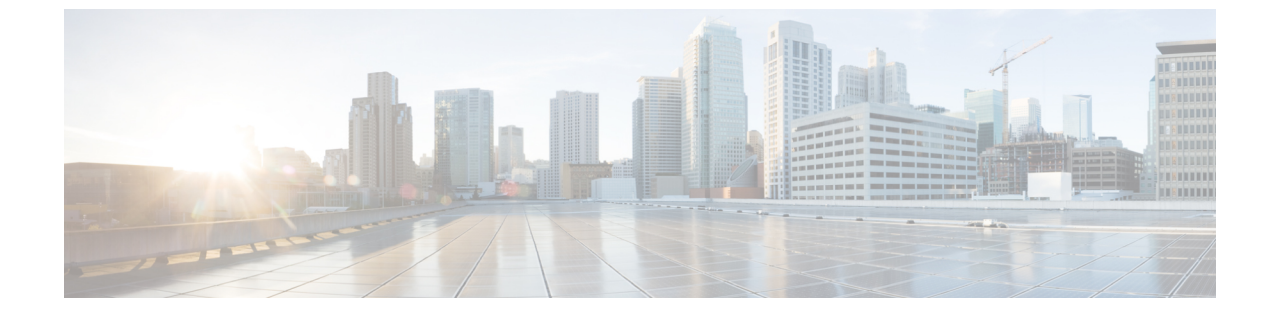

# モニターリングおよびトラブルシューティ ング

この章で説明する内容は、次のとおりです。

- ログによるシステムアクティビティのモニター (1ページ)
- トラブルシューティング (74ページ)

# ログによるシステム アクティビティのモニター

この章で説明する内容は、次のとおりです。

- ロギングの概要(2ページ)
- ロギングの共通タスク (2ページ)
- ロギングのベストプラクティス (3ページ)
- ログによる Web プロキシのトラブルシューティング (3ページ)
- ログファイルのタイプ(4ページ)
- ログ サブスクリプションの追加および編集 (12 ページ)
- 別のサーバへのログファイルのプッシュ (18ページ)
- ・ログファイルのアーカイブ (19ページ)
- ・ログのファイル名とアプライアンスのディレクトリ構造(19ページ)
- ・ログファイルの表示 (20ページ)
- •アクセス ログ ファイル内の Web プロキシ情報 (21 ページ)
- •W3C 準拠のアクセス ログ ファイル (47 ページ)
- •アクセスログのカスタマイズ (49ページ)
- トラフィックモニタのログファイル (54ページ)

- ログファイルのフィールドとタグ(55ページ)
- ロギングのトラブルシューティング(73ページ)

### ロギングの概要

Secure Web Applianceでは、システムとトラフィックの管理アクティビティの記録がログファイ ル上に書き込まれます。管理者はこれらのログファイルを参照して、アプライアンスをモニ ターし、トラブルシューティングできます。

各種アクティビティはいくつかのロギングタイプごとに記録されるため、特定のアクティビ ティに関する情報の検索が容易です。多くのロギングタイプはデフォルトでイネーブルなりま すが、いくつかは、必要に応じて手動でイネーブルにする必要があります。

ログファイルをイネーブルにして管理するには、ログファイルサブスクリプションを設定します。サブスクリプションにより、ログファイルの作成、カスタマイズ、および管理に関する 設定を定義できます。

通常、管理者が主に使用するログファイルは、以下の2種類です。

- •アクセスログ。すべてのWebプロキシフィルタリングとスキャンアクティビティが記録 されます。
- トラフィックモニターログ。すべてのL4トラフィックモニターアクティビティが記録 されます。

これらのログ タイプおよびその他のログ タイプを使用して、アプライアンスの現在と過去の アクティビティを確認できます。ログ ファイル エントリの内容を理解できるように、リファ レンス テーブルが用意されています。

#### 関連項目

- ロギングの共通タスク (2ページ)
- ログファイルのタイプ(4ページ)

### ロギングの共通タスク

| タスク                        | 関連項目および手順へのリンク                    |
|----------------------------|-----------------------------------|
| ログ サブスクリプションを追加および<br>編集する | ログサブスクリプションの追加および編集(12ペー<br>ジ)    |
| ログ ファイルを表示する               | ログファイルの表示 (20ページ)                 |
| ログ ファイルを解釈する               | アクセス ログのスキャン判定エントリの解釈 (38<br>ページ) |
| ログファイルをカスタマイズする            | アクセス ログのカスタマイズ (49 ページ)           |

| タスク                       | 関連項目および手順へのリンク                   |
|---------------------------|----------------------------------|
| 別のサーバーにログ ファイルをプッ<br>シュする | 別のサーバへのログ ファイルのプッシュ (18 ペー<br>ジ) |
| ログファイルをアーカイブする            | ログファイルのアーカイブ (19ページ)             |

### ロギングのベスト プラクティス

- ・ログサブスクリプションの数を最小限にすると、システムパフォーマンスが向上します。
- ・記録する詳細を少なくすると、システムパフォーマンスが向上します。

### ログによる Web プロキシのトラブルシューティング

Secure Web Applianceでは、デフォルトで、Web プロキシロギングメッセージ用の1つのログ サブスクリプションが作成されます(「デフォルトプロキシログ」と呼ばれます)このログ には、すべてのWebプロキシモジュールに関する基本的な情報が記録されます。アプライア ンスには、各Webプロキシモジュールのログファイルタイプも含まれているので、デフォル トプロキシログを画面いっぱいに散乱させることなく、各モジュールのより詳細なデバッグ 情報を読み取ることができます。

使用可能な各種のログを使用して Web プロキシの問題をトラブルシューティングするには、 以下の手順に従います。

- ステップ1 デフォルトプロキシログを読みます。
- ステップ2 問題を解決するためにより詳細な情報が必要な場合は、その問題に関連する特定のWebプロキシモジュー ルのログ サブスクリプションを作成します。以下のWebプロキシモジュールログ タイプのサブスクリプ ションを作成できます。

| アクセスコントロールエンジンログ    | ロギング フレームワーク ログ      |
|---------------------|----------------------|
| ADC エンジンフレームワークログ   | McAfee 統合フレームワーク ログ  |
| AVC エンジンフレームワークログ   | メモリ マネージャ ログ         |
| 設定ログ                | その他のプロキシモジュールログ      |
| 接続管理ログ              | リクエスト デバッグ ログ        |
| データセキュリティモジュールログ    | SNMP モジュール ログ        |
| DCA エンジン フレームワーク ログ | Sophos 統合フレームワーク ログ  |
| ディスク マネージャ ログ       | WBRS フレームワーク ログ      |
| FireAMP             | WCCP モジュール ログ        |
| FTP プロキシ ログ         | Webcat 統合フレームワーク ログ  |
| HTTPS ログ            | Webroot 統合フレームワーク ログ |
| ライセンス モジュール ログ      |                      |
| 1                   |                      |

**ステップ3** 問題を再現して、その問題に関する新しい Web プロキシ モジュール ログを確認します。

ステップ4 必要に応じて、他の Web プロキシ モジュール ログを使用して繰り返します。

ステップ5 不要になったサブスクリプションを削除します。

次のタスク

関連項目

- ログファイルのタイプ(4ページ)
- ログ サブスクリプションの追加および編集 (12ページ)

### ログ ファイルのタイプ

Webプロキシコンポーネントに関するいくつかのログタイプはイネーブルになっていません。 「デフォルトプロキシログ」と呼ばれるメインのWebプロキシログタイプはデフォルトで イネーブルになっており、すべてのWebプロキシモジュールの基本的な情報が記録されます。 各Webプロキシモジュールには、必要に応じてイネーブルにできる独自のログタイプがあり ます。

以下の表は、Secure Web Applianceのログファイルタイプを示しています。

| ログ ファイル タイ<br>プ             | 説明                                                                                           | syslog プッ<br>シュのサ<br>ポート | デフォルト<br>のイネーブ<br>ル設定 |
|-----------------------------|----------------------------------------------------------------------------------------------|--------------------------|-----------------------|
| アクセス コント<br>ロール エンジン ロ<br>グ | Web プロキシ ACL(アクセス コントロール<br>リスト)の評価エンジンに関連するメッセー<br>ジを記録します。                                 | ×                        | ×                     |
| AMP エンジンログ                  | ファイルレピュテーションスキャンとファ<br>イル分析に関する情報(Advanced Malware<br>Protection)を記録します。<br>ログファイルも参照してください。 | 対応                       | 対応                    |

| ログ ファイル タイ<br>プ       | 説明                                                                                                    | syslog プッ<br>シュのサ<br>ポート | デフォルト<br>のイネーブ<br>ル設定 |
|-----------------------|----------------------------------------------------------------------------------------------------|--------------------------|-----------------------|
| 監査ログ                  | 認証、許可、アカウンティングのイベント<br>(AAA: Authentication、Authorization、およ<br>び Accounting)を記録します。アプリケー<br>ションおよびコマンドラインインターフェ<br>イスにおけるすべてのユーザ操作を記録し、<br>変更内容を保存します。 | 対応                       | 対応                    |
|                       | 監査ログの詳細の一部を次に示します。                                                                                                    |                          |                       |
|                       | ・ユーザ - ログオン                                                                                                    |                          |                       |
|                       | <ul> <li>ユーザ-ログオンに失敗しました、パス<br/>ワードが正しくありません</li> </ul>                                                                                                 |                          |                       |
|                       | <ul> <li>ユーザ-ログオンに失敗しました、ユー<br/>ザ名が不明です</li> </ul>                                                                                                    |                          |                       |
|                       | <ul> <li>ユーザ-ログオンに失敗しました、アカ<br/>ウントの有効期限が切れています</li> </ul>                                                                                              |                          |                       |
|                       | ・ユーザ - ログオフ                                                                                                    |                          |                       |
|                       | ・ユーザ - ロックアウト                                                                                                    |                          |                       |
|                       | ・ユーザ - アクティブ化済み                                                                                                    |                          |                       |
|                       | •ユーザ - パスワードの変更                                                                                                    |                          |                       |
|                       | ・ユーザ - パスワードのリセット                                                                                                    |                          |                       |
|                       | • ユーザ -セキュリティ設定/プロファイ<br>ルの変更                                                                                                    |                          |                       |
|                       | ・ユーザ - 作成済み                                                                                                    |                          |                       |
|                       | ・ユーザ -削除済み/変更済み                                                                                                    |                          |                       |
|                       | ・グループ/ロール - 削除/変更済み                                                                                                    |                          |                       |
|                       | ・グループ/ロール - アクセス許可の変更                                                                                                    |                          |                       |
| アクセスログ                | Web プロキシのクライアント履歴を記録します。                                                                                                    | 対応                       | 対応                    |
| ADC エンジンフ<br>レームワークログ | WebプロキシとADCエンジン間の通信に関<br>連するメッセージを記録します。                                                                                                    | ×                        | ×                     |
| ADC エンジンログ            | AVC エンジンからのデバッグメッセージを<br>記録します。                                                                                                    | 対応                       | 対応                    |

| ログ ファイル タイ<br>プ                            | 説明                                                                  | syslog プッ<br>シュのサ<br>ポート | デフォルト<br>のイネーブ<br>ル設定 |
|--------------------------------------------|---------------------------------------------------------------------|--------------------------|-----------------------|
| 認証フレームワーク<br>ログ                            | 認証履歴とメッセージを記録します。                                                   | ×                        | 対応                    |
| AVC エンジン フ<br>レームワーク ログ                    | Web プロキシと AVC エンジン間の通信に関<br>連するメッセージを記録します。                         | ×                        | ×                     |
| AVC エンジン ログ                                | AVC エンジンからのデバッグ メッセージを<br>記録します。                                    | 対応                       | 対応                    |
| CLI 監査ログ                                   | コマンドラインインターフェイスアクティ<br>ビティの監査履歴を記録します。                              | 対応                       | 対応                    |
| 設定ログ                                       | Web プロキシ コンフィギュレーション管理<br>システムに関連するメッセージを記録しま<br>す。                 | ×                        | ×                     |
| 接続管理ログ                                     | Web プロキシ接続管理システムに関連する<br>メッセージを記録します。                               | ×                        | ×                     |
| データ セキュリ<br>ティ ログ                          | Cisco データ セキュリティ フィルタで評価<br>されたアップロード要求のクライアント履<br>歴を記録します。         | 対応                       | 対応                    |
| データ セキュリ<br>ティ モジュール ロ<br>グ                | Cisco データ セキュリティ フィルタに関す<br>るメッセージを記録します。                           | ×                        | ×                     |
| DCA エンジン フ<br>レームワーク ログ<br>(動的コンテンツ分<br>析) | Web プロキシと Cisco Web 利用の制御動的<br>コンテンツ分析エンジン間の通信に関連す<br>るメッセージを記録します。 | ×                        | ×                     |
| DCA エンジン ログ<br>(動的コンテンツ分<br>析)             | Cisco Web 利用の制御動的コンテンツ分析エ<br>ンジンに関連するメッセージを記録します。                   | 対応                       | 対応                    |

| ログ ファイル タイ<br>プ                        | 説明                                                                                                    | syslog プッ<br>シュのサ<br>ポート | デフォルト<br>のイネーブ<br>ル設定 |
|----------------------------------------|----------------------------------------------------------------------------------------------------|--------------------------|-----------------------|
| デフォルト プロキ<br>シ ログ                      | Web プロキシに関連するエラーを記録しま<br>す。<br>これは、Web プロキシに関連するすべての<br>ログの最も基本的なものです。Web プロキ<br>シに関連するより具体的な分野のトラブル<br>シューティングを行うには、該当する Web<br>プロキシ モジュールのログ サブスクリプ<br>ションを作成します。 | 対応                       | 対応                    |
| ディスク マネー<br>ジャ ログ                      | ディスク上のキャッシュの書き込みに関連<br>する Web プロキシ メッセージを記録しま<br>す。                                                                                                    | ×                        | ×                     |
| 外部認証ログ                                 | 外部認証サーバによる通信の成功または失<br>敗など、外部認証機能の使用に関連するメッ<br>セージを記録します。<br>外部認証がディセーブルされている場合で<br>も、このログにはローカルユーザのログイ<br>ンの成功または失敗に関するメッセージが<br>記録されています。                         | ×                        | 対応                    |
| フィードバック ロ<br>グ                         | 誤って分類されたページをレポートする Web<br>ユーザを記録します。                                                                                                    | 対応                       | 対応                    |
| FTP プロキシログ                             | FTP プロキシに関連するエラーおよび警告<br>メッセージを記録します。                                                                                                    | ×                        | ×                     |
| FTP サーバ ログ                             | FTP を使用して、 Secure Web Appliance に<br>アップロードされ、ダウンロードされるす<br>べてのファイルを記録します。                                                                                          | 対応                       | 対応                    |
| GUI ログ<br>(グラフィカル<br>ユーザ インター<br>フェイス) | Web インターフェイスのページ更新履歴を<br>記録します。GUI ログには、SMTP トラン<br>ザクションに関する情報(たとえば、アプ<br>ライアンスから電子メールで送信されるス<br>ケジュール済みレポートに関する情報)も<br>記録されます。                                    | 対応                       | 対応                    |
| Haystack ログ                            | Haystack ログには、データ処理をトラッキ<br>ングする Web トランザクションが記録され<br>ます。                                                                                                    | 対応                       | 対応                    |

| ログ ファイル タイ<br>プ                    | 説明                                                                        | syslog プッ<br>シュのサ<br>ポート | デフォルト<br>のイネーブ<br>ル設定 |
|------------------------------------|---------------------------------------------------------------------------|--------------------------|-----------------------|
| HTTPS ログ                           | HTTPS プロキシ固有の Web プロキシメッ<br>セージを記録します(HTTPS プロキシがイ<br>ネーブルの場合)。           | ×                        | ×                     |
| ISE サーバ ログ                         | ISE サーバの接続および動作情報を記録します。                                                  | 対応                       | 対応                    |
| ライセンス モ<br>ジュール ログ                 | Web プロキシのライセンスおよび機能キー<br>処理システムに関するメッセージを記録し<br>ます。                       | ×                        | ×                     |
| ロギング フレーム<br>ワーク ログ                | Web プロキシのロギング システムに関する<br>メッセージを記録します。                                    | ×                        | ×                     |
| ロギングログ                             | ログ管理に関連するエラーを記録します。                                                       | 対応                       | 対応                    |
| McAfee 統合フレー<br>ムワーク ログ            | Web プロキシと McAfee スキャン エンジン<br>間の通信に関連するメッセージを記録しま<br>す。                   | ×                        | ×                     |
| McAfee ログ                          | McAfee スキャン エンジンからアンチマル<br>ウェア スキャンアクティビティのステータ<br>スを記録します。               | 対応                       | 対応                    |
| メモリ マネージャ<br>ログ                    | Web プロキシ プロセスのメモリ内キャッ<br>シュを含むすべてのメモリの管理に関連す<br>る Web プロキシメッセージを記録します。    | ×                        | ×                     |
| その他のプロキシ<br>モジュール ログ               | 主に開発者やカスタマー サポートによって<br>使用される Web プロキシメッセージを記録<br>します。                    | ×                        | ×                     |
| AnyConnect セキュ<br>アモビリティデー<br>モンログ | ステータスチェックなど、 Secure Web<br>Appliance と AnyConnect クライアント間の<br>相互作用を記録します。 | 対応                       | 対応                    |
| NTP ログ<br>(ネットワーク タ<br>イム プロトコル)   | ネットワークタイムプロトコルによって作<br>成されたシステム時刻に変更します。                                  | 対応                       | 対応                    |
| PAC ファイル ホス<br>ティング デーモン<br>ログ     | クライアントによるプロキシ自動設定<br>(PAC)ファイルの使用状況を記録します。                                | 対応                       | 対応                    |

| ログ ファイル タイ<br>プ              | 説明                                                                                                    | syslog プッ<br>シュのサ<br>ポート | デフォルト<br>のイネーブ<br>ル設定 |
|------------------------------|----------------------------------------------------------------------------------------------------|--------------------------|-----------------------|
| プロキシ バイパス<br>ログ              | Webプロキシをバイパスするトランザクショ<br>ンを記録します。                                                                                                    | ×                        | 対応                    |
| レポーティング ロ<br>グ               | レポート生成履歴を記録します。                                                                                                    | 対応                       | 対応                    |
| レポーティング ク<br>エリー ログ          | レポート生成に関連するエラーを記録しま<br>す。                                                                                                    | 対応                       | 対応                    |
| リクエスト デバッ<br>グ ログ            | <ul> <li>すべての Web プロキシモジュール ログタ<br/>イプから、特定の HTTP トランザクション</li> <li>に関する非常に詳細なデバッグ情報を記録<br/>します。他のすべてのプロキシログサブス<br/>クリプションを作成することなく、特定の</li> <li>トランザクションによるプロキシ問題のト</li> <li>ラブルシューティングを行うために、この</li> <li>ログサブスクリプションを作成する場合があります。</li> <li>注:CLIでのみ、このログサブスクリプションを</li> </ul> | ×                        | ×                     |
| 認証ログ                         | アクセスコントロール機能に関するメッセー<br>ジを記録します。                                                                                                    | 対応                       | 対応                    |
| SHD ログ<br>(システム ヘルス<br>デーモン) | システム サービスの動作状態の履歴および<br>予期しないデーモンの再起動の履歴を記録<br>します。                                                                                                    | 対応                       | 対応                    |
| SNMP ログ                      | SNMP管理エンジンに関連するデバッグメッ<br>セージを記録します。                                                                                                    | 対応                       | 対応                    |
| SNMP モジュール<br>ログ             | SNMP モニタリング システムとの対話に関<br>連する Web プロキシメッセージを記録しま<br>す。                                                                                                    | ×                        | ×                     |
| Sophos 統合フレー<br>ムワーク ログ      | Web プロキシと Sophos スキャン エンジン<br>間の通信に関連するメッセージを記録しま<br>す。                                                                                                    | ×                        | ×                     |
| Sophos ログ                    | Sophos スキャン エンジンからアンチマル<br>ウェア スキャン アクティビティのステータ<br>スを記録します。                                                                                                    | 対応                       | 対応                    |

| ログ ファイル タイ<br>プ                           | 説明                                                                                                    | syslog プッ<br>シュのサ<br>ポート | デフォルト<br>のイネーブ<br>ル設定 |
|-------------------------------------------|----------------------------------------------------------------------------------------------------|--------------------------|-----------------------|
| ステータス ログ                                  | 機能キーのダウンロードなど、システムに<br>関連する情報を記録します。                                                                                                    | 対応                       | 対応                    |
| システムログ                                    | DNS、エラー、およびコミットアクティビ<br>ティを記録します。                                                                                                    | 対応                       | 対応                    |
| トラフィック モニ<br>タリング エラー ロ<br>グ              | L4TM インターフェイスおよびキャプチャ<br>エラーを記録します。                                                                                                    | 対応                       | 対応                    |
| トラフィック モニ<br>タ ログ                         | L4TM ブロックおよび許可リストに追加さ<br>れたサイトを記録します。                                                                                                    | ×                        | 対応                    |
| UDS ログ<br>(ユーザ検出サービ<br>ス)                 | Web プロキシが実際の認証を行わずにユー<br>ザ名を検出する方法に関するデータを記録<br>します。セキュアモビリティ用の Cisco 適<br>応型セキュリティアプライアンスとの対話、<br>および透過的ユーザ ID 用の Novell eDirectory<br>サーバとの統合に関する情報が含まれます。 | 対応                       | 対応                    |
| アップデータ ログ                                 | WBRS およびその他の更新の履歴を記録します。                                                                                                    | 対応                       | 対応                    |
| W3C ログ                                    | W3C 準拠の形式で Web プロキシ クライア<br>ント履歴を記録します。<br>詳細については、W3C 準拠のアクセスログ<br>ファイル (47 ページ)を参照してくださ<br>い。                                                              | 対応                       | ×                     |
| WBNP ログ<br>(SensorBase ネット<br>ワーク参加)      | SensorBase ネットワークへの Cisco<br>SensorBase ネットワーク参加のアップロー<br>ド履歴を記録します。                                                                                         | ×                        | 対応                    |
| WBRSフレームワー<br>クログ<br>(Webレピュテー<br>ションスコア) | Web プロキシと Web レピュテーションフィ<br>ルタ間の通信に関連するメッセージを記録<br>します。                                                                                                    | ×                        | ×                     |
| WCCP モジュール<br>ログ                          | WCCPの実装に関連するWebプロキシメッ<br>セージを記録します。                                                                                                    | ×                        | ×                     |

| ログ ファイル タイ<br>プ          | 説明                                                                                 | syslog プッ<br>シュのサ<br>ポート | デフォルト<br>のイネーブ<br>ル設定 |
|--------------------------|------------------------------------------------------------------------------------|--------------------------|-----------------------|
| Webcat 統合フレー<br>ムワーク ログ  | Web プロキシと Cisco Web 利用の制御に関<br>連付けられた URL フィルタリングエンジン<br>間の通信に関連するメッセージを記録しま<br>す。 | ×                        | ×                     |
| Webroot 統合フレー<br>ムワーク ログ | Web プロキシと Webroot スキャン エンジン<br>間の通信に関連するメッセージを記録しま<br>す。                           | ×                        | ×                     |
| Webroot ログ               | Webroot スキャン エンジンからアンチマル<br>ウェア スキャンアクティビティのステータ<br>スを記録します。                       | 対応                       | 対応                    |
| ウェルカム ページ<br>確認ログ        | エンドユーザの確認ページで[同意する<br>(Accept)]ボタンをクリックするWebクラ<br>イアントの履歴を記録します。                   | 対応                       | 対応                    |

## ログ サブスクリプションの追加および編集

ログファイルのタイプごとに複数のログサブスクリプションを作成できます。サブスクリプ ションには、以下のようなアーカイブおよびストレージに関する設定の詳細が含まれていま す。

- ロールオーバー設定。ログファイルをアーカイブするタイミングを決定します。
- •アーカイブログの圧縮設定。
- •アーカイブ ログの取得の設定。ログをリモート サーバに保存するか、アプライアンスに 保存するかを指定します。
- ステップ1 [システム管理 (System Administration)]>[ログサブスクリプション (Log Subscriptions)]を選択します。
- ステップ2 ログ サブスクリプションを追加するには、[ログ設定を追加(Add Log Subscription)]をクリックします。 あるいは、ログ サブスクリプションを編集するには、[ログ名(Log Name)]フィールドのログ ファイル の名前をクリックします。
- ステップ3 サブスクリプションを設定します。

| オプション                                             | 説明                                                                                                    |
|---------------------------------------------------|----------------------------------------------------------------------------------------------------|
| ログタイプ(Log<br>Type)                                | ユーザが登録できる使用可能なログ ファイル タイプのリスト。このページの他のオ<br>プションは、選択したログ ファイル タイプによって異なります。                                                                                                    |
|                                                   | (注) [リクエストデバッグログ(Request Debug Logs)]タイプは CLI を使用し<br>てのみ登録でき、このリストには表示されません。                                                                                                    |
| ログ名(Log<br>Name)                                  | Secure Web Applianceでサブスクリプションの参照に使用される名前。この名前は、サ<br>ブスクリプションのログファイルを保存するログディレクトリにも使用されます。<br>ASCII 文字([0-9]、[A-Z]、[a-z]、および_)のみを入力します。                                                                                   |
| ファイルサイズ別<br>ロールオーバー<br>(Rollover by File<br>Size) | ログ ファイルの最大ファイル サイズ。このサイズを超えるとそのファイルがアーカ<br>イブされ、新しいログ ファイルが作成されます。100 キロバイトから 10 ギガバイト<br>までの数値を入力してください。                                                                                                    |
| 時刻によりロール<br>オーバー                                  | ログファイルの最大記録時間。この時間を超えるとそのファイルがアーカイブされ、<br>新しいファイルが作成されます。設定可能なオプションは、以下のとおりです。                                                                                                    |
| (Rollover by<br>Time)                             | •[なし(None)]。AsyncOSは、ログファイルが最大ファイルサイズに達した場合<br>にのみロールオーバーを実行します。                                                                                                    |
|                                                   | •[カスタム時間間隔(Custom Time Interval)]。AsyncOS は、以前のロールオー<br>バーから指定された時間が経過した後にロールオーバーを実行します。末尾にd、<br>h、m、sを追加して、ロールオーバー間の日数、時間、分、秒を指定します。                                                                                     |
|                                                   | <ul> <li>「日次ロールオーバー(Daily Rollover)]。AsyncOSは、毎日指定された時刻にロー<br/>ルオーバーを実行します。1日に複数の時刻を設定するには、カンマを使用して<br/>区切ります。1時間ごとにロールオーバーを実行するように指定するには、時間<br/>にアスタリスク(*)を使用します。また、1分ごとにロールオーバーするために<br/>アスタリスクを使用することもできます。</li> </ul> |
|                                                   | •[週次ロールオーバー(Weekly Rollover)]。AsyncOS は、1 つ以上の曜日の指定<br>された時刻にロールオーバーを実行します。                                                                                                    |
| ログスタイル<br>(Log Style)                             | 使用するログ形式([Squid]、[Apache]、または[Squid の詳細(Squid Details)]のいず<br>れか)を選択します。                                                                                                    |
| (ノクセスログ)                                          |                                                                                                    |

| オプション                            | 説明                                                                                                    |  |  |
|----------------------------------|----------------------------------------------------------------------------------------------------|--|--|
| カスタムフィール                         | 各アクセス ログ エントリにカスタム情報を含めることができます。                                                                                                    |  |  |
| ド(Custom<br>Fields)              | [カスタム フィールド(Custom Fields)] にフォーマット指定子を入力する構文は以下<br>のとおりです。                                                                                                    |  |  |
| (アクセスログ)                         | <format_specifier_1> <format_specifier_2></format_specifier_2></format_specifier_1>                                                                                                    |  |  |
|                                  | 例:%a %b %E                                                                                                    |  |  |
|                                  | フォーマット指定子の前にトークンを追加して、アクセス ログ ファイルの説明テキ<br>ストを表示できます。次に例を示します。                                                                                                    |  |  |
|                                  | client_IP %a body_bytes %b error_type %E                                                                                                    |  |  |
|                                  | この場合、client_IPはログフォーマット指定子 %aの説明トークンです(以下同様)。                                                                                                    |  |  |
| ファイル名(File<br>Name)              | ログファイルの名前。最新のログファイルには拡張子.cが付き、ロールオーバー済<br>みのログには、ファイル作成時のタイムスタンプと拡張子.sが付きます。                                                                                                    |  |  |
| ログフィールド                          | W3Cアクセスログに含めるフィールドを選択できます。                                                                                                    |  |  |
| (Log Fields)<br>(W3C アクセス<br>ログ) | [使用可能フィールド (Available Fields)]リストでフィールドを選択するか、[カスタ<br>ムフィールド (Custom Field)]ボックスにフィールドを入力し、[追加 (Add)]をク<br>リックします。                                                                                                    |  |  |
|                                  | [選択されたログフィールド (Selected Log Fields)]リストに表示されるフィールドの<br>順序によって、W3Cアクセスログファイルのフィールドの順序が決まります。[上へ<br>移動 (Move Up)]または[下へ移動 (Move Down)]ボタンを使用してフィールドの<br>順序を変更できます。[選択されたログフィールド (Selected Log Fields)]リストで<br>フィールドを選択し、[削除 (Remove)]をクリックして、それを削除できます                                 |  |  |
|                                  | [カスタム フィールド(Custom Field)] ボックスに複数のユーザ定義フィールドを入<br>力し、それらを同時に入力できます。ただし、[追加(Add)] をクリックする前に、<br>各エントリが改行(Enter キーを押します)で区切られている必要があります。                                                                                                    |  |  |
|                                  | W3C ログ サブスクリプションに含まれるログ フィールドを変更すると、ログ サブス<br>クリプションは自動的にロール オーバーします。これにより、ログ ファイルの最新<br>バージョンに適切な新しいフィールド ヘッダーを含めることができます。                                                                                                    |  |  |
|                                  | W3C ログでは、ログフィールド <i>c-ip、cs-username、</i> または <i>cs-auth-group</i> を必要に応じて匿名化できます。 <i>c-ip、cs-username、</i> および <i>cs-auth-group</i> フィールドを匿名化するには、[匿名化(Anonymization)]チェックボックスをオンにします。チェックボックスをオンにすると、フィールド名は、それぞれ <i>c-a-ip、cs-a-username、</i> および <i>cs-a-auth-group</i> に変更されます。 |  |  |
|                                  | (注) ログファイルのプッシュ先である外部サーバが匿名化機能の処理に対応<br>していない場合、匿名化を有効にしないでください。                                                                                                    |  |  |
|                                  | ログの作成後、必要に応じて匿名化したフィールドを非匿名化することができます。<br>W3C ログ フィールドの非匿名化 (17ページ)を参照してください                                                                                                    |  |  |

| オプション                                                                      | 説明                                                                                                    |  |  |
|----------------------------------------------------------------------------|----------------------------------------------------------------------------------------------------|--|--|
| 匿名化のためのパ<br>スフレーズ<br>(Passphrase for<br>Anonymization)<br>(W3C アクセス<br>ログ) | フィールドの値を暗号化するためのパスフレーズを作成することができます。このエ<br>リアは、ログフィールド <i>c-ip、cs-username、</i> または <i>cs-auth-group</i> を匿名化することを<br>選択している場合のみ有効化されます。                                                                                  |  |  |
|                                                                            | (注) システムは、匿名化のためのパスフレーズの設定中に、パスフレーズの<br>ルールを適用します。                                                                                                    |  |  |
|                                                                            | パスフレーズを自動的に生成するには、[パスフレーズの自動生成(Auto Generate Passphrase)]の横のチェックボックスをオンにし、[生成する(Generate)] をクリックします。                                                                                                    |  |  |
|                                                                            | (注) 複数のアプライアンスがある場合は、すべてのアプライアンスに同じパス<br>フレーズを設定する必要があります。                                                                                                    |  |  |
| ログの圧縮(Log<br>Compression)                                                  | ロール オーバー ファイルを圧縮するかどうかを指定します。AsyncOS は gzip 圧縮形<br>式を使用してログ ファイルを圧縮します。                                                                                                    |  |  |
| ログ除外(Log<br>Exclusions)(任                                                  | HTTP ステータスコード(4xxまたは5xxのみ)を指定して、関連するトランザクショ<br>ンをアクセス ログまたは W3C アクセス ログから除外します。                                                                                                    |  |  |
| 意)<br>(アクセスログ)                                                             | たとえば、401を入力すると、そのトランザクション番号を持つ、認証に失敗した要<br>求が除外されます。                                                                                                    |  |  |
| ログレベル (Log                                                                 | ログエントリの詳細のレベルを設定します。次から選択します。                                                                                                    |  |  |
| Level)                                                                     | •[クリティカル (Critical)]。エラーだけが記録されます。これは、最小限の設定<br>であり、syslog レベルの[アラート (Alert)]と同等です。                                                                                                    |  |  |
|                                                                            | ・[警告(Warning)]。エラーと警告が記録されます。このログレベルは、syslogレ<br>ベルの[警告(Warning)]と同等です。                                                                                                    |  |  |
|                                                                            | •[情報(Information)]。エラー、警告、および他のシステム操作が記録されます。<br>これはデフォルトの詳細レベルであり、syslog レベルの[情報(Information)]と<br>同等です。                                                                                                    |  |  |
|                                                                            | <ul> <li>「デバッグ(Debug)]。システム問題のデバッグに役立つデータが記録されます。<br/>エラーの原因を調べるときは、Debug ログレベルを使用します。この設定は一時<br/>的に使用し、後でデフォルトレベルに戻します。このログレベルは、syslog レベ<br/>ルの[デバッグ(Debug)]と同等です。</li> </ul>                                          |  |  |
|                                                                            | <ul> <li>[トレース(Trace)]。これは、詳細レベルの最も高い設定です。このレベルには、<br/>システム操作とアクティビティの完全な記録が含まれます。Trace ログレベルは、<br/>開発者にのみ推奨されます。このレベルを使用すると、システムのパフォーマン<br/>スが大きく低下するので、推奨されません。このログレベルは、syslog レベルの<br/>[デバッグ(Debug)]と同等です。</li> </ul> |  |  |
|                                                                            | (注) 詳細レベルの設定を高くするほど、作成されるログファイルが大きくなり、システム パフォーマンスに大きな影響を及ぼします。                                                                                                    |  |  |

| オプション                                                | 説明                                                                                                    |  |  |
|------------------------------------------------------|----------------------------------------------------------------------------------------------------|--|--|
| 取得方法<br>(Retrieval<br>Method)                        | ロール オーバー ログ ファイルを保存する場所と、閲覧用に取得する方法を指定しま<br>す。 利用可能な方法の説明については、下記を参照してください。                                                                                                    |  |  |
| 取得方法:<br>アプライアンス上<br>のFTP (FTP on<br>Appliance)      | [アプライアンス上の FTP (FTP on Appliance)]方式(FTP ポーリングと同等)では、<br>ログ ファイルを取得するために、管理者ユーザまたはオペレータ ユーザのユーザ名<br>とパスフレーズを使用して、リモート FTP クライアントからアプライアンスにアクセ<br>スする必要があります。                                                                                                    |  |  |
|                                                      | この方法を選択した場合、アプライアンスに保存するログファイルの最大数を入力す<br>る必要があります。最大数に達すると、最も古いファイルが削除されます。                                                                                                    |  |  |
|                                                      | これは、デフォルトの取得方法です。                                                                                                    |  |  |
| 取得方法:<br>リモートサーバで<br>のFTP(FTP on                     | [リモート サーバでの FTP(FTP on Remote Server)] 方式(FTP プッシュと同等)で<br>は、リモート コンピュータ上の FTP サーバに定期的にログ ファイルをプッシュしま<br>す。                                                                                                    |  |  |
| Remote Server)                                       | この方法を選択した場合、以下の情報を入力する必要があります。                                                                                                    |  |  |
|                                                      | •FTP サーバのホスト名                                                                                                    |  |  |
|                                                      | • ログ ファイルを保存する FTP サーバのディレクトリ                                                                                                    |  |  |
|                                                      | •FTP サーバに接続する権限を持つユーザのユーザ名とパスフレーズ                                                                                                    |  |  |
|                                                      | (注) AsyncOS for Web は、リモート FTP サーバのパッシブ モードのみをサポー<br>トします。アクティブ モードの FTP サーバにログ ファイルをプッシュで<br>きません。                                                                                                    |  |  |
| 取得方法:<br>リモートサーバで<br>の SCP (SCP on<br>Remote Server) | <ul> <li>[リモートサーバでの SCP (SCP on Remote Server)]方式 (SCP プッシュと同等)では、セキュア コピー プロトコルを使用して、リモート SCP サーバに定期的にログファイルをプッシュします。この方法には、SSH2 プロトコルを使用するリモートコンピュータ上の SSH SCP サーバが必要です。サブスクリプションには、ユーザ名、SSH キー、およびリモートコンピュータ上の宛先ディレクトリが必要です。ログファイルは、ユーザが設定したロールオーバー スケジュールに基づいて転送されます。この方法を選択した場合、以下の情報を入力する必要があります。</li> <li>SCP サーバのホスト名</li> <li>・ログ ファイルを保存する SCP サーバのディレクトリ</li> <li>・SCP サーバに接続する権限を持つユーザのユーザ名</li> </ul> |  |  |
|                                                      |                                                                                                    |  |  |

| オプション                      | 説明                                                                                                |  |
|----------------------------|---------------------------------------------------------------------------------------------------|--|
| 取得方法:                      | テキスト ベースのログの syslog のみを選択できます。                                                                    |  |
| Syslog 送信<br>(Syslog Push) | [Syslog 送信(Syslog Push)] 方式では、ポート 514 でリモート Syslog サーバにログ<br>メッセージを送信します。この方法は、RFC 3164 に準拠しています。 |  |
|                            | この方法を選択した場合、以下の情報を入力する必要があります。                                                                    |  |
|                            | • Syslog サーバのホスト名                                                                                 |  |
|                            | •転送に使用するプロトコル(UDP または TCP)                                                                        |  |
|                            | • 最大メッセージ サイズ(Maximum message size)                                                               |  |
|                            | UDPで有効な値は1024~9216です。                                                                             |  |
|                            | TCP で有効な値は 1024 ~ 65535 です。                                                                       |  |
|                            | 最大メッセージ サイズは syslog サーバの設定に応じて異なります。                                                              |  |
|                            | <ul> <li>ログで使用するファシリティ</li> </ul>                                                                 |  |

ステップ4 変更を送信し、保存します。

#### 次のタスク

取得方法として SCP を選択した場合は、アプライアンスによって SSH キーが表示されます。 このキーを SCP サーバホストに追加します。別のサーバへのログファイルのプッシュ(18 ページ)を参照してください。

#### 関連項目

- ログファイルのタイプ (4ページ)
- ・ログのファイル名とアプライアンスのディレクトリ構造(19ページ)

#### W3C ログフィールドの非匿名化

ログサブスクリプションの際にフィールド値(*c-ip、cs-username、*および *cs-auth-group*)の匿 名化機能をイネーブルにしていた場合、送信先のログサーバは、これらのログフィールドに ついて、実際の値ではなく匿名化された値(*c-a-ip、cs-a-username、*および *cs-a-auth-group*)を 受信します。実際の値を表示したい場合は、ログフィールドを非匿名化する必要があります。

W3C ログのサブスクリプションを追加する際に匿名化されたログフィールド値 *c-a-ip*、 *cs-a-username*、および *cs-a-auth-group* は、非匿名化できます。

ステップ1 [システム管理 (System Administration)]>[ログサブスクリプション (Log Subscriptions)]を選択します。

- **ステップ2** 匿名化されたフィールドを非匿名化したいログの [非匿名化(Deanonymization)] 列で、[非匿名化(Deanonymization)] をクリックします。
- **ステップ3** [方法(Method)] エリアで、暗号化されたテキストを非匿名化のために入力する方法として、次のいずれ かを選択します。
  - ・暗号化されたテキストを貼り付ける:[匿名化されたテキスト(Anonymized Text)]フィールドに暗号 化されたテキストのみを貼り付けます。このフィールドには、最大 500 エントリを入力できます。複数のエントリはカンマで区切る必要があります。
  - ファイルをアップロードする:暗号化されたテキストを含むファイルを選択します。ファイルには、 最大1000 エントリを含めることができます。ファイル形式は、CSV にする必要があります。システ ムは、フィールド区切り文字として、スペース、改行、タブ、およびセミコロンをサポートしていま す。
  - (注) パスフレーズを変更した場合、それ以前のデータを非匿名化するには、以前のパスフレーズを 入力する必要があります。
- **ステップ4** [非匿名化(Deanonymization)]をクリックすると、非匿名化されたログフィールド値が[非匿名化結果 (Deanonymization Result)]テーブルに表示されます。

## 別のサーバへのログ ファイルのプッシュ

#### 始める前に

必要なログサブスクリプションを作成または編集し、取得方法として SCP を選択します。 ロ グサブスクリプションの追加および編集 (12 ページ)

- ステップ1 リモートシステムにキーを追加します。
  - a) CLIにアクセスします。
  - b) logconfig -> hostkeyconfig コマンドを入力します。
  - c) 以下のコマンドを使用してキーを表示します。

| コマンド      | 説明                                                                                                    |
|-----------|----------------------------------------------------------------------------------------------------|
| ホスト(Host) | システムホストキーを表示します。これは、リモートシステムの「known_hosts」<br>ファイルに記入される値です。                                                                               |
| ユーザ       | リモートマシンにログをプッシュするシステムアカウントの公開キーを表示しま<br>す。これは、SCP プッシュ サブスクリプションを設定するときに表示されるキー<br>と同じです。これは、リモート システムの「authorized_keys」ファイルに記入さ<br>れる値です。 |

d) これらのキーをリモート システムに追加します。

**ステップ2** CLI で、リモート サーバの SSH 公開ホスト キーをアプライアンスに追加します。

| コマンド                       | 説明                           |
|----------------------------|------------------------------|
| 新規作成(New)                  | 新しいキーを追加します。                 |
| フィンガープリント<br>(Fingerprint) | システム ホスト キーのフィンガープリントを表示します。 |

ステップ3変更を保存します。

### ログ ファイルのアーカイブ

AsyncOS は、最新のログファイルがユーザー指定の上限(最大ファイル サイズまたは最大時間)に達すると、ログ サブスクリプションをアーカイブ(ロール オーバー)します。

ログサブスクリプションには以下のアーカイブ設定が含まれます。

- •ファイル サイズ別ロールオーバー
- •時刻によりロールオーバー
- ・ログの圧縮
- 取得方法

また、ログファイルを手動でアーカイブ(ロールオーバー)することもできます。

**ステップ1** [システム管理 (System Administration)]>[ログ サブスクリプション (Log Subscriptions)]を選択します。

- **ステップ2** アーカイブするログ サブスクリプションの [ロールオーバー (Rollover)] 列のチェックボックスをオンに するか、[すべて (All)]をオンにしてすべてのサブスクリプションを選択します。
- ステップ3 [今すぐロールオーバー (Rollover Now)]をクリックして、選択したログをアーカイブします。

次のタスク

#### 関連項目

- ログ サブスクリプションの追加および編集 (12 ページ)
- ログのファイル名とアプライアンスのディレクトリ構造(19ページ)

## ログのファイル名とアプライアンスのディレクトリ構造

アプライアンスは、ログサブスクリプション名に基づいてログサブスクリプションごとにディ レクトリを作成します。ディレクトリ内のログファイル名は、以下の情報で構成されます。

- ・ログ サブスクリプションで指定されたログ ファイル名
- ・ログファイルが開始された時点のタイムスタンプ

 .c(「current(現在)」を表す)、または.s(「saved(保存済み)」を表す)のいずれか を示す単一文字ステータスコード

ログのファイル名は、以下の形式で作成されます。

/LogSubscriptionName/LogFilename.@timestamp.statuscode

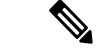

(注) 保存済みのステータスのログファイルのみを転送する必要があります。

#### ログ ファイルの閲覧と解釈

Secure Web Applianceをモニタしてトラブルシューティングする手段として、現在のログファイルのアクティビティを確認できます。これを行うには、アプライアンスのインターフェイスを使用します。

また、過去のアクティビティの記録についてアーカイブファイルを閲覧することもできます。 アーカイブファイルがアプライアンスに保存されている場合は、アプライアンスのインター フェイスから閲覧できます。それ以外の場合は、適切な方法で外部ストレージの場所から読み 取る必要があります。

ログファイルの各情報項目は、フィールド変数によって示されます。どのフィールドがどの情報項目を表しているのかを判別することにより、フィールドの機能を調べて、ログファイルの 内容を解釈できます。W3C 準拠のアクセスログの場合は、ファイル ヘッダーに、ログに表示 される順でフィールド名がリストされます。しかし、標準のアクセスログの場合は、このログ タイプに関するドキュメントを参照して、フィールドの順序について調べる必要があります。

#### 関連項目

- ・ログファイルの表示(20ページ)。
- •アクセス ログ ファイル内の Web プロキシ情報 (21 ページ)。
- •W3Cアクセス ログの解釈 (47 ページ)。
- ・トラフィックモニタログの解釈 (55ページ)。
- ログファイルのフィールドとタグ(55ページ)。

### ログファイルの表示

#### 始める前に

ここでは、アプライアンス上に保存されているログファイルの表示方法について説明します。 外部に格納されているファイルの表示方法については、このマニュアルでは説明しません。

ステップ1 [システム管理 (System Administration)]>[ログサブスクリプション (Log Subscriptions)]を選択します。

- ステップ2 ログ サブスクリプション リストの [ログ ファイル (Log Files)]列にあるログ サブスクリプション名をク リックします。
- **ステップ3** プロンプトが表示されたら、アプライアンスにアクセスするための管理者のユーザ名とパスフレーズを入力します。
- **ステップ4** ログインしたら、ログファイルのいずれかをクリックして、ブラウザで表示するか、またはディスクに保存します。
- ステップ5 最新の結果を表示するには、ブラウザの表示を更新します。
  - (注) ログサブスクリプションが圧縮されている場合は、ダウンロードし、復元してから開きます。

次のタスク

#### 関連項目

- •アクセス ログファイル内の Web プロキシ情報 (21ページ)。
- •W3Cアクセス ログの解釈 (47ページ)。
- ・トラフィックモニタログの解釈 (55ページ)。

### アクセス ログ ファイル内の Web プロキシ情報

アクセス ログ ファイルには、すべての Web プロキシ フィルタリングとスキャン アクティビ ティに関する記述が含まれています。アクセス ログ ファイル エントリは、アプライアンスが 各トランザクションを処理した方法を表示します。

アクセス ログには 2 つの形式(標準および W3C 準拠)があります。W3C 準拠のログファイルは、標準のアクセス ログよりも記録内容とレイアウトをさらにカスタマイズできます。

以下のテキストは、1つのトランザクションに対するアクセス ログ ファイル エントリの例を 示します。

| フォーマット指定子 | フィールド値         | フィールドの説明                 |
|-----------|----------------|--------------------------|
| %t        | 1278096903.150 | UNIX エポック以降のタイムス<br>タンプ。 |
| %e        | 97             | 経過時間(遅延)(ミリ秒単<br>位)。     |

| フォーマット指定子 | フィールド値                  | フィールドの説明                                                                                                    |
|-----------|-------------------------|----------------------------------------------------------------------------------------------------|
| %a        | 172.xx.xx.xx            | クライアント IP アドレス。<br>注: advancedproxyconfig ><br>authentication CLI コマンドを使<br>用して、アクセス ログの IP ア<br>ドレスをマスクするように選択<br>できます。              |
| %w        | TCP_MISS                | トランザクション結果コード。<br>詳細については、W3C準拠のア<br>クセスログファイル(47ペー<br>ジ)を参照してください。                                                                   |
| %h        | 200                     | HTTP 応答コード。                                                                                                    |
| %s        | 8187                    | 応答サイズ(ヘッダー+本<br>文)。                                                                                                    |
| %1r       | GET http://my.site.com/ | 要求の先頭行。                                                                                                    |
| %2r       |                         | 注:要求の先頭行がネイティブ<br>FTP トランザクション用の場<br>合、ファイル名の一部の特殊文<br>字はアクセスログでは符号化さ<br>れた URL を表します。たとえ<br>ば、「@」記号は、アクセスロ<br>グに「%40」として書き込まれ<br>ます。 |
|           |                         | 以下の文字が符号化されたURL<br>に使用されます。<br>&#%+,:;=@^{}]                                                                                          |
| %A        | _                       | 認証されたユーザ名。<br><b>注</b> : advancedproxyconfig ><br>authentication CLI コマンドを<br>使用して、アクセスログのユー<br>ザ名をマスクするように選択で<br>きます。                |

| フォーマット指定子 | フィールド値          | フィールドの説明                                                                                                    |
|-----------|-----------------|----------------------------------------------------------------------------------------------------|
| %Н        | DIRECT          | 要求コンテンツを取得するため<br>に接続されたサーバを説明する<br>コード。                                                                                                    |
|           |                 | 最も一般的な値は以下のとおり<br>です。                                                                                                    |
|           |                 | <ul> <li>NONE。Web プロキシにコ<br/>ンテンツが含まれていたの<br/>で、コンテンツを取得する<br/>ために他のサーバに接続さ<br/>れませんでした。</li> </ul>                                                                                                    |
|           |                 | • DIRECT。Web プロキシ<br>は、コンテンツを取得する<br>ための要求で指定された<br>サーバに移行しました。                                                                                                    |
|           |                 | ・DEFAULT_PARENT。Web<br>プロキシは、コンテンツを<br>取得するためにプライマリ<br>ペアレントプロキシまたは<br>外部DLPサーバに移行しま<br>した。                                                                                                    |
| %d        | my.site.com     | データ ソースまたはサーバの<br>IP アドレス。                                                                                                    |
| %c        | text/plain      | 応答本文の MIME タイプ。                                                                                                    |
| %D        | DEFAULT_CASE_11 | <ul> <li>ACL デシジョンタグ。</li> <li>注: ACL デシジョンタグの末</li> <li>尾に、Webプロキシが内部的に</li> <li>使用する動的に生成された数値</li> <li>が含まれます。この数値は無視</li> <li>できます。</li> <li>詳細については、ACLデシジョ</li> <li>ンタグ (27ページ)を参照し</li> <li>てください。</li> </ul> |

| フォーマット指定子                | フィールド値                        | フィールドの説明                                                                                                    |
|--------------------------|-------------------------------|----------------------------------------------------------------------------------------------------|
| N/A(ACL デシジョン<br>タグの一部)  | PolicyGroupName               | このトランザクションについて<br>最終決定を行うポリシーグルー<br>プの名前(アクセスポリシー、<br>復号化ポリシー、またはデータ<br>セキュリティポリシー)。トラ<br>ンザクションがグローバルポリ<br>シーに一致する場合、この値は<br>「DefaultGroup」になります。<br>ポリシーグループ名のスペース<br>は、アンダースコア(_) に置<br>き換えられます。                                                                                           |
| N/A (ACL デシジョン<br>タグの一部) | ID (Identity)                 | ID ポリシー グループの名前。<br>ポリシーグループ名のスペース<br>は、アンダースコア(_)に置<br>き換えられます。                                                                                                    |
| N/A(ACL デシジョン<br>タグの一部)  | OutboundMalwareScanningPolicy | 発信マルウェア スキャンポリ<br>シー グループの名前。<br>ポリシー グループ名のスペース<br>は、アンダースコア(_) に置<br>き換えられます。                                                                                                    |
| N/A(ACL デシジョン<br>タグの一部)  | DataSecurityPolicy            | Cisco データ セキュリティ ポリ<br>シーグループの名前。トランザ<br>クションがグローバルな Cisco<br>データ セキュリティ ポリシー<br>に一致する場合、この値は<br>「DefaultGroup」になります。<br>このポリシー グループ名は、<br>Cisco データ セキュリティ フィ<br>ルタが有効な場合にのみ表示さ<br>れます。データ セキュリティ<br>ポリシーに一致しなかった場合<br>は、「NONE」と表示されま<br>す。<br>ポリシーグループ名のスペース<br>は、アンダースコア(_) に置<br>き換えられます。 |

| フォーマット指定子               | フィールド値            | フィールドの説明                                                                                                    |
|-------------------------|-------------------|----------------------------------------------------------------------------------------------------|
| N/A(ACL デシジョン<br>タグの一部) | ExternalDLPPolicy | 外部 DLP ポリシー グループの<br>名前。トランザクションがグ<br>ローバル外部 DLP ポリシーに一<br>致する場合、この値は<br>「DefaultGroup」になります。<br>外部 DLP ポリシーに一致しな<br>かった場合は、「NONE」と表<br>示されます。<br>ポリシーグループ名のスペース<br>は、アンダースコア(_) に置<br>き換えられます。                                                  |
| N/A(ACL デシジョン<br>タグの一部) | RoutingPolicy     | ルーティングポリシーグルー<br>プ名は<br><i>ProxyGroupName/ProxyServerName</i> 。<br>トランザクションがグローバル<br>ルーティングポリシーに一致す<br>る場合、この値は<br>「DefaultRouting」になります。<br>アップストリームプロキシサー<br>バを使用しない場合、この値は<br>「DIRECT」になります。<br>ポリシーグループ名のスペース<br>は、アンダースコア(_) に置<br>き換えられます。 |

| フォーマット指定子                                                                                 | フィールド値                                                                                          | フィールドの説明                                                                                                    |
|-------------------------------------------------------------------------------------------|-------------------------------------------------------------------------------------------------|----------------------------------------------------------------------------------------------------|
| %Xr                                                                                       | <iw_comp,6.9,-,"-",-,-,-,"-",-,-,",<br>"-",-,,""-","-",</iw_comp,6.9,-,"-",-,-,-,"-",-,-,",<br> | <ul> <li>スキャン判定情報。アクセスロ<br/>グでは、山カッコ内にさまざま<br/>なスキャンエンジンの判定情報<br/>が含まれています。</li> <li>(注) AsyncOS バージョ<br/>ン 11.8 以降では、<br/>URL カテゴリ識別<br/>子が二重引用符で囲<br/>まれて表示されま<br/>す。たとえば、<br/>"IW_comp"と表示<br/>されます。</li> <li>山カッコ内の値の詳細について<br/>は、アクセスログのスキャン判<br/>定エントリの解釈 (38 ページ)およびマルウェアスキャン<br/>の判定値 (72 ページ)を参照<br/>してください。</li> </ul> |
| %?BLOCK_SUSPECT_<br>USER_AGENT,<br>MONITOR_SUSPECT_<br>USER_AGENT?% <<br>User-Agent:%!%-% | _                                                                                               | 不審なユーザ エージェント。                                                                                                    |

#### トランザクション結果コード

アクセスログファイルのトランザクション結果コードは、アプライアンスがクライアント要求を解決する方法を示します。たとえば、オブジェクトの要求がキャッシュから解決可能な場合、結果コードはTCP\_HITです。ただし、オブジェクトがキャッシュに存在せず、アプライアンスが元のサーバからオブジェクトをプルする場合、結果コードはTCP\_MISSです。以下の表に、トランザクション結果コードを示します。

| 結果コード       | 説明                                                                                           |
|-------------|----------------------------------------------------------------------------------------------|
| TCP_HIT     | 要求されたオブジェクトがディスク キャッシュから取得されま<br>した。                                                         |
| TCP_IMS_HIT | クライアントがオブジェクトの IMS(If-Modified-Since)要求を<br>送信し、オブジェクトがキャッシュ内で見つかりました。プロ<br>キシは 304 応答を返します。 |
| TCP_MEM_HIT | 要求されたオブジェクトがメモリ キャッシュから取得されました。                                                              |

| 結果コード                   | 説明                                                                                                    |
|-------------------------|----------------------------------------------------------------------------------------------------|
| TCP_MISS                | オブジェクトがキャッシュ内で見つからなかったため、元のサー<br>バから取得されました。                                                                                                    |
| TCP_REFRESH_HIT         | オブジェクトはキャッシュ内にありましたが、期限切れでした。<br>プロキシが元のサーバにIMS(If-Modified-Since)要求を送信し、<br>サーバはオブジェクトが変更されていないことを確認しました。<br>そのため、アプライアンスはディスクまたはメモリ キャッシュ<br>のいずれかからオブジェクトを取得しました。 |
| TCP_CLIENT_REFRESH_MISS | クライアントが「Pragma: no-cache」ヘッダーを発行して、「don't<br>fetch response from cache」要求を送信しました。クライアントか<br>ら送信されたこのヘッダーにより、アプライアンスは元のサー<br>バからオブジェクトを取得しました。                        |
| TCP_DENIED              | クライアント要求がアクセスポリシーによって拒否されました。                                                                                                    |
| UDP_MISS                | オブジェクトは発信サーバから取得されました。                                                                                                    |
| NONE                    | トランザクションでエラーが発生しました。DNS 障害やゲート<br>ウェイのタイムアウトなど。                                                                                                    |

#### ACL デシジョン タグ

ACL デシジョン タグは、Web プロキシがトランザクションを処理した方法を示すアクセス ロ グエントリのフィールドです。Web レピュテーション フィルタ、URL カテゴリ、およびス キャン エンジンの情報が含まれます。

# 

(注) ACL デシジョン タグの末尾に、Web プロキシがパフォーマンスを高めるために内部的に使用 する動的に生成された数値が含まれます。この数値は無視できます。

以下の表は、ACL デシジョン タグの値を示しています。

| ACL デシジョン タグ           | 説明                                                                           |
|------------------------|------------------------------------------------------------------------------|
| ALLOW_ADMIN_ERROR_PAGE | Web プロキシが、通知ページとそのページで使用される任意のロゴへのトランザクションを許可しました。                           |
| ALLOW_CUSTOMCAT        | Web プロキシが、アクセス ポリシー グループのカスタム<br>URL カテゴリ フィルタリング設定に基づいてトランザク<br>ションを許可しました。 |
| ALLOW_REFERER          | Web プロキシが、埋め込み/参照コンテンツの免除に基づいてトランザクションを許可しました。                               |

| ACL デシジョン タグ     | 説明                                                                      |
|------------------|-------------------------------------------------------------------------|
| ALLOW_WBRS       | Web プロキシが、アクセスポリシーグループのWeb レピュ<br>テーション フィルタ設定に基づいてトランザクションを許<br>可しました。 |
| AMP_FILE_VERDICT | ファイルに対する AMP レピュテーションサーバーからの<br>判定を表す値です。                               |
|                  | •1:不明                                                                   |
|                  | •2:正常                                                                   |
|                  | •3:悪意がある                                                                |
|                  | <ul> <li>4:スキャン不可</li> </ul>                                            |

| ACL デシジョン タグ                | 説明 |
|-----------------------------|----|
| ARCHIVESCAN_ALLCLEAR        |    |
| ARCHIVESCAN_BLOCKEDFILETYPE |    |
| ARCHIVESCAN_NESTEDTOODEEP   |    |
| ARCHIVESCAN_UNKNOWNFMT      |    |
| ARCHIVESCAN_UNSCANABLE      |    |
| ARCHIVESCAN_FILETOOBIG      |    |

| ACL デシジョン タグ |                                                                                                    |
|--------------|----------------------------------------------------------------------------------------------------|
|              | アーカイブ スキャンの判定                                                                                                    |
|              | ARCHIVESCAN_ALLCLEAR:検査したアーカイブ内にブロックさ<br>れたファイル タイプはありません。                                                                                                    |
|              | ARCHIVESCAN_BLOCKEDFILETYPE:検査したアーカイブ内にブ<br>ロックされたファイルタイプがふくまれています。ログエ<br>ントリ([Verdict Detail])の次のフィールドに、ブロックさ<br>れたファイルのタイプ、ブロックされたファイルの名前な<br>どの詳細が示されています。                      |
|              | ARCHIVESCAN_NESTEDTOODEEP:アーカイブに設定された最大<br>値を超える数の「カプセル化」されたアーカイブまたはネ<br>ストされたアーカイブが含まれているため、アーカイブは<br>ブロックされます。[Verdict Detail]フィールドに「UnScanable<br>Archive-Blocked」が含まれています。     |
|              | ARCHIVESCAN_UNKNOWNFMT-アーカイブに不明な形式のファイ<br>ルタイプが含まれているため、アーカイブはブロックされ<br>ます。[Verdict Detail] フィールドの値は「UnScanable<br>Archive-Blocked」です。                                             |
|              | ARCHIVESCAN_UNSCANABLE:アーカイブにスキャンできない<br>ファイルが含まれているため、アーカイブはブロックされ<br>ます。[Verdict Detail] フィールドの値は「UnScanable<br>Archive-Blocked」です。                                              |
|              | ARCHIVESCAN_FILETOOBIG:アーカイブのサイズが設定された<br>最大値を超えているため、アーカイブはブロックされます。<br>[Verdict Detail] フィールドの値は「UnScanable<br>Archive-Blocked」です。                                               |
|              | アーカイブ スキャン判定の詳細                                                                                                    |
|              | ログエントリの [Verdict] フィールドの次のフィールドに<br>は、ブロックされたファイルのタイプやブロックされたファ<br>イルの名前、ブロックされたファイル タイプがアーカイブ<br>に含まれていないことを示す「UnScanable Archive-Blocked」<br>や「-」など、判定に関する追加情報が示されています。          |
|              | たとえば、検査可能なアーカイブファイルが「アクセスポ<br>リシー:カスタムオブジェクトブロック」の設定に基づい<br>てブロックされている場合<br>(ARCHIVESCAN_BLOCKEDFILETYPE)、[Verdict Detail]エントリ<br>にはブロックされたファイルのタイプ、およびブロックさ<br>れたファイルの名前が含まれています。 |
|              | アーカイブ検査の詳細については、アクセス ポリシー:オ<br>ブジェクトのブロッキングおよびアーカイブ検査の設定を                                                                                                    |

| ACL デシジョン タグ                              | 説明                                                                                                    |
|-------------------------------------------|----------------------------------------------------------------------------------------------------|
|                                           | 参照してください。                                                                                                    |
| BLOCK_ADC                                 | アクセス ポリシー グループの設定されたアプリケーション<br>設定に基づいてトランザクションがブロックされました。                                                                                                    |
| BLOCK_ADMIN                               | アクセスポリシーグループのデフォルト設定に基づいてト<br>ランザクションがブロックされました。                                                                                                    |
| BLOCK_ADMIN_CONNECT                       | アクセス ポリシー グループの HTTP CONNECT ポート設定<br>で定義された宛先の TCP ポートに基づいてトランザクショ<br>ンがブロックされました。                                                                                                    |
| BLOCK_ADMIN_CUSTOM_USER_AGENT             | アクセスポリシーグループの[ブロックするユーザエージェ<br>ント (Block Custom User Agents)]設定で定義されたユーザ<br>エージェントに基づいてトランザクションがブロックされ<br>ました。                                                                           |
| BLOCK_ADMIN_TUNNELING                     | Web プロキシは、アクセス ポリシー グループの HTTP ポー<br>ト上の非 HTTP トラフィックのトンネリングに基づいてト<br>ランザクションをブロックしました。                                                                                                  |
| BLOCK_ADMIN_HTTPS_<br>NonLocalDestination | トランザクションがブロックされました。クライアントは、<br>SSL ポートを明示的なプロキシとして使用して認証をバイ<br>パスしようとしました。これを防ぐために、SSL 接続が<br>Secure Web Appliance 自体に向けられている場合、実際の<br>Secure Web Appliance リダイレクトホスト名への要求だけが<br>許可されます。 |
| BLOCK_ADMIN_IDS                           | データセキュリティポリシーグループで定義された要求本<br>文のコンテンツの MIME タイプに基づいてトランザクショ<br>ンがブロックされました。                                                                                                    |
| BLOCK_ADMIN_FILE_TYPE                     | アクセスポリシーグループで定義されたファイルタイプに<br>基づいてトランザクションがブロックされました。                                                                                                    |
| BLOCK_ADMIN_PROTOCOL                      | アクセス ポリシー グループの [ブロックするプロトコル<br>(Block Protocols)] 設定で定義されたプロトコルに基づい<br>てトランザクションがブロックされました。                                                                                             |
| BLOCK_ADMIN_SIZE                          | アクセスポリシーグループの[オブジェクトサイズ (Object<br>Size)]設定で定義された応答のサイズに基づいてトランザ<br>クションがブロックされました。                                                                                                    |
| BLOCK_ADMIN_SIZE_IDS                      | データセキュリティポリシーグループで定義された要求本<br>文のコンテンツのサイズに基づいてトランザクションがブ<br>ロックされました。                                                                                                    |

| ACL デシジョン タグ                      | 説明                                                                                                    |
|-----------------------------------|----------------------------------------------------------------------------------------------------|
| BLOCK_AMP_RESP                    | Web プロキシが、アクセスポリシーグループの Advanced Malware Protection 設定に基づいて応答をブロックしました。                                                                                                    |
| BLOCK_AMW_REQ                     | Webプロキシが、発信マルウェアスキャンポリシーグルー<br>プのAnti-Malware設定に基づいて要求をブロックしました。<br>要求の本文はポジティブなマルウェアの判定を生成しまし<br>た。                                                                                       |
| BLOCK_AMW_RESP                    | Web プロキシが、アクセスポリシーグループの Anti-Malware<br>設定に基づいて応答をブロックしました。                                                                                                    |
| BLOCK_AMW_REQ_URL                 | Web プロキシが HTTP 要求の URL が安全ではないと疑い、<br>アクセスポリシー グループの Anti-Malware 設定に基づいて<br>要求時にトランザクションをブロックしました。                                                                                        |
| BLOCK_AVC                         | アクセスポリシーグループの設定されたアプリケーション<br>設定に基づいてトランザクションがブロックされました。                                                                                                    |
| BLOCK_CONTENT_UNSAFE              | アクセス ポリシー グループのサイト コンテンツ レーティ<br>ング設定に基づいてトランザクションがブロックされまし<br>た。クライアント要求はアダルト コンテンツに対するもの<br>であり、ポリシーはアダルト コンテンツをブロックするよ<br>うに設定されています。                                                   |
| BLOCK_CONTINUE_CONTENT_<br>UNSAFE | アクセス ポリシー グループのサイト コンテンツ レーティ<br>ング設定に基づいてトランザクションがブロックされ、[警<br>告して継続(Warn and Continue)]ページが表示されまし<br>た。クライアント要求はアダルト コンテンツに対するもの<br>であり、ポリシーはアダルトコンテンツにアクセスするユー<br>ザに警告を表示するように設定されています。 |
| BLOCK_CONTINUE_CUSTOMCAT          | [警告(Warn)]に設定されているアクセスポリシーグルー<br>プのカスタムURLカテゴリに基づいてトランザクションが<br>ブロックされ、[警告して継続(Warn and Continue)]ページ<br>が表示されました。                                                                         |
| BLOCK_CONTINUE_WEBCAT             | [警告(Warn)]に設定されているアクセスポリシーグルー<br>プの定義済みURLカテゴリに基づいてトランザクションが<br>ブロックされ、[警告して継続(Warn and Continue)]ページ<br>が表示されました。                                                                         |
| BLOCK_CUSTOMCAT                   | アクセス ポリシー グループのカスタム URL カテゴリ フィ<br>ルタリング設定に基づいてトランザクションがブロックさ<br>れました。                                                                                                    |

| ACL デシジョン タグ                 | 説明                                                                                                    |
|------------------------------|----------------------------------------------------------------------------------------------------|
| BLOCK_ICAP                   | Web プロキシが、外部 DLP ポリシー グループで定義された<br>外部 DLP システムの判定に基づいて要求をブロックしまし<br>た。                                                            |
| BLOCK_SEARCH_UNSAFE          | クライアント要求には危険な検索クエリーが含まれており、<br>アクセス ポリシーは安全検索を実行するように設定されて<br>いるので、元のクライアント要求がブロックされました。                                           |
| BLOCK_SUSPECT_USER_AGENT     | アクセス ポリシー グループの [疑わしいユーザエージェン<br>ト(Suspect User Agent)] 設定に基づいてトランザクション<br>がブロックされました。                                             |
| BLOCK_UNSUPPORTED_SEARCH_APP | アクセスポリシーグループの安全検索設定に基づいてトラ<br>ンザクションがブロックされました。トランザクションは<br>サポートされない検索エンジンに対するものであり、ポリ<br>シーはサポートされない検索エンジンをブロックするよう<br>に設定されています。 |
| BLOCK_WBRS                   | アクセス ポリシー グループの Web レピュテーション フィ<br>ルタ設定に基づいてトランザクションがブロックされまし<br>た。                                                                |
| BLOCK_WBRS_IDS               | Web プロキシが、Data Security ポリシー グループの Web レ<br>ピュテーション フィルタ設定に基づいてアップロード要求<br>をブロックしました。                                              |
| BLOCK_WEBCAT                 | アクセス ポリシー グループの URL カテゴリ フィルタリン<br>グ設定に基づいてトランザクションがブロックされました。                                                                     |
| BLOCK_WEBCAT_IDS             | Web プロキシが、Data Security ポリシー グループの URL カ<br>テゴリ フィルタリング設定に基づいてアップロード要求を<br>ブロックしました。                                               |
| BLOCK_YTCAT                  | Web プロキシが、アクセスポリシーグループに事前設定さ<br>れた YouTube カテゴリのフィルタ処理設定に基づいてトラ<br>ンザクションをブロックしました。                                                |
| BLOCK_CONTINUE_YTCAT         | Web プロキシが、[警告(Warn)]に設定されているアクセ<br>スポリシーグループの定義済み YouTube カテゴリに基づい<br>てトランザクションをブロックし、[警告して継続(Warn<br>and Continue)]ページを表示しました。    |
| DECRYPT_ADMIN                | Web プロキシが、復号ポリシー グループのデフォルト設定<br>に基づいてトランザクションを復号しました。                                                                             |

| ACL デシジョン タグ                             | 説明                                                                                                    |
|------------------------------------------|----------------------------------------------------------------------------------------------------|
| DECRYPT_ADMIN_EXPIRED_CERT               | サーバ証明書が失効していますが、Web プロキシがトラン<br>ザクションを復号しました。                                                                       |
| DECRYPT_EUN_ADMIN_DEFAULT_ACTION         | EUN が有効な場合の復号ポリシーグループのドロップ接続<br>として、デフォルト設定に基づき、Web プロキシがトラン<br>ザクションを復号しました。                                       |
| DECRYPT_EUN_ADMIN_EXPIRED_CERT           | HTTPS プロキシ設定が、EUN が有効になっている期限切れ<br>の証明書をドロップすると、Web プロキシがトランザクショ<br>ンを復号しました。                                       |
| DECRYPT_EUN_ADMIN_INVALID_LEAF_CERT      | HTTPS プロキシ設定が、EUN が有効になっている無効の証<br>明書をドロップすると、Web プロキシがトランザクション<br>を復号しました。                                         |
| DECRYPT_EUN_ADMIN_MISMATCHED_HOSTNAME    | HTTPSプロキシ設定が、EUN が有効になっている不一致の<br>ホスト名をドロップすると、Webプロキシがトランザクショ<br>ンを復号しました。                                         |
| DECRYPT_EUN_ADMIN_OCSP_OTHER_ERROR       | HTTPS プロキシ設定が、EUN が有効になっているその他の<br>エラーをもつ OSCP をドロップすると、Web プロキシがト<br>ランザクションを復号しました。                               |
| DECRYPT_EUN_ADMIN_OCSP_REVOKED_CERT      | HTTPS プロキシ設定が、EUN が有効になっている OSCP が<br>失効した証明書をドロップすると、Web プロキシがトラン<br>ザクションを復号しました。                                 |
| DECRYPT_EUN_ADMIN_UNRECOGNIZED_ROOT_CERI | HTTPS プロキシ設定が、認識できないルート権限または<br>EUN が有効になっている発行者の証明書をドロップする<br>と、Web プロキシがトランザクションを復号しました。                          |
| DECRYPT_EUN_CUSTOMCAT                    | Web プロキシが、復号ポリシーグループの URL カテゴリ<br>フィルタリング設定に基づいてトランザクションを復号し<br>ました。EUN が有効になっている場合、トラフィックはド<br>ロップされます。            |
| DECRYPT_EUN_WBRS                         | Web プロキシが、復号ポリシーグループの Web レピュテー<br>ションフィルタ設定に基づいてトランザクションを復号し<br>ました。EUN が有効になっている場合、トラフィックはド<br>ロップされます。           |
| DECRYPT_EUN_WBRS_NO_SCORE                | Web プロキシが、復号ポリシーグループのスコアなし URL<br>の Web レピュテーションフィルタ設定に基づいてトランザ<br>クションを復号しました。EUN が有効になっている場合、<br>トラフィックはドロップされます。 |

| ACLデシジョンタグ                 | 説明                                                                                                    |
|----------------------------|----------------------------------------------------------------------------------------------------|
| DECRYPT_EUN_WEBCAT         | Web プロキシが、復号ポリシーグループの URL カテゴリ<br>フィルタリング設定に基づいてトランザクションを復号し<br>ました。EUN が有効になっている場合、トラフィックはド<br>ロップされます。                          |
| DECRYPT_WEBCAT             | Web プロキシが、復号ポリシー グループの URL カテゴリ<br>フィルタリング設定に基づいてトランザクションを復号し<br>ました。                                                             |
| DECRYPT_WBRS               | Web プロキシが、復号ポリシーグループの Web レピュテー<br>ションフィルタ設定に基づいてトランザクションを復号し<br>ました。                                                             |
| DEFAULT_CASE               | AsyncOS サービスが Web レピュテーションやアンチマル<br>ウェアスキャンなど、トランザクションで処理を行わなかっ<br>たため、Web プロキシがクライアントにサーバへのアクセ<br>スを許可しました。                      |
| DENY_ADMIN                 | Webプロキシがトランザクションを拒否しました。これは、<br>HTTPS要求に関して、認証が必要が場合に、HTTPSプロキ<br>シ設定で[認証のための復号化(Decrypt for Authentication)]<br>が無効になっていると発生します。 |
| DROP_ADMIN                 | Web プロキシが、復号ポリシー グループのデフォルト設定<br>に基づいてトランザクションをドロップました。                                                                           |
| DROP_ADMIN_EXPIRED_CERT    | サーバ証明書が失効しているため、Web プロキシがトラン<br>ザクションをドロップしました。                                                                                   |
| DROP_WEBCAT                | Web プロキシが、復号ポリシー グループの URL カテゴリ<br>フィルタリング設定に基づいてトランザクションをドロッ<br>プしました。                                                           |
| DROP_WBRS                  | Web プロキシが、復号ポリシー グループの Web レピュテー<br>ション フィルタ設定に基づいてトランザクションをドロッ<br>プしました。                                                         |
| MONITOR_ADC                | Web プロキシが、アクセス ポリシー グループのアプリケー<br>ション設定に基づいてトランザクションをモニタしました。                                                                     |
| MONITOR_ADMIN_EXPIRED_CERT | サーバ証明書が失効しているため、Web プロキシがサーバ<br>応答をモニタしました。                                                                                       |
| MONITOR_AMP_RESP           | Web プロキシが、アクセスポリシーグループの Advanced Malware Protection 設定に基づいてサーバー応答をモニタしました。                                                        |

| ACL デシジョン タグ                        | 説明                                                                                                    |
|-------------------------------------|----------------------------------------------------------------------------------------------------|
| MONITOR_AMW_RESP                    | Web プロキシが、アクセスポリシーグループの Anti-Malware<br>設定に基づいてサーバ応答をモニタしました。                                                                                                    |
| MONITOR_AMW_RESP_URL                | Webプロキシが HTTP 要求の URL が安全ではないと疑って<br>いますが、アクセスポリシー グループの Anti-Malware 設定<br>に基づいてトランザクションをモニタしました。                                                                                                    |
| MONITOR_AVC                         | Web プロキシが、アクセスポリシーグループのアプリケー<br>ション設定に基づいてトランザクションをモニタしました。                                                                                                    |
| MONITOR_CONTINUE_CONTENT_<br>UNSAFE | 任意で、Webプロキシが、アクセスポリシーグループのサ<br>イトコンテンツレーティング設定に基づいてトランザク<br>ションをブロックし、[警告して継続(Warn and Continue)]<br>ページを表示しました。クライアント要求はアダルトコン<br>テンツに対するものであり、ポリシーはアダルトコンテン<br>ツにアクセスするユーザに警告を表示するように設定され<br>ています。ユーザが警告を受け入れ、続けて最初に要求し<br>たサイトにアクセスし、その後他のスキャンエンジンは要<br>求をブロックしませんでした。 |
| MONITOR_CONTINUE_CUSTOMCAT          | 当初、Web プロキシは、[警告(Warn)]に設定されている<br>アクセスポリシー グループのカスタム URL カテゴリに基<br>づいて、トランザクションをブロックし、[警告して継続<br>(Warn and Continue)]ページを表示しました。ユーザが警<br>告を受け入れ、続けて最初に要求したサイトにアクセスし、<br>その後他のスキャンエンジンは要求をブロックしませんで<br>した。                                                                |
| MONITOR_CONTINUE_WEBCAT             | 当初、Web プロキシは、[警告(Warn)]に設定されている<br>アクセスポリシー グループの定義済み URL カテゴリに基<br>づいて、トランザクションをブロックし、[警告して継続<br>(Warn and Continue)]ページを表示しました。ユーザが警<br>告を受け入れ、続けて最初に要求したサイトにアクセスし、<br>その後他のスキャン エンジンは要求をブロックしませんで<br>した。                                                               |
| MONITOR_CONTINUE_YTCAT              | 当初、Web プロキシが、[警告(Warn)]に設定されたアク<br>セスポリシーグループの定義済み YouTube カテゴリに基づ<br>いてトランザクションをブロックし、[警告して継続(Warn<br>and Continue)]ページを表示しました。ユーザが警告を受<br>け入れ、続けて最初に要求したサイトにアクセスし、その<br>後他のスキャンエンジンは要求をブロックしませんでした。                                                                     |
I

| ACL デシジョン タグ                | 説明                                                                                                    |
|-----------------------------|----------------------------------------------------------------------------------------------------|
| MONITOR_IDS                 | Web プロキシが、データセキュリティポリシーまたは外部<br>DLP ポリシーのいずれかを使用してアップロード要求をス<br>キャンしましたが、要求をブロックしませんでした。Web<br>プロキシは、アクセスポリシーに対して要求を評価しまし<br>た。 |
| MONITOR_SUSPECT_USER_AGENT  | Web プロキシが、アクセスポリシーグループの Suspect User<br>Agent 設定に基づいてトランザクションをモニタしました。                                                          |
| MONITOR_WBRS                | Webプロキシが、アクセスポリシーグループのWebレピュ<br>テーション フィルタ設定に基づいてトランザクションをモ<br>ニタしました。                                                          |
| NO_AUTHORIZATION            | ユーザが、ある認証レルムに対して認証済みであったが、<br>アプリケーション認証ポリシーに設定されている認証レル<br>ムに対して未認証であったため、Webプロキシはアプリケー<br>ションへのユーザアクセスを許可しませんでした。             |
| NO_PASSWORD                 | ユーザが認証に失敗しました。                                                                                                    |
| PASSTHRU_ADMIN              | Web プロキシが、復号ポリシー グループのデフォルト設定<br>に基づいてトランザクションをパススルーました。                                                                        |
| PASSTHRU_ADMIN_EXPIRED_CERT | サーバ証明書が失効していますが、Web プロキシがトラン<br>ザクションをパススルーしました。                                                                                |
| PASSTHRU_WEBCAT             | Web プロキシが、復号ポリシー グループの URL カテゴリ<br>フィルタリング設定に基づいてトランザクションをパスス<br>ルーしました。                                                        |
| PASSTHRU_WBRS               | Web プロキシが、復号ポリシー グループの Web レピュテー<br>ション フィルタ設定に基づいてトランザクションをパスス<br>ルーしました。                                                      |
| REDIRECT_CUSTOMCAT          | Web プロキシが、[リダイレクト(Redirect)] に設定されて<br>いるアクセス ポリシー グループのカスタム URL カテゴリ<br>に基づいて、トランザクションを別の URL にリダイレクト<br>しました。                 |
| SAAS_AUTH                   | ユーザが、アプリケーション認証ポリシーに設定されてい<br>る認証レルムに対して透過的に認証されていたため、Web<br>プロキシはそのユーザがアプリケーションにアクセスする<br>ことを許可しました。                           |

| ACL デシジョン タグ | 説明                                                       |
|--------------|----------------------------------------------------------|
| OTHER        | 認可の失敗、サーバの切断、クライアントによる中止などのエラーにより、Webプロキシが要求を完了できませんでした。 |

# アクセス ログのスキャン判定エントリの解釈

-,-,

アクセス ログ ファイル エントリは、URL フィルタリング、Web レピュテーション フィルタ リング、アンチマルウェア スキャンなど、さまざまなスキャン エンジンの結果を集約して表 示します。アプライアンスは、各アクセス ログ エントリの末尾の山カッコ内にこの情報を表 示します。

以下のテキストは、アクセス ログ ファイル エントリからのスキャン判定情報です。この例で は、Webroot スキャン エンジンがマルウェアを検出しました。

IW infr,-,"Trojan Phisher","-","-","Unknown","Unknown","-","-",489.73,0,

[Local], "-", "-", 37, "W32.CiscoTestVector", 33,0, "WSA-INFECTED-FILE.pdf",

"fd5ef49d4213e05f448f11ed9c98253d85829614fba368a421d14e64c426da5e",

ARCHIVESCAN\_BLOCKEDFILETYPE,

EXT ARCHIVESCAN VERDICT,

EXT ARCHIVESCAN THREATDETAIL,

```
EXT_WTT_BEHAVIOR,
EXT_YTCAT,
"BlockedFileType: application/x-rpm,
BlockedFile: allfiles/linuxpackage.rp">
```

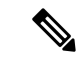

 (注) すべてのアクセス ログ ファイル エントリの例については、アクセス ログ ファイル内の Web プロキシ情報(21ページ)を参照してください。

この例の各要素は、以下の表に示すログファイルフォーマット指定子に対応しています。

| 位置 | フィールド値  | フォーマット<br>指定子 | 説明                                                                                 |
|----|---------|---------------|------------------------------------------------------------------------------------|
| 1  | IW_infr | %XC           | トランザクションに割り当てられたカ<br>スタムURLカテゴリ(省略形)。カテ<br>ゴリが割り当てられない場合、この<br>フィールドには「nc」が表示されます。 |

I

| 位置 | フィールド値                 | フォーマット<br>指定子 | 説明                                                                                                    |
|----|------------------------|---------------|----------------------------------------------------------------------------------------------------|
| 2  | ns                     | %XW           | Web レピュテーション フィルタ スコ<br>ア。このフィールドには、スコアの数<br>値、「ns」(スコアがない場合)、ま<br>たは「dns」(DNS ルックアップエラー<br>がある場合)が表示されます。                 |
| 3  | 24                     | %Xv           | Webroot が DVS エンジンに渡したマル<br>ウェア スキャンの判定。Webroot での<br>み検出された応答に適用します。<br>詳細については、マルウェア スキャン<br>の判定値 (72 ページ)を参照してく<br>ださい。 |
| 4  | "Trojan-Phisher-Gamec" | "%Xn"         | オブジェクトに関連付けられているス<br>パイウェアの名前。Webroot でのみ検<br>出された応答に適用します。                                                                |
| 5  | 0                      | %Xt           | マルウェアが存在する可能性を判断す<br>る脅威リスク比(TRR)に関連付けら<br>れた Webroot 固有の値。Webroot での<br>み検出された応答に適用します。                                   |
| 6  | 354385                 | %Xs           | Webroot が脅威識別子として使用する<br>値。シスコカスタマーサポートでは、<br>問題のトラブルシューティングを行う<br>ときにこの値を使用することがありま<br>す。Webroot でのみ検出された応答に<br>適用します。    |
| 7  | 12559                  | %Xi           | Webroot がトレース識別子として使用<br>する値。シスコカスタマーサポートで<br>は、問題のトラブルシューティングを<br>行うときにこの値を使用することがあ<br>ります。Webroot でのみ検出された応<br>答に適用します。  |
| 8  | -                      | %Xd           | McAfee が DVS エンジンに渡したマル<br>ウェア スキャンの判定。McAfee での<br>み検出された応答に適用します。<br>詳細については、マルウェア スキャン<br>の判定値 (72 ページ)を参照してく<br>ださい。   |

| 位置 | フィールド値      | フォーマット<br>指定子 | 説明                                                                                                    |
|----|-------------|---------------|----------------------------------------------------------------------------------------------------|
| 9  | ₩_ <i>₩</i> | "%Xe"         | McAfee がスキャンしたファイルの名<br>前。McAfee でのみ検出された応答に適<br>用します。                                                                    |
| 10 | _           | %Xf           | McAfee がスキャン エラーとして使用<br>する値。シスコカスタマーサポートで<br>は、問題のトラブルシューティングを<br>行うときにこの値を使用することがあ<br>ります。McAfee でのみ検出された応答<br>に適用します。  |
| 11 | _           | %Xg           | McAfee が検出タイプとして使用する<br>値。シスコカスタマーサポートでは、<br>問題のトラブルシューティングを行う<br>ときにこの値を使用することがありま<br>す。McAfee でのみ検出された応答に適<br>用します。     |
| 12 | _           | %Xh           | McAfee がウイルス タイプとして使用<br>する値。シスコカスタマーサポートで<br>は、問題のトラブルシューティングを<br>行うときにこの値を使用することがあ<br>ります。McAfee でのみ検出された応答<br>に適用します。  |
| 13 | ₩_ <i>"</i> | "%Xj"         | McAfee がスキャンしたウイルスの名<br>前。McAfee でのみ検出された応答に適<br>用します。                                                                    |
| 18 | _           | %XY           | Sophos が DVS エンジンに渡したマル<br>ウェアスキャンの判定。Sophos でのみ<br>検出された応答に適用します。<br>詳細については、マルウェアスキャン                                   |
|    |             |               | の判定値 (72ページ)を参照してく<br>ださい。                                                                                                |
| 15 | -           | %Xx           | Sophos がスキャン戻りコードとして使<br>用する値。シスコカスタマーサポート<br>では、問題のトラブルシューティング<br>を行うときにこの値を使用することが<br>あります。Sophos でのみ検出された応<br>答に適用します。 |

| 位置 | フィールド値        | フォーマット<br>指定子 | 説明                                                                                                    |
|----|---------------|---------------|----------------------------------------------------------------------------------------------------|
| 16 | ``_ <i>''</i> | "%Xy"         | Sophos が好ましくないコンテンツを検<br>出したファイルの名前。Sophos でのみ<br>検出された応答に適用します。                                                                                                   |
| 17 | ~_ <i>"</i>   | "%Xz"         | Sophos が脅威名として使用する値。シ<br>スコカスタマーサポートでは、問題の<br>トラブルシューティングを行うときに<br>この値を使用することがあります。<br>Sophos でのみ検出された応答に適用し<br>ます。                                                |
| 18 | _             | %X1           | Cisco データ セキュリティ ポリシーの<br>[コンテンツ (Content)]列のアクショ<br>ンに基づく、Cisco データセキュリティ<br>のスキャン判定。以下のリストは、こ<br>のフィールドで使用できる値を示しま<br>す。                                         |
|    |               |               | •0. 許可 (Allow)                                                                                                    |
|    |               |               | •1.ブロック (Block)                                                                                                    |
|    |               |               | ・・ (ハイフン) Cisco データ セキュ<br>リティフィルタによるスキャンが<br>開始されませんでした。この値<br>は、Cisco データ キュリティフィ<br>ルタがディセーブルの場合、また<br>は URL カテゴリ アクションが [許<br>可 (Allow)]に設定されている場<br>合に表示されます。 |

| 位置 | フィールド値  | フォーマット<br>指定子 | 説明                                                                                                    |
|----|---------|---------------|----------------------------------------------------------------------------------------------------|
| 19 |         | %Xp           | <ul> <li>ICAP応答で指定された結果に基づく外部DLPスキャンの評価。以下のリストは、このフィールドで使用できる値を示します。</li> <li>・0.許可(Allow)</li> <li>・1.ブロック(Block)</li> <li>・(ハイフン)外部DLPサーバによるスキャンが開始されませんでした。この値は、外部DLPスキャンがディセーブルの場合、または[外部DLPポリシー(External DLP Policies)]&gt;[接続先(Destinations)]ページに除外URLカテゴリがあるため、コンテンツがスキャンされなかった場合に表</li> </ul> |
|    |         |               | 示されます。                                                                                                    |
| 20 | IW_infr | %XQ           | 要求側のスキャン時に決定された定義<br>済みURLカテゴリの判定(省略形)。<br>URLフィルタリングがディセーブルの<br>場合、このフィールドにはハイフン<br>(-) が表示されます。                                                                                                    |
|    |         |               | <ul> <li>(注) AsyncOS バージョン 11.8 以</li> <li>降では、URL カテゴリ識別</li> <li>子が二重引用符で囲まれて</li> <li>表示されます。たとえ</li> <li>ば、"IW_infr" などです。</li> </ul>                                                                                                    |
|    |         |               | URLカテゴリの省略形の一覧について<br>は、URLカテゴリについてを参照して<br>ください。                                                                                                    |

| 位置 | フィールド値           | フォーマット<br>指定子 | 説明                                                                                                    |
|----|------------------|---------------|----------------------------------------------------------------------------------------------------|
| 21 | _                | %XA           | 応答側のスキャン中に動的コンテンツ<br>分析エンジンによって判定された URL<br>カテゴリの評価(省略形)。Cisco Web<br>利用の制御の URL フィルタリング エ<br>ンジンにのみ適用されます。動的コン<br>テンツ分析エンジンがイネーブルになっ<br>ており、要求時にカテゴリが割り当て<br>られなかった場合にのみ適用されます<br>(値「nc」が要求側のスキャン判定に<br>表示されます)。 |
|    |                  |               | URLカテゴリの省略形の一覧について<br>は、URLカテゴリについてを参照して<br>ください。                                                                                                    |
| 22 | "Trojan Phisher" | "%XZ"         | どのスキャンエンジンがイネーブルに<br>なっているかに関係なく、マルウェア<br>カテゴリを提供する統合された応答側<br>アンチマルウェアスキャンの判定。<br>サーバ応答のスキャンによってブロッ<br>クまたはモニタされるトランザクショ<br>ンに適用されます。                                                                            |
| 23 | ×_ <i>"</i>      | "%Xk"         | カテゴリ名または脅威タイプは、Web<br>レピュテーションフィルタによって返<br>されます。Web レピュテーションが高<br>い場合はカテゴリ名が返され、レピュ<br>テーションが低い場合は脅威タイプが<br>返されます。                                                                                                |
| 24 | ₩_ <i>″</i>      | %X#10#        | Google 翻訳エンジンの中にカプセル化<br>された URL。カプセル化された URL<br>がない場合、フィールド値は「-」にな<br>ります。                                                                                                    |
| 25 | "Unknown"        | "%XO"         | AVC または ADC エンジンによって返<br>されたアプリケーションの名前(該当<br>する場合)。AVC または ADC エンジ<br>ンが有効な場合にのみ適用されます。                                                                                                    |
| 26 | "Unknown"        | "%Xu"         | AVC または ADC エンジンによって返<br>されたアプリケーションのタイプ(該<br>当する場合)。AVC または ADC エン<br>ジンが有効な場合にのみ適用されます。                                                                                                    |

I

| 位置 | フィールド値                | フォーマット<br>指定子 | 説明                                                                                                    |
|----|-----------------------|---------------|----------------------------------------------------------------------------------------------------|
| 27 | ``-″ or "Unknown"     | "%Xb"         | AVC または ADC エンジンによって返<br>されたアプリケーションの動作(該当<br>する場合)。AVC または ADC エンジ<br>ンが有効な場合にのみ適用されます。<br>AVC の場合は「_」、ADC の場合は<br>「Unknown」です。                          |
| 28 | N_//                  | "%XS"         | 安全なブラウジングスキャンの判定。<br>この値は、セーフサーチ機能またはサ<br>イトコンテンツレーティング機能がト<br>ランザクションに適用されたかどうか<br>を示します。                                                                |
|    |                       |               | 可能な値のリストについては、アダル<br>トコンテンツアクセスのロギングを参<br>照してください。                                                                                                    |
| 29 | 489.73                | %XB           | 要求に対応するために使用された平均<br>帯域幅(KB/秒)。                                                                                                    |
| 30 | 0                     | %XT           | 帯域幅制限の制御設定によって要求が<br>絞り込まれたかどうかを示す値。「1」<br>は要求が絞り込まれたことを示し、<br>「0」は絞り込まれなかったことを示し<br>ます。                                                                  |
| 31 | [Local]               | %1            | 要求を行なっているユーザのタイプ<br>([ローカル (Local)] または [リモート<br>(Remote)])。AnyConnect Secure<br>Mobility がイネーブルの場合にのみ適<br>用されます。イネーブルでない場合、<br>値はハイフン (-) です。            |
| 32 | <i>``</i> _ <i>''</i> | "%X3"         | どのスキャンエンジンがイネーブルに<br>なっているかに依存しない、統合され<br>た要求側アンチマルウェアスキャンの<br>判定。発信マルウェアスキャンポリ<br>シーが適用されるときに、クライアン<br>ト要求のスキャンによってブロックま<br>たはモニタされるトランザクションに<br>適用されます。 |

| 位置 | フィールド値                | フォーマット<br>指定子 | 説明                                                                                                    |
|----|-----------------------|---------------|----------------------------------------------------------------------------------------------------|
| 33 | N_77                  | "%X4"         | 該当する発信マルウェアスキャンポリ<br>シーによってブロックまたはモニタさ<br>れるクライアント要求に割り当てられ<br>た脅威の名前。                                              |
|    |                       |               | この脅威の名前は、どのアンチマルウェ<br>ア スキャン エンジンがイネーブルに<br>なっているかには依存しません。                                                         |
| 34 | 37                    | %X#1#         | Advanced Malware Protection ファイルス<br>キャンからの判定:                                                                      |
|    |                       |               | •0:悪意のないファイル                                                                                                    |
|    |                       |               | <ul> <li>・1:ファイルタイプが原因で、ファ<br/>イルがスキャンされなかった</li> </ul>                                                             |
|    |                       |               | •2:ファイルスキャンがタイムア<br>ウト                                                                                              |
|    |                       |               | ・3:スキャンエラー                                                                                                    |
|    |                       |               | •3よりも大きい値:悪意のあるファ<br>イル                                                                                             |
| 35 | "W32.CiscoTestVector" | %X#2#         | Advanced Malware Protection ファイルス<br>キャンで判定された脅威の名前。「-」<br>は脅威がないことを示します。                                           |
| 36 | 33                    | %X#3#         | Advanced Malware Protection ファイルス<br>キャンのレピュテーションスコア。こ<br>のスコアは、クラウドレピュテーショ<br>ンサービスがファイルを正常と判定で<br>きない場合にのみ使用されます。 |
|    |                       |               | 詳細については、ファイルレピュテー<br>ションフィルタリングとファイル分析<br>の「脅威スコアとレピュテーションし<br>きい値」に関する情報を参照してくだ<br>さい。                             |
|    |                       |               | 0                                                                                                    |

| 位置 | フィールド値                                                                     | フォーマット<br>指定子 | 説明                                                                                                    |
|----|----------------------------------------------------------------------------|---------------|----------------------------------------------------------------------------------------------------|
| 37 | 0                                                                          | %X#4#         | アップロードおよび分析要求のインジ<br>ケータ:                                                                                                    |
|    |                                                                            |               | 「0」は、Advanced Malware Protection<br>で分析用にファイルのアップロードが<br>要求されなかったことを示します。                                                                                             |
|    |                                                                            |               | 「1」は、Advanced Malware Protection<br>で分析用にファイルのアップロードが<br>要求されたことを示します。                                                                                                |
| 38 | "WSA-INFECTED-FILE.pdf"                                                    | %X#5#         | ダウンロードして分析するファイルの<br>名前。                                                                                                    |
| 39 | "fd5ef49d4213e05f448<br>f11ed9c98253d85829614fba<br>368a421d14e64c426da5e" | %X#6#         | このファイルの SHA-256 ID。                                                                                                    |
| 40 | ARCHIVESCAN_BLOCKEDFILETYPE                                                | %X#8#         | アーカイブ スキャン判定。                                                                                                    |
| 41 | EXT_ARCHIVESCAN_VERDICT                                                    | %Xo           | アーカイブスキャン判定の詳細。検査<br>可能なアーカイブファイルがアクセス<br>ポリシーのカスタムオブジェクトブ<br>ロック設定に基づいてブロックされて<br>いる場合<br>(ARCHIVESCAN_BLOCKEDFILETYPE)、こ<br>の判定の詳細のエントリには、ブロッ<br>クされたファイルの名前が含まれます。 |
| 54 | EXT_ARCHIVESCAN_THREATDETAIL                                               | %Xm           | アーカイブスキャナによるファイル判<br>定。                                                                                                    |
| 43 | EXT_WTT_BEHAVIOR                                                           | %XU           | Web タップ動作。                                                                                                    |
| 44 | EXT_YTCAT                                                                  | %X#29#        | トランザクションに割り当てられた<br>YouTube URL カテゴリ(省略形)。カ<br>テゴリが割り当てられない場合、この<br>フィールドには「nc」が表示されます。                                                                               |

各フォーマット指定子の機能については、ログファイルのフィールドとタグ (55 ページ)を 参照してください。

# 関連項目

•アクセス ログ ファイル内の Web プロキシ情報 (21 ページ)

- アクセスログのカスタマイズ(49ページ)
- •W3C 準拠のアクセス ログ ファイル (47 ページ)
- ・ログファイルの表示 (20ページ)
- •ログファイルのフィールドとタグ (55ページ)

# W3C 準拠のアクセス ログ ファイル

Secure Web Applianceには、Web プロキシトランザクション情報を記録する2つの異なるログ タイプ(アクセスログとW3C形式のアクセスログ)が用意されています。W3Cアクセスロ グは World Wide Web コンソーシアム(W3C)準拠であり、W3C 拡張ログファイル(ELF)形 式でトランザクション履歴を記録します。

- W3C フィールドタイプ (47 ページ)
- •W3Cアクセスログの解釈 (47ページ)

# W3C フィールドタイプ

W3C アクセス ログ サブスクリプションを定義する場合は、ACL デシジョン タグまたはクラ イアントIPアドレスなど、含めるログフィールドを選択します。以下のいずれかのログフィー ルドのタイプを含めることができます。

- ・定義済み。Web インターフェイスには、選択できるフィールドのリストが含まれています。
- ユーザ定義。定義済みリストに含まれていないログフィールドを入力できます。

# W3C アクセス ログの解釈

W3C アクセス ログを解釈するときは、以下のルールとガイドラインを考慮してください。

- 各W3Cアクセスログサブスクリプションに記録されるデータは、管理者が指定します。
   したがって、W3Cアクセスログには設定済みのフィールド形式がありません。
- •W3C ログは自己記述型です。ファイル形式(フィールドのリスト)は、各ログファイルの先頭のヘッダーで定義されます。
- •W3Cアクセス ログのフィールドは空白で区切ります。
- フィールドに特定のエントリのデータが含まれていない場合、ログファイルには代わりに ハイフン(-)が表示されます。
- •W3Cアクセスログファイルの各行は、1つのトランザクションに対応し、各行は改行シー ケンスで終了します。
- W3C ログファイルのヘッダー (48 ページ)
- W3C フィールドのプレフィックス (48 ページ)

## W3C ログ ファイルのヘッダー

各W3Cログファイルには、ファイルの先頭にヘッダーテキストが含まれています。各行は、 #文字で始まり、ログファイルを作成した Secure Web Applianceに関する情報を提供します。 W3Cログファイルのヘッダーには、ログファイルを自己記述型にするファイル形式(フィー ルドのリスト)が含まれています。

以下の表は、各W3Cログファイルの先頭に配置されているヘッダーフィールドの説明です。

| ヘッダー フィール<br>ド       | 説明                                                                         |
|----------------------|----------------------------------------------------------------------------|
| バージョン                | 使用される W3C の ELF 形式バージョン                                                    |
| 日付 (Date)            | ヘッダー(およびログ ファイル)が作成された日時。                                                  |
| システム<br>(System)     | ログファイルを生成した Secure Web Appliance(「Management_IP - Management_hostname」形式)。 |
| ソフトウェア<br>(Software) | これらのログを生成したソフトウェア                                                          |
| フィールド<br>(Fields)    | ログに記録されたフィールド                                                              |

#### W3C ログファイルの例:

```
#Version: 1.0
#Date: 2009-06-15 13:55:20
#System: 10.1.1.1 - wsa.qa
#Software: AsyncOS for Web 6.3.0
#Fields: timestamp x-elapsed-time c-ip
x-resultcode-httpstatus sc-bytes cs-method cs-url cs-username
x-hierarchy-origin cs-mime-type x-acltag x-result-code x-suspect-user-agent
```

## W3C フィールドのプレフィックス

ほとんどの W3C ログフィールドの名前には、クライアントやサーバなど、値を取得したヘッ ダーを識別するプレフィックスが含まれています。プレフィックスのないログフィールドは、 トランザクションに関与するコンピュータに関係ない値を参照します。以下の表は、W3C ロ グフィールドのプレフィックスの説明です。

| プレフィックスのヘッ<br>ダー | 説明           |
|------------------|--------------|
| c                | クライアント       |
| S                | サーバ          |
| cs               | クライアントからサーバへ |
| sc               | サーバからクライアントへ |

| プレフィックスのヘッ<br>ダー | 説明              |
|------------------|-----------------|
| X                | アプリケーション固有の識別子。 |

たとえば、W3C ログフィールド「cs-method」は、クライアントからサーバに送信された要求 のメソッドを示し、「c-ip」はクライアントの IP アドレスを示しています。

### 関連項目

- •アクセス ログ ファイル内の Web プロキシ情報 (21 ページ)。
- アクセスログのカスタマイズ(49ページ)。
- トラフィックモニタのログファイル(54ページ)。
- ログファイルのフィールドとタグ(55ページ)。
- ・ログファイルの表示(20ページ)。

# アクセス ログのカスタマイズ

標準アクセスログやW3Cアクセスログをカスタマイズしてさまざまな定義済みフィールドや ユーザ定義フィールドを追加して、ネットワーク内のWebトラフィックに関する包括的な情報を取得できます。

#### 関連項目

- ・定義済みフィールドの一覧については、ログファイルのフィールドとタグ(55ページ)
   を参照してください。
- ・ユーザ定義フィールドの詳細については、アクセス ログのユーザ定義フィールド(49 ページ)を参照してください。

# アクセス ログのユーザ定義フィールド

定義済みのフィールドだけではアクセスログやW3Cログに記録できないHTTP/HTTPSトラン ザクションのヘッダー情報がある場合は、カスタムログフィールドを追加できます。これを 行うには、アクセスログやW3Cログのサブスクリプションを設定するときに、[カスタム フィールド(Custom Fields)]テキストボックスにユーザ定義のログフィールドを入力しま す。

カスタム ログ フィールドは、クライアントまたはサーバから送信される任意のヘッダーから 任意のデータをとることができます。ログサブスクリプションに追加されるヘッダーが要求ま たは応答に含まれていない場合、ログ ファイルはログ フィールド値としてハイフンを使用し ます。

以下の表は、アクセスログおよびW3Cログにカスタムフィールドを追加するときの構文を示しています。

| ヘッダー タイプ                  | アクセス ログ フォーマット指<br>定子の構文                                                         | <b>W3C</b> ログ カスタム フィール<br>ドの構文 |
|---------------------------|----------------------------------------------------------------------------------|---------------------------------|
| クライアント アプリケーショ<br>ンからヘッダー | % <clientheadername :<="" th=""><th>cs(ClientHeaderName)</th></clientheadername> | cs(ClientHeaderName)            |
| サーバからヘッダー                 | % <serverheadername :<="" th=""><th>sc(ServerHeaderName)</th></serverheadername> | sc(ServerHeaderName)            |

たとえば、クライアント要求のIf-Modified-Since ヘッダー値のログを記録する場合、W3Cログ サブスクリプションの[カスタムフィールド (Custom Field)]ボックスに以下のテキストを入 力します。

cs(If-Modified-Since)

#### 関連項目

- ・標準アクセス ログのカスタマイズ (50ページ)。
- W3C アクセス ログのカスタマイズ (51 ページ)。

# 標準アクセス ログのカスタマイズ

- ステップ1 [システム管理 (System Administration)]>[ログサブスクリプション (Log Subscriptions)]を選択します。
- ステップ2 アクセス ログ サブスクリプションを編集するには、アクセス ログ ファイル名をクリックします。
- ステップ3 [カスタム フィールド (Custom Fields)] に、必要なフォーマット指定子を入力します。

[カスタム フィールド(Custom Fields)] にフォーマット指定子を入力する構文は以下のとおりです。

<format\_specifier\_1> <format\_specifier\_2> ...

例:%a %b %E

フォーマット指定子の前にトークンを追加して、アクセスログファイルの説明テキストを表示できます。 次に例を示します。

client\_IP %a body\_bytes %b error\_type %E

この場合、client IP はログフォーマット指定子 %a の説明トークンです(以下同様)。

(注) クライアント要求またはサーバ応答の任意のヘッダーにカスタムフィールドを作成できます。

ステップ4 変更を送信し、保存します。

## 次のタスク

# 関連項目

- アクセス ログ ファイル内の Web プロキシ情報 (21 ページ)。
- ログファイルのフィールドとタグ(55ページ)。

アクセスログのユーザ定義フィールド(49ページ)。

# W3C アクセス ログのカスタマイズ

- **ステップ1** [システム管理 (System Administration)]>[ログ サブスクリプション (Log Subscriptions)]を選択します。
- ステップ2 W3C ログ サブスクリプションを編集するには、W3C ログ ファイル名をクリックします。
- ステップ3 [カスタム フィールド(Custom Fields)] ボックスにフィールドを入力し、[追加(Add)] をクリックします。

[選択されたログフィールド(Selected Log Fields)]リストに表示されるフィールドの順序によって、W3C アクセスログファイルのフィールドの順序が決まります。[上へ移動(Move Up)]または[下へ移動(Move Down)]ボタンを使用してフィールドの順序を変更できます。[選択されたログフィールド(Selected Log Fields)]リストでフィールドを選択し、[削除(Remove)]をクリックして、それを削除できます

[カスタムフィールド(Custom Field)]ボックスに複数のユーザ定義フィールドを入力し、それらを同時に 入力できます。ただし、[追加(Add)]をクリックする前に、各エントリが改行(Enter キーを押します) で区切られている必要があります。

W3C ログ サブスクリプションに含まれるログ フィールドを変更すると、ログ サブスクリプションは自動 的にロールオーバーします。これにより、ログファイルの最新バージョンに適切な新しいフィールドヘッ ダーを含めることができます。

(注) クライアント要求またはサーバ応答の任意のヘッダーにカスタムフィールドを作成できます。

ステップ4 変更を送信し、保存します。

### 次のタスク

# 関連項目

- •W3C 準拠のアクセス ログ ファイル (47 ページ)。
- ログファイルのフィールドとタグ(55ページ)。
- •アクセスログのユーザ定義フィールド(49ページ)。
- Cisco CTA 固有のカスタム W3C ログの設定 (51 ページ)
- Cisco Cloudlock に固有のカスタム W3C ログの設定 (53 ページ)

# Cisco CTA 固有のカスタム W3C ログの設定

アプライアンスを、Cognitive Threat Analytics (CTA) (分析とレポートのための Cisco Cloud Web Security サービス固有のカスタム W3C アクセス ログ)を「プッシュ」するよう設定する ことができます。Cisco ScanCenter は Cloud Web Security (CWS)の管理ポータルです。 https://www.cisco.com/c/en/us/support/security/cloud-web-security/ products-installation-and-configuration-guides-list.htmlを参照してください

#### 始める前に

自動アップロードプロトコルとして SCP(Secure Copy Protocol)を選択して、アプライアンス 用の Cisco ScanCenter にデバイスのアカウントを作成します。『Cisco ScanCenter Administrator』 の「Proxy Device Uploads」のセクションを参照してください(https://www.cisco.com/c/en/us/td/ docs/security/web security/scancenter/administrator/guide/b ScanCenter Administrator Guide.html)。

SCPのホスト名とアプライアンス用の生成されたユーザ名に注意してください。ユーザ名は大 文字と小文字が区別され、デバイスごとに異なります。

- **ステップ1** [セキュリティサービス (Security Services)]>[Cisco Cognitive Threat Analytics] を選択します。
- **ステップ2** [設定の編集(Edit Settings)]をクリックします。
- **ステップ3** [ログフィールド(Log Fields)]エリアに、必要に応じて追加のログフィールドを追加します。ログサブ スクリプションの追加および編集(12ページ)を参照してください。
- **ステップ4** [選択されたログフィールド(Selected Log Fields)]で、c-ip、cs-username または cs-auth-group の横のチェックボックスを、個別にこれらのフィールドを匿名化する場合は、オンにします。

また、[匿名化(Anonymization)] チェックボックスをオンにして、これらのフィールドを同時に匿名化 することもできます。ログサブスクリプションの追加および編集(12ページ)を参照してください。

- ステップ5 [検索方法(Retrieval Method)]領域に、Cisco ScanCenterのデバイス用に生成されたユーザ名を入力しま す。デバイスユーザ名は大文字と小文字が区別され、プロキシデバイスごとに異なります。
- ステップ6 必要に応じて、[詳細オプション(Advanced Options)]の値を変更します。
- ステップ7 [送信(Submit)]をクリックします。 アプライアンスは公開 SSH キーを生成し、[Cisco Cognitive Threat Analytics] ページにそれらが表示されま す。
- **ステップ8** 公開 SSH キーのいずれかをクリップボードにコピーします。
- ステップ9 [Cisco Cognitive Threat Analyticsの表示(View Cisco Cognitive Threat Analytics)] ポータルリンクをクリックして、Cisco ScanCenter ポータルに切り替えて、適切なデバイスアカウントを選択してから、公開SSHキーを[CTAデバイスプロビジョニング(CTA Device Provisioning)]ページに貼り付けます。(『Cisco ScanCenter Administrator Guide』の「Proxy Device Uploads」のセクションを参照してください)。

プロキシ デバイスからのログ ファイルは、プロキシ デバイスと CTA システム間の正常な認証での分析 のため CTA システムにアップロードされます。

**ステップ10** アプライアンスに戻って、変更を確定します。

[システム管理(System Administration)]>[ログサブスクリプション(Log Subscription)]を使用して、 CTA W3C ログを追加することもできます。W3C アクセス ログのカスタマイズ(51ページ)の手順に 従って、新しい W3C アクセス ログ サブスクリプションを次のオプションを指定して追加します。

- ログタイプとして [W3C ログ (W3C Logs)]
- ・サブスクリプションとして [Cisco Cognitive Threat Analytics サブスクリプション (Cisco Cognitive Threat Analytics Subscription)]を選択
- ・ファイル転送タイプとして [SCP] を選択

カスタム フィールドの詳細については、ログ サブスクリプションの追加および編集 (12 ページ)を参照してください。

(注) CTA ログ サブスクリプションをすでに設定している場合には、アプライアンスの [Cisco Cognitive Threat Analytics] ページで、ログの名前を cta\_log に変更する必要があります。

ログを作成した後、CTA ログを削除する場合は、[Cisco Cognitive Threat Analytics] ページで [無効化 (Disable)]をクリックします。CTA ログは [ログサブスクリプション (Log Subscriptions)] ページから も削除できます ([システム管理 (System Administration)]>[ログサブスクリプション (Log Subscriptions)])。

匿名の CTA 固有 W3C ログ フィールドを非匿名化するには、[Cisco Cognitive Threat Analytics] ページで
 [非匿名化(Cisco Cognitive Threat Analytics)]をクリックします。W3C ログ フィールドの非匿名化(17ページ)を参照してください

また、[システム管理(System Administration)]>[ログサブスクリプション(Log Subscriptions)]を使用 して、匿名の CTA 固有 W3C ログ フィールドを非匿名化することもできます。W3C ログ フィールドの 非匿名化(17ページ)を参照してください

#### Cisco Cloudlock に固有のカスタム W3C ログの設定

Cisco Cloudlock は、クラウドネイティブ CASB およびサイバー セキュリティ プラットフォー ムであり、Software-as-a-Service、Platform-as-a-Service、および Infrastructure-as-a-Service の全体 にわたってユーザ、データ、およびアプリケーションを保護します。シスコの Cloudlock ポー タルに W3C アクセス ログをプッシュするようお使いのアプライアンスを設定し、分析とレ ポーティングに役立てることができます。これらのカスタム W3C ログを使用すると、顧客の SaaS 利用状況がさらに把握しやすくなります。

# 始める前に

お使いのアプライアンスの Cloudlock ポータルにデバイス アカウントを作成し、自動アップ ロード プロトコルとして SCP を選択します。

Cloudlock ポータルにログオンしてオンラインヘルプにアクセスし、Cloudlock ポータルにデバ イスアカウントを作成するための手順に従ってください。

ステップ1 [セキュリティサービス (Security Services)]>[Cisco Cloudlock]を選択します。

ステップ2 [設定の編集(Edit Settings)]をクリックします。

(注) ログのフィールドは、[ログフィールド(Log Fields)]エリアでデフォルトで選択されています。デフォルトで選択されている以外のログフィールドをさらに追加することはできません。
 [ログフィールド(Log Fields)]エリアに表示されているログフィールドの順番を変えることは推奨されません。

Cloudlock ログファイルのログフィールド(*c-ip、cs-username、*または*cs-auth-group*)を匿名化 することはできません。 トラフィック モニタのログ ファイル

ステップ3 [取得方法 (Retrieval Method)] エリアで、次の情報を入力します。

- Cloudlock サーバのホスト名とポート番号
- ・ログファイルを保存する Cloudlock サーバのディレクトリ
- Cloudlock サーバに接続する権限を持つユーザのユーザ名
- ステップ4 必要に応じ、[詳細オプション (Advanced Options)]の値を変更します。
- ステップ5 [送信 (Submit)]をクリックします。

アプライアンスによって公開 SSH キーが生成され、Cisco Cloudlock ページに表示されます。

- ステップ6 公開 SSH キーのいずれかをクリップボードにコピーします。
- ステップ7 [Cloudlockポータルの表示(View Cloudlock Portal)] リンクをクリックして、Cisco Cloudlock ポータルに切り替えます。適切なデバイスアカウントを選択し、公開 SSH キーを [Cloudlock設定(Cloudlock Setting)] ページに貼り付けます。

お使いのプロキシ デバイスと Cloudlock システムの間で認証が成功すると、プロキシ デバイスからのログ ファイルが、分析のため、Cloudlock システムにアップロードされます。

ステップ8 アプライアンスに戻って、変更を確定します。

Cloudlock W3C ログの追加は、[システム管理(System Administration)]>[ログサブスクリプション(Log Subscription)]を使用して行うこともできますW3C アクセス ログのカスタマイズ (51 ページ)の手順に 従って、新しい W3C アクセス ログ サブスクリプションを次のオプションを指定して追加します。

- ログタイプとして [W3C ログ (W3C Logs)]
- ・サブスクリプションとして [Cisco Cloudlock] を選択
- •ファイル転送タイプとして [SCP] を選択

カスタム フィールドの詳細については、ログ サブスクリプションの追加および編集 (12ページ)を参照 してください。

(注) Cloudlock ログサブスクリプションがすでに設定済みの場合、ログ名を cloudlock\_log に変更し、
 それを、アプライアンスの Cisco Cloudlock ページにリストする必要があります。

ログの作成後に Coudlock ログを削除する場合は、Cisco Cloudlock ページで [無効 (Disable)]をクリックします。Cloudlock ログの削除は、[ログサブスクリプション (Log Subscription)]ページ ([システム管理 (System Administration)]>[ログサブスクリプション (Log subscriptions)]) から行うこともできます。

# トラフィック モニタのログ ファイル

レイヤ4トラフィックモニターログファイルには、レイヤ4モニタリングアクティビティの 詳細が記録されます。レイヤ4トラフィックモニタログファイルのエントリを表示して、ファ イアウォールブロックリストやファイアウォール許可リストのアップデートを追跡できます。

# トラフィック モニタ ログの解釈

下記の例では、トラフィックモニタログに記録されるさまざまなタイプのエントリの意味について説明します。

# 例1

172.xx.xx. discovered for blocksite.net (blocksite.net) added to firewall block list.

この例では、一致する場所がブロック リストのファイアウォール エントリとなります。レイ ヤ4トラフィック モニタにより、アプライアンスを通過した DNS 要求に基づいて、ブロック リストのドメイン名への IP アドレスが検出されました。その後で、その IP アドレスがファイ アウォールのブロック リストに追加されました。

# 例 2

172.xx.xx discovered for www.allowsite.com (www.allowsite.com) added to firewall allow list.

この例では、一致が許可リストのファイアウォールエントリとなります。レイヤ4トラフィックモニタによりドメイン名エントリが照合され、一致がアプライアンスの許可リストに追加されました。その後で、その IP アドレスがファイアウォールの許可リストに追加されました。

## 例 3

Firewall noted data from 172.xx.xx to 209.xx.xx.xx (allowsite.net):80.

この例では、レイヤ4トラフィックモニタにより内部 IP アドレスとブロック リストに記載されている外部 IP アドレス間で渡されたデータ レコードが記録されています。この場合、レイヤ4トラフィックモニタは、「ブロック」ではなく「モニタ」に設定されています。

### 関連項目

ログファイルの表示(20ページ)

# ログ ファイルのフィールドとタグ

- アクセスログのフォーマット指定子とW3Cログファイルのフィールド(55ページ)
- トランザクション結果コード (26ページ)
- ACL デシジョン タグ (27 ページ)
- •マルウェアスキャンの判定値(72ページ)

# アクセス ログのフォーマット指定子と W3C ログ ファイルのフィールド

ログファイルでは、各ログファイルエントリを構成している情報項目を表すために変数が使用されます。これらの変数は、アクセスログではフォーマット指定子、W3Cログではログフィールドと呼ばれ、各フォーマット指定子には対応するログフィールドがあります。

アクセス ログにこれらの値を表示するよう設定する方法については、アクセス ログのカスタ マイズ (49ページ)、および ログ サブスクリプションの追加および編集 (12ページ)のカ スタム フィールドに関する情報を参照してください。

以下の表は、これらの変数に関する説明です。

| アクセス ロ<br>グのフォー<br>マット指定子                                                         | <b>W3C</b> ログのログ フィールド | 説明                                                                                                    |
|-----------------------------------------------------------------------------------|------------------------|----------------------------------------------------------------------------------------------------|
| %: <a< td=""><td>AclTime</td><td>アクセス制御リストトランザクションにかかった<br/>合計時間を出力します。</td></a<> | AclTime                | アクセス制御リストトランザクションにかかった<br>合計時間を出力します。                                                                                                    |
| %{                                                                                | x-id-shared            | Umbrella と共有する ID のステータスを出力しま<br>す。<br>ID がトランザクションで共有されている場合、対<br>応するフォーマッタの値は「ID_SHARED」です。<br>それ以外の場合は、アクセスログに「-」が表示さ<br>れます。                                                                                                    |
| %[                                                                                | x-spoofed-ip           | プロキシ IP スプーフィングで使用される送信元<br>IP アドレス。                                                                                                    |
| %)                                                                                | x-proxy-instance-id    | ハイパフォーマンスモードが有効になっている場<br>合のプロキシのインスタンスID。それ以外の場合<br>は、ハイフンをログに記録します。                                                                                                    |
| %(                                                                                | cs-domain-map          | ドメインマップを使用して解決された解決済みの<br>ドメイン名。                                                                                                    |
| %X#11#                                                                            | ext_auth_sgt           | ISE 統合で使用されるセキュリティ グループ タグ<br>のカスタム フィールド パラメーター。                                                                                                    |
| %\$                                                                               | cipher information     | トランザクションの両方のレッグの暗号情報(ク<br>ライアントプロキシ暗号情報 ## プロキシサーバ<br>暗号情報)。この情報は「 <ciphername>, <protocol<br>version&gt;, Kx=<key exchange="">, Au=<authentication>,<br/>Enc=<symmetric encryption="" method="">, Mac=<message<br>authentication code&gt;」のようなシーケンスで示され<br/>ます。</message<br></symmetric></authentication></key></protocol<br></ciphername> |
| %:<1                                                                              | x-p2s-first-byte-time  | Webプロキシがサーバへの接続を開始した時点から最初にサーバに書き込みが行えるようになるまでの時間。Webプロキシが複数のサーバに接続してトランザクションを完了する必要がある場合、これらの時間の合計になります。                                                                                                    |

| アクセス ロ<br>グのフォー<br>マット指定子                                                                                                   | <b>W3C</b> ログのログ フィールド      | 説明                                                               |
|----------------------------------------------------------------------------------------------------|-----------------------------|------------------------------------------------------------------|
| %: <a< td=""><td>x-p2p-auth-wait-time</td><td>Web プロキシが要求を送信後、Web プロキシの認<br/>証プロセスからの応答を受信する待機時間。</td></a<>                 | x-p2p-auth-wait-time        | Web プロキシが要求を送信後、Web プロキシの認<br>証プロセスからの応答を受信する待機時間。               |
| %: <b< td=""><td>x-p2s-body-time</td><td>ヘッダーの後、要求本文をサーバに書き込むまで<br/>の待機時間。</td></b<>                                        | x-p2s-body-time             | ヘッダーの後、要求本文をサーバに書き込むまで<br>の待機時間。                                 |
| %: <d< td=""><td>x-p2p-dns-wait-time</td><td>Web プロキシが Web プロキシ DNS プロセスに<br/>DNS 要求を送信するのにかかった時間。</td></d<>                | x-p2p-dns-wait-time         | Web プロキシが Web プロキシ DNS プロセスに<br>DNS 要求を送信するのにかかった時間。             |
| %: <h< td=""><td>x-p2s-header-time</td><td>最初のバイトの後、要求ヘッダーをサーバに書き<br/>込むまでの待機時間。</td></h<>                                  | x-p2s-header-time           | 最初のバイトの後、要求ヘッダーをサーバに書き<br>込むまでの待機時間。                             |
| %: <r< td=""><td>x-p2p-reputation- wait-time</td><td>Web プロキシが要求を送信後、Web レピュテー<br/>ションフィルタからの応答を受信する待機時間。</td></r<>         | x-p2p-reputation- wait-time | Web プロキシが要求を送信後、Web レピュテー<br>ションフィルタからの応答を受信する待機時間。              |
| %: <s< td=""><td>x-p2p-asw-req- wait-time</td><td>Webプロキシが要求を送信後、Webプロキシのア<br/>ンチス パイウェア プロセスからの判定を受信す<br/>る待機時間。</td></s<> | x-p2p-asw-req- wait-time    | Webプロキシが要求を送信後、Webプロキシのア<br>ンチス パイウェア プロセスからの判定を受信す<br>る待機時間。    |
| %:>1                                                                                                    | x-s2p-first-byte-time       | サーバからの最初の応答バイトの待機時間                                              |
| ⁰⁄₀:>a                                                                                                    | x-p2p-auth-svc-time         | Webプロキシの認証プロセスからの応答を受信す<br>る待機時間(Webプロキシが要求を送信するのに<br>必要な時間を含む)。 |
| %:>b                                                                                                    | x-s2p-body-time             | 受信したヘッダーの後の完全な応答本文の待機時<br>間                                      |
| %:>c                                                                                                    | x-p2p-fetch-time            | Webプロキシがディスクキャッシュからの応答を<br>読み取るのに必要な時間。                          |
| %:>d                                                                                                    | x-p2p-dns-svc-time          | Web プロキシ DNS プロセスが Web プロキシに<br>DNS 結果を返送するのにかかった時間。             |
| %:>h                                                                                                    | x-s2p-header-time           | 最初の応答バイト後のサーバヘッダーの待機時間                                           |
| %:>g                                                                                                    |                             | SSL サーバ ハンドシェイク遅延の情報。                                            |
| %0                                                                                                    | -                           | 消費された時間クォータ。                                                     |
| % O                                                                                                    | -                           | 消費されたボリュームクォータ。                                                  |

| アクセスロ  | W3C ログのログ フィールド            | 説明                                                                                                    |
|--------|----------------------------|----------------------------------------------------------------------------------------------------|
| マット指定子 |                            |                                                                                                    |
| %X#41# | x-bw-info                  | 適用される帯域幅クォータ制御レベル、リクエス<br>トにマッピングされた帯域幅パイプ番号、設定さ<br>れた帯域幅クォータ制限、および使用される帯域<br>幅クォータプロファイル<br>(level-pipe_no-quota_limit-quota_profile)。 |
| %:>r   | x-p2p-reputation-svc- time | Web レピュテーションフィルタからの判定を受信<br>する待機時間(Webプロキシが要求を送信するの<br>に必要な時間を含む)。                                                                      |
| %:>s   | x-p2p-asw-req-svc- time    | Web プロキシのアンチスパイウェア プロセスか<br>らの判定を受信する待機時間(Webプロキシが要<br>求を送信するのに必要な時間を含む)。                                                               |
| %:1<   | x-c2p-first-byte-time      | 新しいクライアント接続からの最初の要求バイト<br>を待機する時間。                                                                                                    |
| %:1>   | x-p2c-first-byte-time      | 最初のバイトがクライアントに書き込まれるまで<br>の待機時間。                                                                                                    |
| %:A<   | x-p2p-avc-svc-time         | AVC プロセスからの応答を受信する待機時間<br>(Web プロキシが要求を送信するのに必要な時間<br>を含む)。                                                                             |
| %:A>   | x-p2p-avc-wait-time        | Web プロキシが要求を送信後、AVC プロセスからの応答を受信する待機時間。                                                                                                 |
| %:b<   | x-c2p-body-time            | クライアント本文全体を待機する時間。                                                                                                    |
| %:b>   | x-p2c-body-time            | 本文全体がクライアントに書き込まれるまでの待<br>機時間。                                                                                                    |
| %:C<   | x-p2p-dca-resp- svc-time   | 動的コンテンツ分析からの判定を受信する待機時<br>間(Webプロキシが要求を送信するのに必要な時<br>間を含む)。                                                                             |
| %:C>   | x-p2p-dca-resp- wait-time  | Webプロキシが要求を送信後、動的コンテンツ分<br>析からの応答を受信する待機時間。                                                                                             |
| %:h<   | x-c2p-header-time          | 最初のバイトの後の完全なクライアントヘッダー<br>の待機時間                                                                                                    |
| %:h>   | x-p2c-header-time          | クライアントに書き込まれる完全なヘッダーの待<br>機時間                                                                                                    |

| アクセス ロ<br>グのフォー<br>マット指定子                                                            | <b>W3C</b> ログのログ フィールド        | 説明                                                                                                    |
|--------------------------------------------------------------------------------------|-------------------------------|----------------------------------------------------------------------------------------------------|
| %:m<                                                                                 | x-p2p-mcafee-resp- svc-time   | McAfee スキャン エンジンからの判定を受信する<br>待機時間(Webプロキシが要求を送信するのに必<br>要な時間を含む)。                                                                                   |
| %:m>                                                                                 | x-p2p-mcafee-resp- wait-time  | Web プロキシが要求を送信後、McAfee スキャン<br>エンジンからの応答を受信する待機時間。                                                                                                   |
| %:p<                                                                                 | x-p2p-sophos-resp- svc-time   | Sophos スキャン エンジンからの判定を受信する<br>待機時間(Webプロキシが要求を送信するのに必<br>要な時間を含む)。                                                                                   |
| %:p>                                                                                 | x-p2p-sophos-resp- wait-time  | Web プロキシが要求を送信後、Sophos スキャン<br>エンジンからの応答を受信する待機時間。                                                                                                   |
| %:w<                                                                                 | x-p2p-webroot-resp -svc-time  | Webroot スキャン エンジンからの判定を受信する<br>待機時間(Webプロキシが要求を送信するのに必<br>要な時間を含む)。                                                                                  |
| %:w>                                                                                 | x-p2p-webroot-resp-wait- time | Web プロキシが要求を送信後、Webroot スキャン<br>エンジンからの応答を受信する待機時間。                                                                                                  |
| %HOCKSUSHCT_<br>USER_AGENT,<br>MONICRSUSHCT_<br>USER_AGENT?%<br><<br>User-Agent%!%%% | x-suspect-user-agent          | 不審なユーザエージェント(該当する場合)。<br>ユーザエージェントが疑わしいWebプロキシが<br>判定した場合、このフィールドにそのユーザエー<br>ジェントを記録します。それ以外の場合、ハイフ<br>ンが表示されます。このフィールドは、二重引用<br>符付きでアクセスログに書き込まれます。 |
| % <referer:< td=""><td>cs(Referer)</td><td>Referer ヘッダー</td></referer:<>             | cs(Referer)                   | Referer ヘッダー                                                                                                    |
| %>Server:                                                                            | sc(Server)                    | 応答の Server ヘッダー                                                                                                    |
| %a                                                                                   | c-ip                          | クライアント IP アドレス。                                                                                                    |
| %A                                                                                   | cs-username                   | 認証されたユーザ名。このフィールドは、二重引<br>用符付きでアクセス ログに書き込まれます。                                                                                                    |
| %b                                                                                   | sc-body-size                  | 本文のコンテンツ用にWebプロキシからクライア<br>ントに送信されたバイト数。                                                                                                    |
| %B                                                                                   | bytes                         | 使用された合計バイト数(要求サイズ+応答サイズ、つまり%q+%s)。                                                                                                    |
| %c                                                                                   | cs-mime-type                  | 応答本文のMIMEタイプ。このフィールドは、二<br>重引用符付きでアクセスログに書き込まれます。                                                                                                    |

| アクセスロ            | W3C ログのログ フィールド     | 説明                                                                                                    |
|------------------|---------------------|----------------------------------------------------------------------------------------------------|
| クのフォー<br> マット指定子 |                     |                                                                                                    |
| %C               | cs(Cookie)          | Cookieヘッダー。このフィールドは、二重引用符<br>付きでアクセス ログに書き込まれます。                                                                                                    |
| %d               | s-hostname          | データ ソースまたはサーバの IP アドレス。                                                                                                    |
| %]               | Header_profile      | HTTP ヘッダー書き換えプロファイル名。                                                                                                    |
| %D               | x-acltag            | ACL デシジョン タグ。                                                                                                    |
| %e               | x-elapsed-time      | ミリ秒単位の経過時間。                                                                                                    |
|                  |                     | TCP トラフィックの場合、HTTP 接続の開始から<br>完了までの経過時間です。                                                                                                    |
|                  |                     | UDPトラフィックの場合、最初のデータグラムを<br>送信してから、最後のデータグラムが許可される<br>時間までの経過時間です。UDPトラフィックの経<br>過時間が大きいと、タイムアウト値が大きくなる<br>可能性があり、存続時間の長い UDP アソシエー<br>ションの許容データグラムが必要以上に長く許可<br>される可能性があります。 |
| %E               | x-error-code        | カスタマーサポートが失敗したトランザクション<br>の原因をトラブルシューティングするのに役立つ<br>エラー コード番号。                                                                                                    |
| %f               | cs(X-Forwarded-For) | X-Forwarded-For ヘッダー                                                                                                    |
| %F               | c-port              | クライアントの送信元ポート                                                                                                    |
| %g               | cs-auth-group       | 承認されたグループ名。このフィールドは、二重<br>引用符付きでアクセス ログに書き込まれます。                                                                                                    |
|                  |                     | このフィールドは、ユーサか適切なクルーフまた<br>はポリシーに一致しているかどうかを判断する、<br>認証問題のトラブルシューティングに使用されま<br>す。                                                                                             |
| %G               |                     | 人間が読み取れる形式のタイムスタンプ。                                                                                                    |
| %h               | sc-http-status      | HTTP 応答コード。                                                                                                    |
| %Н               | s-hierarchy         | 階層の取得。                                                                                                    |
| %i               | x-icap-server       | 要求の処理中に接続した最後の ICAP サーバの IP<br>アドレス。                                                                                                    |

| アクセス ロ<br>グのフォー<br>マット指定子 | <b>W3C</b> ログのログ フィールド | 説明           |
|---------------------------|------------------------|--------------|
| %I                        | x-transaction-id       | トランザクション ID。 |

| アクセス ロ<br>グのフォー<br>マット指定子 | <b>W3C</b> ログのログ フィールド | 説明 |
|---------------------------|------------------------|----|
| %j                        | DCF                    |    |

| アクセスロ  | W3C ログのログ フィールド | 説明                                                                                             |
|--------|-----------------|------------------------------------------------------------------------------------------------|
| マット指定子 |                 |                                                                                                |
|        |                 | 応答コードをキャッシュしません(DCF フラ<br>グ)。                                                                  |
|        |                 | 応答コードの説明:                                                                                      |
|        |                 | •クライアント要求に基づく応答コード:                                                                            |
|        |                 | •1 = 要求に「no-cache」ヘッダーがあっ<br>た。                                                                |
|        |                 | <ul> <li>・2=要求に対してキャッシングが許可されていない。</li> </ul>                                                  |
|        |                 | ・4=要求に「Variant」ヘッダーがない。                                                                        |
|        |                 | <ul> <li>・8=ユーザ要求にユーザ名またはパスフレーズが必要。</li> </ul>                                                 |
|        |                 | •20=指定された HTTP メソッドへの応<br>答。                                                                   |
|        |                 | •アプライアンスで受信された応答に基づく応<br>答コード :                                                                |
|        |                 | • id="li_7443F05D141F4D9FB788FD416697DB65"><br>40 =応答に「Cache-Control: private」へッ<br>ダーが含まれている。 |
|        |                 | •80=応答に「Cache-Control: no-store」ヘッ<br>ダーが含まれている。                                               |
|        |                 | •100=応答は、要求がクエリーだったこ<br>とを示している。                                                               |
|        |                 | <ul> <li>• 200 = 応答に含まれている「有効期限」</li> <li>の値が小さい(期限切れ間近)。</li> </ul>                           |
|        |                 | •400=応答に「Last Modified」ヘッダーが<br>ない。                                                            |
|        |                 | ・1000=応答がただちに期限切れになる。                                                                          |
|        |                 | <ul> <li>• 2000=応答ファイルが大きすぎてキャッシュできない。</li> </ul>                                              |
|        |                 | <ul> <li>• 20000=ファイルの新しいコピーがある。</li> </ul>                                                    |
|        |                 | •40000 = 応答の「Vary」ヘッダーに不正/<br>無効な値がある。                                                         |

I

| アクセス ロ<br>グのフォー<br>マット指定子 | <b>W3C</b> ログのログ フィールド | 説明                                                                                                    |
|---------------------------|------------------------|----------------------------------------------------------------------------------------------------|
|                           |                        | •80000 = 応答には Cookie の設定が必要。                                                                                                 |
|                           |                        | ・100000=キャッシュ不可の HTTP ステー<br>タス コード。                                                                                         |
|                           |                        | •200000=アプライアンスが受信したオブ<br>ジェクトが不完全(サイズに基づく)。                                                                                 |
|                           |                        | •800000=応答トレーラがキャッシュなし<br>を示している。                                                                                            |
|                           |                        | ・1000000 = 応答のリライトが必要。                                                                                                    |
| %k                        | s-ip                   | データ ソースの IP アドレス(サーバの IP アドレ<br>ス)                                                                                           |
|                           |                        | この値は、ネットワーク上の侵入検知デバイスに<br>よって IP アドレスがフラグ付けされたときに、<br>要求元を決定するのに使用されます。これによ<br>り、フラグ付けされた IP アドレスを参照したク<br>ライアントの検索が可能になります。 |
| %1                        | user-type              | ユーザのタイプ(ローカルまたはリモート)。                                                                                                    |
| %L                        | x-local_time           | 人間が読み取れる形式の要求のローカル時刻:<br>DD/MMM/YYYY:hh:mm:ss+nnn。このフィール<br>ドは、二重引用符付きでアクセスログに書き込ま<br>れます。                                   |
|                           |                        | このフィールドを有効にすると、各ログエントリ<br>のエポックタイムからローカルタイムを計算せず<br>にログを問題に関連付けることができます。                                                     |

| アクセスロ            | W3C ログのログ フィールド   | 説明                                                                                                    |
|------------------|-------------------|----------------------------------------------------------------------------------------------------|
| グのフォー<br> マット指定子 |                   |                                                                                                    |
| %m               | cs-auth-mechanism | 認証問題をトラブルシューティングするのに使用<br>されます。                                                                                        |
|                  |                   | トランザクションで使用する認証メカニズム。値<br>は以下のとおりです。                                                                                   |
|                  |                   | ・BASIC。ユーザ名が基本認証方式を使用して<br>認証されました。                                                                                    |
|                  |                   | • NTLMSSP。ユーザ名が NTLMSSP 認証方式<br>を使用して認証されました。                                                                          |
|                  |                   | • <b>NEGOTIATE。</b> ユーザ名はKerberos 認証方式<br>を使用して認証されました。                                                                |
|                  |                   | • SSO_TUI。クライアント IP アドレスと透過<br>的ユーザ ID を使用して認証されたユーザ名<br>を照合することによって、ユーザ名が取得さ<br>れました。                                 |
|                  |                   | <ul> <li>SSO_ISE。ユーザは ISE サーバによって認証<br/>されました(ISE 認証のフォールバックメカ<br/>ニズムとして選択されている場合、ログには<br/>GUEST と表示されます)。</li> </ul> |
|                  |                   | • SSO_ASA。ユーザがリモートユーザで、ユー<br>ザ名はセキュア モビリティを使用して Cisco<br>ASA から取得されました。                                                |
|                  |                   | •FORM_AUTH。アプリケーションへのアク<br>セス時に、ユーザがWebブラウザのフォーム<br>に認証クレデンシャルを入力しました。                                                 |
|                  |                   | •GUEST。ユーザが認証に失敗し、代わりにゲ<br>ストアクセスが許可されました。                                                                             |
| %M               | CMF               | キャッシュ ミス フラグ(CMF フラグ)。                                                                                                 |
| %N               | s-computerName    | サーバ名または宛先ホスト名。このフィールド<br>は、二重引用符付きでアクセスログに書き込まれ<br>ます。                                                                 |
| %р               | s-port            | 宛先ポート番号。                                                                                                    |
| %P               | cs-version        | プロトコル。                                                                                                    |

| アクセス ロ<br>グのフォー<br>マット指定子 | <b>W3C</b> ログのログ フィールド | 説明                                                                                                    |
|---------------------------|------------------------|----------------------------------------------------------------------------------------------------|
| %q                        | cs-bytes               | 要求サイズ(ヘッダー+本文)。                                                                                                    |
| %r                        | x-req-first-line       | 要求の先頭行:要求方法(URI)。                                                                                                    |
| %S                        | sc-bytes               | 応答サイズ(ヘッダー+本文)。                                                                                                    |
| %t                        | timestamp              | UNIX エポックのタイムスタンプ                                                                                                    |
|                           |                        | 注:サードパーティ製のログアナライザツール<br>を使用してW3Cアクセスログを解析する場合は、<br>timestampフィールドを含める必要があります。<br>ほとんどのログアナライザは、このフィールドで<br>提供される形式の時間のみ認識します。                                               |
| %u                        | cs(User-Agent)         | ユーザエージェント。このフィールドは、二重引<br>用符付きでアクセス ログに書き込まれます。<br>このフィールドは、アプリケーションが認証に失<br>敗しているかどうか、および/または別のアクセス                                                                         |
|                           |                        | 権限が必要かどうかを判断するのに役立ちます。                                                                                                    |
| %U                        | cs-uri                 | 要求URI。                                                                                                    |
| %v                        | date                   | YYYY-MM-DD 形式の日付。                                                                                                    |
| %V                        | 時刻                     | HH:MM:SS 形式の時刻。                                                                                                    |
| %w                        | sc-result-code         | 結果コード。例:TCP_MISS、TCP_HIT。                                                                                                    |
| %W                        | sc-result-code-denial  | 結果コードの拒否。                                                                                                    |
| %x                        | x-latency              | 待ち時間。                                                                                                    |
| %X0                       | x-resp-dvs-scanverdict | どのスキャンエンジンがイネーブルになっている<br>かに関係なく、マルウェアカテゴリ番号を提供す<br>る統合された応答側アンチマルウェアスキャンの<br>判定。サーバ応答のスキャンによってブロックま<br>たはモニタされるトランザクションに適用されま<br>す。<br>このフィールドは、二重引用符付きでアクセスロ<br>グに書き込まれます。 |

| アクセス ロ<br>グのフォー<br>マット指定子 | <b>W3C</b> ログのログ フィールド   | 説明                                                                                                    |
|---------------------------|--------------------------|----------------------------------------------------------------------------------------------------|
| %X1                       | x-resp-dvs-threat-name   | どのスキャンエンジンがイネーブルになっている<br>かに関係なく、マルウェア脅威の名前を提供する<br>統合された応答側アンチマルウェアスキャンの判<br>定。サーバ応答のスキャンによってブロックまた<br>はモニタされるトランザクションに適用されま<br>す。<br>このフィールドは、二重引用符付きでアクセスロ<br>グに書き込まれます。                                                 |
| %X2                       | x-req-dvs-scanverdict    | 要求側 DVS スキャンの判定                                                                                                    |
| %X3                       | x-req-dvs-verdictname    | 要求側 DVS 判定の名前                                                                                                    |
| %X4                       | x-req-dvs-threat-name    | 要求側 DVS 脅威の名前                                                                                                    |
| %X6                       | x-as-malware-threat-name | <ul> <li>マルウェア対策スキャンエンジンを起動することなく、適応型スキャンによってトランザクションがブロックされたかどうかを示します。設定可能な値は次のとおりです。</li> <li>・1.トランザクションがブロックされました。</li> <li>・0.トランザクションはブロックされませんでした。</li> <li>この変数は、スキャン判定情報(各アクセスログエントリの末尾の山カッコ内)に含まれています。</li> </ul> |
| %XA                       | x-webcat-resp-code- abbr | 応答側のスキャン中に判定された URL カテゴリ<br>の評価(省略形)。Cisco Web 利用の制御の URL<br>フィルタリング エンジンにのみ適用されます。                                                                                                    |
| %Xb                       | x-behavior               | AVC または ADC エンジンによって識別される<br>Web アプリケーションの動作。                                                                                                    |
| %XB                       | x-avg-bw                 | 帯域幅制限が AVC エンジンで定義されている場合、ユーザの平均帯域幅。                                                                                                    |
| %XC                       | x-webcat-code-abbr       | トランザクションに割り当てられたカスタムURL<br>カテゴリの URL カテゴリの省略形。                                                                                                    |
| %Xd                       | x-mcafee-scanverdict     | McAfee 固有の ID: (スキャン判定)。                                                                                                    |

| アクセス ロ<br>グのフォー | <b>W3C</b> ログのログ フィールド      | 説明                                                                                                    |
|-----------------|-----------------------------|----------------------------------------------------------------------------------------------------|
| マット指定子          |                             |                                                                                                    |
| %Xe             | x-mcafee-filename           | McAfee固有のID: (判定を生成するファイル名)<br>このフィールドは二重引用符付きでアクセスログ<br>に書き込まれます。                                                                                           |
| %Xf             | x-mcafee-av-scanerror       | McAfee 固有の ID: (スキャン エラー)。                                                                                                    |
| %XF             | x-webcat-code-full          | トランザクションに割り当てられた URL カテゴ<br>リの完全名。このフィールドは、二重引用符付き<br>でアクセス ログに書き込まれます。                                                                                      |
| %Xg             | x-mcafee-av-detecttype      | McAfee 固有の ID: (検出タイプ)。                                                                                                    |
| %XG             | x-avc-reqhead-scanverdict   | AVC 要求ヘッダーの判定。                                                                                                    |
| %Xh             | x-mcafee-av-virustype       | McAfee 固有の ID: (ウイルス タイプ)。                                                                                                    |
| %XH             | x-avc-reqbody- scanverdict  | AVC 要求本文の判定。                                                                                                    |
| %Xi             | x-webroot-trace-id          | Webroot 固有のスキャン識別子: (トレース ID)                                                                                                    |
| %Xj             | x-mcafee-virus-name         | McAfee 固有の ID: (ウイルス名) このフィール<br>ドは、二重引用符付きでアクセスログに書き込ま<br>れます。                                                                                              |
| %Xk             | x-wbrs-threat-type          | Web レピュテーションの脅威タイプ。                                                                                                    |
| %XK             | x-wbrs-threat-reason        | Web レピュテーションの脅威の理由。                                                                                                    |
| %X1             | x-ids-verdict               | Cisco データ セキュリティ ポリシーのスキャン判<br>定。このフィールドが含まれている場合はIDS判<br>定が表示されます。IDS がアクティブでドキュメ<br>ントが「正常」とスキャン判定された場合は<br>「0」、要求に対する IDS ポリシーがアクティブ<br>でない場合は「-」が表示されます。 |
| %XL             | x-webcat-resp-code- full    | 応答側のスキャン中に判定された URL カテゴリ<br>の評価(完全名)。Cisco Web 利用の制御の URL<br>フィルタリング エンジンにのみ適用されます。                                                                          |
| %XM             | x-avc-resphead- scanverdict | AVC 応答ヘッダーの判定。                                                                                                    |
| %Xn             | x-webroot-threat-name       | Webroot 固有の ID: (脅威の名前) このフィール<br>ドは二重引用符付きでアクセスログに書き込まれ<br>ます。                                                                                              |
| %XN             | x-avc-reqbody-scanverdict   | AVC応答本文の判定。                                                                                                    |

| アクセス ロ<br>グのフォー<br>マット指定子 | <b>W3C</b> ログのログ フィールド  | 説明                                                                                                    |
|---------------------------|-------------------------|----------------------------------------------------------------------------------------------------|
| %XO                       | xAPP                    | AVC または ADC エンジンによって識別される<br>Web アプリケーションタイプ。                                                                                                    |
| %Xp                       | x-icap-verdict          | 外部 DLP サーバのスキャン判定。                                                                                                    |
| %XP                       | x-acl-added-headers     | 認識されないヘッダー。クライアント要求の追加<br>ヘッダーのログを記録するには、このフィールド<br>を使用します。クライアント要求を認証してリダ<br>イレクトする方法として要求にヘッダーを追加す<br>る、特殊なシステム(YouTube for Schools など)<br>のトラブルシューティングをサポートします。              |
| %XQ                       | x-webcat-req-code- abbr | 要求側のスキャン時に決定された定義済み URL<br>カテゴリの判定(省略形)。                                                                                                    |
| %Xr                       | x-result-code           | スキャン判定情報。                                                                                                    |
| %XR                       | x-webcat-req-code-full  | 要求側のスキャン中に判定された URL カテゴリ<br>の評価(完全名)。                                                                                                    |
| %Xs                       | x-webroot-spyid         | Webroot 固有の ID: (スパイ ID)。                                                                                                    |
| %XS                       | x-request-rewrite       | 安全なブラウジング スキャンの判定。<br>セーフ サーチ機能またはサイト コンテンツ レー<br>ティング機能がトランザクションに適用されたか<br>どうかを示します。                                                                                           |
| %Xt                       | x-webroot-trr           | Webroot 固有の ID: (脅威リスク比率<br>(TRR))。                                                                                                    |
| %XT                       | x-bw-throttled          | 帯域幅制限がトランザクションに適用されたかど<br>うかを示すフラグ。                                                                                                    |
| %Xu                       | xAPP タイプ                | AVC または ADC エンジンによって識別される<br>Web アプリケーション。                                                                                                    |
| %Xv                       | x-webroot-scanverdict   | Webroot からのマルウェア スキャンの判定。                                                                                                    |
| %XV                       | x-request-source-ip     | Web プロキシ設定で、[X-Forwarded-For を使用し<br>たクライアント IP アドレスの識別を有効にする<br>(Enable Identification of Client IP Addresses using<br>X-Forwarded-For)]チェックボックスをオンにし<br>た場合のダウンストリーム IP アドレス。 |
| %XW                       | x-wbrs-score            | 復号化された WBRS スコア <-10.0-10.0>。                                                                                                    |

| アクセス ロ<br>グのフォー<br>マット指定子 | <b>W3C</b> ログのログ フィールド | 説明                                                                                                    |
|---------------------------|------------------------|----------------------------------------------------------------------------------------------------|
| %Xx                       | x-sophos-scanerror     | Sophos 固有の ID: (スキャンの戻りコード)。                                                                                                    |
| %Xy                       | x-sophos-file-name     | Sophosが好ましくないコンテンツを検出したファ<br>イルの名前。Sophosでのみ検出された応答に適用<br>します。                                                                     |
| %XY                       | x-sophos-scanverdict   | Sophos 固有の ID: (スキャン判定)。                                                                                                    |
| %Xz                       | x-sophos-virus-name    | Sophos 固有の ID: (脅威の名前)。                                                                                                    |
| %XZ                       | x-resp-dvs-verdictname | どのスキャンエンジンがイネーブルになっている<br>かに関係なく、マルウェアカテゴリを提供する統<br>合された応答側アンチマルウェアスキャンの判<br>定。サーバ応答のスキャンによってブロックまた<br>はモニタされるトランザクションに適用されま<br>す。 |
|                           |                        | グに書き込まれます。                                                                                                    |
| %X#1#                     | x-amp-verdict          | Advanced Malware Protection ファイルスキャンからの判定:                                                                                         |
|                           |                        | •0:悪意のないファイル。                                                                                                    |
|                           |                        | <ul> <li>・1:ファイルタイプが原因で、ファイルがス<br/>キャンされなかった。</li> </ul>                                                                           |
|                           |                        | •2:ファイルスキャンがタイムアウト。                                                                                                    |
|                           |                        | ・3:スキャンエラー。                                                                                                    |
|                           |                        | •3よりも大きい値:悪意のあるファイル。                                                                                                    |
| %X#2#                     | x-amp-malware-name     | Advanced Malware Protection ファイルスキャンで<br>判定された脅威の名前。「-」は脅威がないことを<br>示します。                                                          |

| アクセスロ            | <b>W3C</b> ログのログ フィールド | 説明                                                                                  |
|------------------|------------------------|-------------------------------------------------------------------------------------|
| グのフォー<br> マット指定子 |                        |                                                                                     |
| %X#3#            | x-amp-score            | Advanced Malware Protection ファイルスキャンの<br>レピュテーションスコア。                               |
|                  |                        | このスコアは、クラウド レピュテーション サー<br>ビスがファイルを正常と判定できない場合にのみ<br>使用されます。                        |
|                  |                        | 詳細については、ファイルレピュテーションフィ<br>ルタリングとファイル分析の「脅威スコアとレ<br>ピュテーションしきい値」に関する情報を参照し<br>てください。 |
| %X#4#            | x-amp-upload           | アップロードおよび分析要求のインジケータ:                                                               |
|                  |                        | 「0」は、Advanced Malware Protection で分析用に<br>ファイルのアップロードが要求されなかったこと<br>を示します。          |
|                  |                        | 「1」は、Advanced Malware Protection で分析用に<br>ファイルのアップロードが要求されたことを示し<br>ます。             |
| %X#5#            | x-amp-filename         | ダウンロードして分析するファイルの名前。                                                                |
| %X#6#            | x-amp-sha              | このファイルの SHA-256 ID。                                                                 |
| %y               | cs-method              | 方式。                                                                                 |
| %Y               | cs-url                 | URL 全体。                                                                             |
| %:>A             | x-p2p-adc-svc-time     | ADC プロセスからの応答を受信する待機時間<br>(Webプロキシが要求を送信するのに必要な時間<br>を含む)。                          |
| %:a>             | x-p2p-adc-wait-time    | Web プロキシが要求を送信後、ADC プロセスからの応答を受信する待機時間。                                             |
| %:e<             | x-p2p-amp-svc-time     | AMP スキャンエンジンからの判定を受信する待機時間(Webプロキシが要求を送信するのに必要な時間を含む)。                              |
| %:e>             | x-p2p-amp-wait-time    | Web プロキシが要求を送信後、 AMP スキャンエ<br>ンジンからの応答を受信する待機時間。                                    |
| 該当なし             | x-hierarchy-origin     | 要求コンテンツを取得するために接続したサーバ<br>を示すコード(DIRECT/www.example.comなど)。                         |

| アクセス ロ<br>グのフォー<br>マット指定子 | <b>W3C</b> ログのログ フィールド        | 説明                                         |
|---------------------------|-------------------------------|--------------------------------------------|
| 該当なし                      | x-resultcode-httpstatus       | 結果コードおよび HTTP 応答コード(間をスラッ<br>シュ(/)で区切ります)。 |
| 該当なし                      | x-archivescan-verdict         | アーカイブ検査の判定を表示します。                          |
| 該当なし                      | x-archivescan-verdict- reason | アーカイブスキャンでブロックされるファイルの<br>詳細。              |
| %XU                       | 該当なし                          | 将来のために予約済み。                                |

# 関連項目

- •アクセス ログ ファイル内の Web プロキシ情報 (21 ページ)。
- •W3Cアクセスログの解釈 (47ページ)。

# マルウェア スキャンの判定値

マルウェアスキャンの判定は、マルウェアを含む可能性を判別する、URL 要求またはサーバ 応答に割り当てられた値です。Webroot、McAfee、および Sophos のスキャンエンジンは、マ ルウェアスキャンの判定を DVS エンジンに返し、DVS エンジンが要求をモニタするかブロッ クするかを決定できるようにします。特定のアクセスポリシーに対するアンチマルウェア設定 を編集した場合、各マルウェアスキャンの判定は、[アクセスポリシー(Access Policies)]> [レピュテーションおよびマルウェア対策設定(Reputation and Anti-Malware Settings)] ページ にリストされているマルウェアカテゴリに対応します。

以下のリストは、さまざまなマルウェアスキャンの判定値および対応するマルウェアカテゴ リを示しています。

| マルウェアスキャンの判定値 | マルウェア カテゴリ       |
|---------------|------------------|
| -             | 設定しない            |
| 0             | 不明               |
| 1             | スキャンしない          |
| 2             | タイムアウト           |
| 3             | エラー              |
| 4             | スキャン不可           |
| 10            | 一般的なスパイウェア       |
| 12            | ブラウザ ヘルパー オブジェクト |
| マルウェアスキャンの判定値 | マルウェア カテゴリ        |
|---------------|-------------------|
| 13            | アドウェア             |
| 14            | システム モニタ          |
| 18            | 商用システム モニタ        |
| 19            | ダイヤラ              |
| 20            | ハイジャッカー           |
| 21            | フィッシング URL        |
| 22            | トロイのダウンローダ        |
| 23            | トロイの木馬            |
| 24            | トロイのフィッシャ         |
| 25            | ワーム               |
| 26            | 暗号化ファイル           |
| 27            | ウィルス              |
| 33            | その他のマルウェア         |
| 34            | PUA               |
| 35            | 中断                |
| 36            | アウトブレイク ヒューリスティック |
| 37            | 既知の悪意のある高リスク ファイル |

### 関連項目

- •アクセス ログ ファイル内の Web プロキシ情報 (21ページ)。
- •W3Cアクセスログの解釈 (47ページ)。

# ロギングのトラブルシューティング

- •アクセス ログ エントリにカスタム URL カテゴリが表示されない (92 ページ)
- HTTPS トランザクションのロギング (92 ページ)
- アラート:生成データのレートを維持できない(Unable to Maintain the Rate of Data Being Generated) (92 ページ)
- W3Cアクセスログでサードパーティ製ログアナライザツールを使用する場合の問題 (93 ページ)

# トラブルシューティング

この章で説明する内容は、次のとおりです。

- 一般的なトラブルシューティングとベスト プラクティス (75ページ)
- FIPS モードの問題 (75 ページ)
- 認証に関する問題(76ページ)
- •オブジェクトのブロックに関する問題(78ページ)
- •ブラウザに関する問題 (78ページ)
- DNS に関する問題 (79 ページ)
- •フェールオーバーの問題 (79ページ)
- 機能キーの期限切れ(80ページ)
- FTP に関する問題 (80 ページ)
- •アップロード/ダウンロード速度の問題 (81ページ)
- •ハードウェアに関する問題 (83ページ)
- HTTPS/復号化/証明書に関する問題 (83 ページ)
- Identity Services Engine に関する問題 (86 ページ)
- カスタム URL カテゴリおよび外部 URL カテゴリに関する問題 (90 ページ)
- ロギングに関する問題 (91ページ)
- •ポリシーに関する問題 (93 ページ)
- •ファイルレピュテーションとファイル分析に関する問題 (99ページ)
- ・リブートの問題 (99ページ)
- ・サイトへのアクセスに関する問題 (101ページ)
- アップストリーム プロキシに関する問題 (102ページ)
- 仮想アプライアンス (103 ページ)
- WCCP に関する問題 (104 ページ)
- •パケットキャプチャ (104ページ)
- サポートの使用 (106ページ)

# 一般的なトラブルシューティングとベスト プラクティス

以下のカスタムフィールドを含むようにアクセスログを設定します。

%u、%g、%m、%k、%L(これらの値は大文字と小文字が区別されます)。

これらのフィールドの説明については、アクセスログのフォーマット指定子とW3Cログファ イルのフィールド (55ページ) を参照してください。

設定の手順については、アクセス ログのカスタマイズ (49 ページ) および ログ サブスクリ プションの追加および編集 (12 ページ) を参照してください。

# FIPS モードの問題

Secure Web Applianceを AsyncOS 10.5 にアップグレードして、FIPS モードおよび CSP 暗号化を イネーブルにした後に、暗号化と証明書に関する問題が発生した場合は、次の項目を確認して ください。

- CSP 暗号化 (75 ページ)
- •証明書の検証(75ページ)

### CSP 暗号化

FIPS モードの CSP 暗号化がイネーブルになる前に動作していた機能が、暗号化がイネーブル になった後に動作しなくなった場合は、CSP 暗号化に問題があるかどうかを判別します。CSP 暗号化および FIPS モードをディセーブルにして、機能をテストします。動作する場合は、FIPS モードをイネーブルにして再びテストします。動作する場合は、CSP 暗号化をイネーブルにし て再びテストします。FIPS モードの有効化または無効化 を参照してください。

### 証明書の検証

AsyncOS 10.5 にアップグレードする前に Secure Web Applianceで受け入れられた証明書は、再 アップロードしたときに、アップロード方法に関係なく拒否される可能性があります。(つま り、[HTTPS プロキシ(HTTPS Proxy)]、[証明書管理(Certificate Management)]、[SaaS のア イデンティティプロバイダ(Identity Provider for SaaS)]、ISE 設定、認証設定などの UI ページ を使用した場合も、certconfig CLI コマンドを使用した場合も)拒否されることがあります。

証明書の署名者 CA が「カスタムの信頼できる証明機関」として [証明書の管理(Certificate Management)] ページ([ネットワーク(Network)]>[証明書管理(Certificate Management)]) ページで追加されていることを確認してください。証明書パス全体を信頼することができない場合は、証明書を Secure Web Applianceにアップロードできません。

また、古い設定をリロードすると、含まれている証明書が信頼されなくなって、リロードに失 敗することがあります。保存された設定をロードする間に、これらの証明書を置き換えてくだ さい。

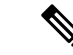

(注) すべての証明書検証エラーは、監査ログ (/data/pub/audit\_logs/audit\_log.current) に記録されます。

# 認証に関する問題

- •認証の問題のトラブルシューティングツール (76ページ)
- ・認証の失敗による通常動作への影響(76ページ)
- LDAP に関する問題 (76 ページ)
- 基本認証に関する問題(77ページ)
- ・シングルサインオンに関する問題 (78ページ)
- ・以下の項も参照してください。
  - 一般的なトラブルシューティングとベストプラクティス (75ページ)
  - ・HTTPS および FTP over HTTP 要求が、認証を必要としないアクセス ポリシーにのみ 一致する (94 ページ)
  - •認証をサポートしていない URL にアクセスできない (101 ページ)
  - ・クライアント要求がアップストリームプロキシで失敗する (102ページ)

### 認証の問題のトラブルシューティング ツール

Kerberos チケットのキャッシュを表示および消去するための KerbTray または klist (どちらも Windows Server Resource Kit に付属)。Active Directory を表示および編集するための Active Directory Explorer。Wireshark は、ネットワークのトラブルシューティングに使用できるパケット アナライザです。

## 認証の失敗による通常動作への影響

ー部のユーザエージェントまたはアプリケーションは、認証に失敗してアクセスを拒否される と、Secure Web Applianceへの要求の送信を繰り返します。その結果、マシンクレデンシャル を使用して、Active Directory サーバへの要求の送信が繰り返されるので、運用に悪影響を及ぼ すことがあります。

最適な結果を得るには、これらのユーザーエージェントの認証をバイパスします。問題のある ユーザーエージェントの認証のバイパスを参照してください。

### LDAP に関する問題

- NTLMSSP に起因する LDAP ユーザーの認証の失敗 (77 ページ)
- LDAP 参照に起因する LDAP 認証の失敗 (77 ページ)

#### NTLMSSP に起因する LDAP ユーザーの認証の失敗

LDAP サーバーはNTLMSSP をサポートしていません。一部のクライアントアプリケーション (Internet Explorer など)は、NTLMSSP と Basic の選択肢が与えられたときに、常にNTLMSSP を選択します。以下の条件がすべて該当する場合は、ユーザーの認証に失敗します。

- ユーザーが LDAP レルムにのみ存在する。
- ・識別プロファイルで LDAP レルムと NTLM レルムの両方を含むシーケンスを使用している。
- ・識別プロファイルで「基本または NTLMSSP」認証方式を使用している。
- ユーザーが Basic を介して NTLMSSP を選択するアプリケーションから要求を送信する。

上記の条件の少なくとも1つが該当する場合は、認証プロファイル、認証レルム、またはアプ リケーションを再設定してください。

### LDAP 参照に起因する LDAP 認証の失敗

以下の条件がすべて該当する場合は、LDAP 認証に失敗します。

- ・LDAP 認証レルムで Active Directory サーバーを使用している。
- Active Directory サーバーが別の認証サーバーへの LDAP 参照を使用している。
- ・参照された認証サーバが Secure Web Applianceで使用できない。

#### 回避策:

- •アプライアンスで LDAP 認証レルムを設定するときに、Active Directory フォレストにグローバル カタログ サーバー (デフォルト ポートは 3268)を指定します。
- advancedproxyconfig>authentication CLI コマンドを使用して、LDAP 参照をディセーブ ルにします。デフォルトでは、LDAP 参照はディセーブルになります。

### 基本認証に関する問題

基本認証の失敗(77ページ)

### 関連する問題

• アップストリーム プロキシが基本クレデンシャルを受け取らない (102 ページ)

### 基本認証の失敗

基本認証方式を使用する場合、AsyncOS for Web では7ビットASCII 文字のパスフレーズのみ がサポートされます。パスフレーズに7ビットASCII 以外の文字が含まれていると、基本認証 は失敗します。

### シングルサインオンに関する問題

•エラーによりユーザーがクレデンシャルを要求される (78ページ)

#### エラーによりユーザーがクレデンシャルを要求される

Secure Web Applianceが WCCP v2 対応デバイスに接続されている場合、NTLM 認証が機能しないことがあります。透過 NTLM 認証を適切に実行しない、厳格にロックダウンされた Internet Explorer バージョンを使ってユーザーが要求を行っており、アプライアンスが WCCP v2 対応 デバイスに接続されている場合、ブラウザはデフォルトで基本認証を使用します。その結果、認証クレデンシャルが不要な場合でも、ユーザーはクレデンシャルの入力を要求されます。

回避策

Internet Explorer で、[ローカルイントラネット] ゾーンの [信頼済みサイト] リストに Secure Web Applianceのリダイレクトホスト名を追加します ([ツール]>[インターネットオプション] >[セキュリティ] タブ)。

# オブジェクトのブロックに関する問題

- 一部の Microsoft Office ファイルがブロックされない (78ページ)
- DOS の実行可能オブジェクト タイプをブロックすると、Windows OneCare のアップデートがブロックされる (78 ページ)

### 一部の Microsoft Office ファイルがブロックされない

[ブロックするオブジェクトタイプ (Block Object Type)] セクションで Microsoft Office ファイ ルをブロックすると、一部の Microsoft Office ファイルがブロックされない可能性があります。

すべての Microsoft Office ファイルをブロックする必要がある場合は、[ブロックするMIMEタ イプ (Block Custom MIME Types)]フィールドに **application/x-ole** を追加します。ただし、こ のカスタム MIME タイプをブロックすると、Visio ファイルや一部のサード パーティ アプリ ケーションなど、すべての Microsoft 複合オブジェクトフォーマット タイプがブロックされま す。

# DOS の実行可能オブジェクトタイプをブロックすると、Windows OneCare のアップデートがブロックされる

DOS の実行可能オブジェクト タイプをブロックするように Secure Web Applianceを設定する と、Windows OneCare のアップデートがブロックされます。

# ブラウザに関する問題

• Firefox で WPAD を使用できない (79 ページ)

### **Firefox** で WPAD を使用できない

Firefox ブラウザが WPAD による DHCP ルックアップをサポートしていない可能性がありま す。最新の情報については、https://bugzilla.mozilla.org/show\_bug.cgi?id=356831 を参照し てください。

PAC ファイルが Secure Web Applianceにホストされている場合に、Firefox(または、DHCP を サポートしていない他のブラウザ)で WPAD を使用するには、ポート 80 を介して PAC ファ イルを使用するようにアプライアンスを設定します。

- **ステップ1** [セキュリティサービス (Security Services)]>[Webプロキシ (Web Proxy)]を選択し、[プロキシを設定する HTTP ポート (HTTP Ports to Proxy)]フィールドからポート 80 を削除します。
- ステップ2 アプライアンスにファイルをアップロードする場合、PACサーバーポートとしてポート80を使用します。
- ステップ3 ポート 80 の Web プロキシを指し示すようにブラウザが手動設定されている場合は、[プロキシを設定する HTTP ポート (HTTP Ports to Proxy)]フィールドで、別のポートを指し示すようにブラウザを再設定しま す。
- ステップ4 PAC ファイルのポート 80 への参照を変更します。

# **DNS**に関する問題

• アラート: DNS キャッシュのブートに失敗(Failed to bootstrap the DNS cache) (79 ページ)

# アラート: DNS キャッシュのブートに失敗(Failed to bootstrap the DNS cache)

アプライアンスのリブート時に、「DNS キャッシュのブートに失敗(Failed to bootstrap the DNS cache)」というメッセージを含むアラートが生成された場合は、システムがプライマリ DNS サーバーに接続できなかったことを示しています。この事象は、ネットワーク接続が確立される前に DNS サブシステムがオンラインになった場合、ブートのタイミングで発生します。このメッセージが別のタイミングで表示された場合、ネットワーク問題が発生しているか、または DNS 設定で有効なサーバが指定されていないことを示しています。

# フェールオーバーの問題

- •フェールオーバーの誤った設定 (79ページ)
- 仮想アプライアンスでのフェールオーバーに関する問題 (80ページ)

# フェールオーバーの誤った設定

フェールオーバーグループを誤って設定すると、複数のプライマリアプライアンスをもたらしたり、その他のフェールオーバーの問題が発生したりする可能性があります。failoverconfig CLI コマンドの testfailovergroup サブコマンドを使用して、フェールオーバーの問題を診断します。

次に例を示します。 wsa.wga> failoverconfig Currently configured failover profiles: Failover Group ID: 61 1. Hostname: failoverV4P1.wga, Virtual IP: 10.4.28.93/28 Priority: 100, Interval: 3 seconds Status: PRIMARY Choose the operation you want to perform: - NEW - Create new failover group. - EDIT - Modify a failover group. - DELETE - Remove a failover group. - PREEMPTIVE - Configure whether failover is preemptive. - TESTFAILOVERGROUP - Test configured failover profile(s) []> testfailovergroup Failover group ID to test (-1 for all groups): []> 61

### 仮想アプライアンスでのフェールオーバーに関する問題

仮想アプライアンス上に展開している場合は、ハイパーバイザのインターフェイス/仮想スイッ チが無差別モードを使用するように設定されていることを確認してください。

# 機能キーの期限切れ

(Webインターフェイスから)アクセスしようとしている機能の機能キーの有効期限が切れている場合は、シスコの担当者またはサポート組織までご連絡ください。

# FTP に関する問題

- URL カテゴリが一部の FTP サイトをブロックしない (80 ページ)
- 大規模 FTP 転送の切断 (81 ページ)
- ファイルのアップロード後に FTP サーバーにゼロ バイト ファイルが表示される(81ページ)
- Chrome ブラウザが FTP-over-HTTP 要求でユーザー エージェントとして検出されない (81 ページ)
- •以下の項も参照してください。
  - アップストリーム プロキシ経由で FTP 要求をルーティングできない (102 ページ)
  - HTTPS および FTP over HTTP 要求が、認証を必要としないアクセス ポリシーにのみ 一致する (94 ページ)

### URL カテゴリが一部の FTP サイトをブロックしない

ネイティブ FTP 要求が FTP プロキシに透過的にリダイレクトされる場合、FTP サーバーに対 するホスト名情報は含まれず、IPアドレス情報だけが含まれます。そのため、要求の宛先がそ れらのサーバーである場合でも、ホスト名情報しか持っていない一部の定義済み URL カテゴ リと Web レピュテーション フィルタが、ネイティブ FTP 要求と一致しなくなります。それら のサイトへのアクセスをブロックする場合は、サイトの IP アドレスを使用してサイト用のカ スタム URL カテゴリを作成する必要があります。

### 大規模 FTP 転送の切断

FTP プロキシと FTP サーバーとの接続が遅い場合、特に、Cisco データ セキュリティフィルタ がイネーブルのときに、大きなファイルのアップロードに時間がかかることがあります。その ため、FTP プロキシがファイル全体をアップロードする前にFTP クライアントがタイムアウト してしまい、トランザクション失敗の通知を受け取る場合があります。しかし、トランザク ションは失敗しておらず、バックグラウンドで続行され、FTP プロキシによって完了されま す。

FTP クライアントのアイドルタイムアウト値を適切に増加することにより、この問題を回避できます。

### ファイルのアップロード後に FTP サーバーにゼロ バイト ファイルが表示される

発信マルウェア対策スキャンによってFTPプロキシがアップロードをブロックすると、FTPク ライアントは FTP サーバー上にゼロ バイト ファイルを作成します。

### Chrome ブラウザが FTP-over-HTTP 要求でユーザー エージェントとして検出されない

FTP-over-HTTP要求では、Chromeブラウザはユーザーエージェント文字列を含まないためユー ザーエージェントとして検出されません。

# アップロード/ダウンロード速度の問題

Secure Web Applianceは、数千ものクライアントとサーバーの接続を並行して処理するように設計されています。また、送信/受信バッファのサイズは安定性を犠牲にすることなく、最適なパフォーマンスを実現するように設定されています。通常、実際の用途は、多数の一時的な接続で構成されたブラウザトラフィックです。これには受信パケットステアリング(RPS)データと受信フローステアリング(RFS)データが含まれ、Secure Web Applianceが最適化されています。

ただし、プロキシ経由で大容量ファイルを転送する場合などは、アップロードまたはダウン ロード速度が著しく低下することがあります。たとえば、10 Mbpsの回線で Secure Web Appliance を通じて 100 MB のファイルをダウンロードすると、サーバーからファイルを直接ダウンロー ドするよりも約7~8倍の時間がかかる可能性があります。

大容量ファイル転送が多数行われる特異な環境では、この問題を改善するためにnetworktuning コマンドを使用して送信/受信バッファのサイズを増やすことができますが、そうするとネッ トワークメモリが枯渇してシステムの安定性に影響が生じる可能性もあります。networktuning コマンドの詳細については、Secure Web Appliance CLI コマンドを参照してください。

```
\triangle
```

注意 TCP 受信/送信バッファ制御ポイントとその他の TCP バッファ パラメータを変更する場合は、 注意が必要です。副次的な影響を理解している場合にのみ、networktuning コマンドを使用し てください。

networktuningでバッファサイズを構成するには、networktuningで提供される自動送受信オプ ションを有効にしていることを確認してください。

ここでは、2つの異なるアプライアンスでの networktuning コマンドの使用について説明します。

#### S380の場合

```
networktuning
sendspace = 131072
recvspace = 131072
send-auto = 1 [Remember to disable miscellaneous > advancedproxy > send buf auto tuning]
recv-auto = 1 [Remember to disable miscellaneous > advancedproxy > recv buf auto tuning]
mbuf clusters = 98304 * (X/Y) where is X is RAM in GBs on the system and Y is 4GB.
sendbuf-max = 1048576
recvbuf-max = 1048576
```

#### 質問

#### これらのパラメータは何ですか。

Secure Web Applianceには、固有のニーズに合わせて変更できる複数のバッファと最適化アルゴ リズムがあります。バッファサイズは、「最も一般的な」導入シナリオに合わせて初めから最 適化されています。ただし、より高速の接続ごとのパフォーマンスが必要な場合に大きいバッ ファサイズを使用できますが、全体的なメモリ使用量が増加します。そのため、バッファサ イズの増加は、システムで使用可能なメモリの範囲内にする必要があります。送信/受信スペー ス変数は、ソケット経由の通信用にデータを保存するために使用できるバッファサイズを制御 します。自動送信/受信オプションを使用して、送信/受信 TCP ウィンドウサイズの動的スケー リングを有効および無効にします(これらのパラメータは、FreeBSD カーネルに適用されま す)。

#### これらの例の値はどのように決定されましたか。

この「問題」が発生したお客様のネットワークでさまざまな値のセットをテストして、これら の値に絞りました。その後、シスコのラボで安定性の変化とパフォーマンスの向上についてさ らにテストしました。自己責任で、これら以外の値を自由に使用できます。

#### なぜ、これらの値はデフォルトではないのですか。

前述のとおり、デフォルトで Secure Web Applianceは最も一般的な導入向けに最適化され、また、非常に多くの場所で動作する際に接続ごとのパフォーマンスに不満がないように最適化されています。ここで説明した変更を行うと、RPS数は増加せず、実際には低下する可能性があります。

# ハードウェアに関する問題

- •アプライアンスの電源の再投入 (83ページ)
- アプライアンスの状態およびステータスインジケータ (83ページ)
- アラート: 380または680ハードウェアでバッテリ再学習タイムアウト(RAIDイベント) (Battery Relearn Timed Out (RAID Event) on 380 or 680 Hardware) (83 ページ)

### アプライアンスの電源の再投入

**重要x80** または x90 アプライアンスの電源を再投入する場合は、アプライアンスが起動するまで(すべての LED が緑色になるまで)少なくとも 20 分間待ってから、電源ボタンを押してください。

## アプライアンスの状態およびステータス インジケータ

ハードウェア アプライアンスの前面/背面パネルのライトは、アプライアンスの状態およびス テータスを示します。これらのインジケータの説明については、『Cisco x90 Series Content Security Appliances *Installation and Maintenance Guide*』など、

http://www.cisco.com/c/en/us/support/security/web-security-appliance/products-installation-guides-list.html [英語] から入手可能なハードウェア ガイドを参照してください。

温度範囲など、アプライアンスの仕様についてもこれらのマニュアルで確認できます。

# アラート: 380または680ハードウェアでバッテリ再学習タイムアウト(RAIDイベント) (Battery Relearn Timed Out (RAID Event) on 380 or 680 Hardware)

このアラートは、問題を示している場合と示していない場合があります。バッテリ再学習タイ ムアウト自体は、RAIDコントローラに問題があることを示すものではありません。コントロー ラは、後続の再学習で回復します。以降 48 時間他の RAID アラートに関する電子メールを監 視して、この問題が他の問題の副作用ではないことを確認してください。システムから他の RAID タイプのアラートが示されない場合は、この警告を無視してかまいません。

# HTTPS/復号化/証明書に関する問題

- URL カテゴリ基準を使用しているルーティングポリシーによる HTTPS サイトへのアクセス (84 ページ)
- HTTPS 要求の失敗 (84 ページ)
- ・特定 Web サイトの復号化のバイパス (85 ページ)
- ・埋め込み/参照コンテンツのブロックの例外に対する条件および制約事項 (85ページ)
- アラート:セキュリティ証明書に関する問題(Problem with Security Certificate) (85 ページ)
- ・以下の項も参照してください。
  - HTTPS トランザクションのロギング (92 ページ)
  - •HTTPS に対してアクセス ポリシーを設定できない (93 ページ)

• HTTPS および FTP over HTTP 要求が、認証を必要としないアクセス ポリシーにのみ 一致する (94 ページ)

# URLカテゴリ基準を使用しているルーティングポリシーによる HTTPS サイトへのアクセス

透過的にリダイレクトされた HTTPS 要求の場合、Web プロキシは宛先サーバーとやり取りし て、サーバー名とサーバーが属する URL カテゴリを判別する必要があります。したがって、 Web プロキシがルーティング ポリシー グループのメンバーシップを評価する時点では、まだ 宛先サーバーとやり取りしていないので、HTTPS 要求の URL カテゴリが不明です。Web プロ キシが URL カテゴリを認識していない場合、情報が不足しているために透過的 HTTPS 要求を ユーザー定義のルーティングポリシーと一致させることはできません。

その結果、どのルーティングポリシーグループにも、どの識別プロファイルにもメンバーシッ プ基準がない場合は、透過的にリダイレクトされる HTTPS トランザクションのみがルーティ ングポリシーと一致します。ユーザー定義のルーティングポリシーまたは識別プロファイルが URL カテゴリ単位でメンバーシップを定義している場合は、透過的 HTTPS トランザクション はデフォルトのルーティングポリシーグループと一致します。

### HTTPS 要求の失敗

- IP ベースのサロゲートと透過的要求を含む HTTPS (84 ページ)
- ・カスタムおよびデフォルトカテゴリの異なるクライアントの「Hello」動作(84ページ)

#### IP ベースのサロゲートと透過的要求を含む HTTPS

HTTPS 要求が、以前の HTTP 要求の認証情報を利用できないクライアントから発信された場合、AsyncOS は HTTPS プロキシの設定に応じて、HTTPS 要求に失敗するか、またはユーザーを認証するために HTTPS 要求を復号化します。この動作を定義するには、[セキュリティサービス (Security Services)]>[HTTPS プロキシ (HTTPS Proxy)]ページで [HTTPS 透過的要求 (HTTPS Transparent Request)]設定を使用します。「復号化ポリシー」のトピックの「HTTPS プロキシの有効化」に関する項を参照してください。

#### カスタムおよびデフォルト カテゴリの異なるクライアントの「Hello」動作

パケット キャプチャをスキャンすると、カスタム カテゴリおよびデフォルト(Web) カテゴ リの HTTPS 復号化パススルー ポリシーに対して別々の時間で「Client Hello」ハンドシェイク が送信されます。

デフォルトカテゴリを介した HTTPS ページのパススルーでは、要求元から Client Hello を受信 する前に Client Hello が送信され、接続が失敗します。カスタム URL カテゴリを介した HTTPS ページのパススルーでは、要求元から Client Hello を受信した後に Client Hello が送信され、接続が成功します。

対応策として、SSL 3.0 のみと互換性がある Web ページのパススルーアクションを使用して、 カスタム URL カテゴリを作成することができます。

### 特定 Web サイトの復号化のバイパス

HTTPS サーバーへのトラフィックが、Web プロキシなどのプロキシサーバーによって復号化 されると、一部のHTTPS サーバーは期待どおりに機能しなくなります。たとえば、セキュリ ティの高い銀行のサイトなど、一部のWeb サイトとそれらに関連するWeb アプリケーション およびアプレットは、オペレーティングシステムの証明書ストアを使用するのではなく、信頼 できる証明書のハードコードされたリストを維持します。

すべてのユーザーがこれらのタイプのサイトにアクセスできるようにするには、これらのサー バーへの HTTPS トラフィックの復号化をバイパスします。

 ステップ1 拡張プロパティを設定して、影響を受ける HTTPS サーバーを含むカスタム URL カテゴリを作成します。
 ステップ2 メンバーシップの一環としてステップ1で作成されたカスタム URL カテゴリを使用する復号化ポリシーを 作成し、カスタム URL カテゴリに対するアクションを [通過(Pass Through)]に設定します。

### 埋め込み/参照コンテンツのブロックの例外に対する条件および制約事項

Referer ベースの例外は、アクセスポリシーでのみサポートされます。HTTPS トラフィックで この機能を使用するには、アクセスポリシーで例外を定義する前に、例外用に選択する URL カテゴリの HTTPS 復号化を設定する必要があります。ただし、この機能は特定の条件下では 機能しません。

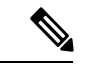

- (注) 時間範囲が設定されている場合、最も高い優先順位が割り当てられます。時間範囲クォータに 達した場合、リファラは機能しません。
  - 接続がトンネル化されていてHTTPS復号化が有効になっていない場合、この機能はHTTPS サイトに発行される要求に対して機能しません。
  - RFC 2616 に従って、ブラウザクライアントにはオープンに/匿名で参照するためのトグル スイッチが用意されている場合があります。これによって、Referer および参照元情報の送 信をそれぞれ有効/無効にすることができます。この機能は Referer ヘッダーのみに依存し ており、それらの送信をオフにするとこの機能は使用できなくなります。
  - RFC 2616 に従って、参照元ページがセキュアなプロトコルで転送された場合、クライアントには(セキュアでない) HTTP 要求の Referer ヘッダー フィールドは含まれません。
     そのため、HTTPS ベースのサイトから HTTP ベースのサイトに対するすべての要求にはReferer ヘッダーが含まれず、この機能は期待どおりに動作しません。
  - ・復号ポリシーが設定されている場合(カスタムカテゴリが復号ポリシーと一致する場合や アクションがドロップに設定されている場合など)、そのカテゴリのすべての着信要求は ドロップされ、バイパスは実行されません。

# アラート:セキュリティ証明書に関する問題(Problem with Security Certificate)

通常、アプライアンスで生成またはアップロードされるルート証明書情報は、信頼できるルート認証局としてクライアントアプリケーションで認識されません。ユーザーが HTTPS 要求を

送信すると、大部分のWebブラウザでは、デフォルトで、Webサイトのセキュリティ証明書 に問題があることを知らせる警告メッセージがクライアントアプリケーションによって表示さ れます。通常、エラーメッセージには、Webサイトのセキュリティ証明書が信頼できる認証 局によって発行されていないこと、またはWebサイトが未知の認証局によって認証されてい ることが表示されます。クライアントアプリケーションによっては、この警告メッセージが ユーザーに示されず、ユーザーは承認されない証明書を受け入れることができません。

(注) Mozilla Firefox ブラウザ: Mozilla Firefox ブラウザで使用するには、アップロードする証明書 に「basicConstraints=CA:True」を含める必要があります。この制約により、Firefox は、信頼さ れたルート認証局としてルート証明書を認識できるようになります。

# **Identity Services Engine** に関する問題

- ISE 問題のトラブルシューティング ツール (86 ページ)
- ISE サーバーの接続に関する問題 (87 ページ)
- ISE 関連の重要なログメッセージ (89ページ)

### ISE 問題のトラブルシューティング ツール

以下のツールは、ISE 関連の問題をトラブルシューティングする際に役立ちます。

- ISE テスト ユーティリティ。ISE サーバーへの接続のテストに使用され、貴重な接続関連 情報を提供します。これは、[Identity Services Engine] ページの [テスト開始(Start Test)] オプションです(ISE/ISE-PIC サービスへの接続を参照)。
- ISEおよびプロキシログ(以下を参照)。ログによるシステムアクティビティのモニター (1ページ)
- ISE 関連の CLI コマンド iseconfig および isedata。特に isedata は、セキュリティグループ タグ (SGT)のダウンロードを確認するために使用します。詳細については、Secure Web Appliance CLI コマンドを参照してください。
- Web トラッキング機能およびポリシートレース機能。これらを使用してポリシーの一致に関する問題をデバッグできます。たとえば、許可されるべきユーザーがブロックされた場合(または、その逆の場合)などに使用できます。詳細については、ポリシーのトラブルシューティングツール:ポリシートレース(96ページ)を参照してください。
- ・パケットキャプチャ(104ページ)(サポートの使用 (106ページ) する場合)
- •認証ステータスを確認する場合は、openssl Online Certificate Status Protocol (ocsp) ユーティ リティを使用できます。これは https://www.openssl.org/ から入手できます。

# ISE サーバーの接続に関する問題

### 証明書の問題

Secure Web Applianceと ISE サーバーは証明書を使用して正常な接続を相互認証します。した がって、一方のエンティティによって指定された各証明書を、もう一方が認識できなければな りません。たとえば、Secure Web Applianceのクライアント証明書が自己署名の場合、該当す る ISE サーバーの信頼できる証明書リストに同じ証明書が含まれている必要があります。同様 に、Web Appliance クライアント証明書が CA 署名付きの場合も、該当する ISE サーバーにそ の CA ルート証明書が存在している必要があります。同様の要件は、ISE サーバー関連の管理 証明書および pxGrid 証明書にも該当します。

証明書の要件およびインストールについては、Identity Services Engine (ISE) / ISE パッシブ ID コントローラ (ISE-PIC) サービスの概要 で説明されています。証明書関連の問題が発生した 場合は、以下を確認してください。

- •CA 署名付き証明書を使用する場合:
  - ・管理証明書および pxGrid 証明書のルート CA 署名証明書が Secure Web Applianceに存 在していることを確認します。
  - •Web Appliance クライアント証明書のルート CA 署名証明書が ISE サーバーの信頼で きる証明書リストに含まれていることを確認します。
- •自己署名証明書を使用する場合:
  - (Secure Web Applianceで生成され、ダウンロードされた)Web Appliance クライアン ト証明書がISEサーバーにアップロードされていること、およびISEサーバーの信頼 できる証明書リストに含まれていることを確認します。
  - (ISE サーバーで生成され、ダウンロードされた) ISE 管理者証明書および pxGrid 証 明書が Secure Web Applianceにアップロードされていること、およびこのアプライア ンスの証明書リストに含まれていることを確認します。
- •期限切れの証明書:
  - •アップロード時に有効だった証明書が、期限切れでないことを確認します。

証明書の問題を示すログ出力

以下のISEサービスログの抜粋は、証明書の欠落または無効な証明書による接続タイムアウト を示しています。

| ue Mar 24 03:56:14 2015 Debug: ISELoggerThread: Logging queue starting                               |
|----------------------------------------------------------------------------------------------------|
| Tue Mar 24 03:56:14 2015 Info: ISEService: Successfully loaded configuration from: /data/ise/ise_ser |
| Tue Mar 24 03:56:14 2015 Debug: Statistics loaded from file                                          |
| Tue Mar 24 03:56:14 2015 Info: ISEService: RPC Server Socket :/tmp/ise_fastrpc.sock                  |
| Tue Mar 24 03:55:14 2015 Info: RPCServer: Starting at: /tmp/ise_fastrpc.sock                         |
| Tue Mar 24 03:56:14 2015 Info: ISEService: Running                                                   |
| Tue Mar 24 03:56:14 2015 Debug: ISEEngineManager: Creating ISE client attempt 0                      |
| Tue Mar 24 03:56:14 2015 Debug: ISEEngineManager: Creating ISE connection with reconnection True     |
| Tue Mar 24 03:56:14 2015 Info: ISEService: Sending ready signal                                      |
| Tue Mar 24 03:56:14 2015 Info: ISEDynamicConfigThread: Started Server                                |
| Tue Mar 24 03:56:14 2015 Debug: ISEEngineManager: Successfully created ISE client                    |
| Tue Mar 24 03:56:14 2015 Trace: ISEEngineManager: Waiting for client connection, 0 seconds of 30     |
| Tue Mar 24 03:56:17 2015 Trace: ISEEngineManager: Waiting for client connection, 3 seconds of 30     |
| Tue Mar 24 03:56:20 2015 Trace: ISEEngineManager: Waiting for client connection, 6 seconds of 30     |
| Tue Mar 24 03:56:23 2015 Trace: ISEEngineManager: Waiting for client connection, 9 seconds of 30     |
| Tue Mar 24 03:56:26 2015 Trace: ISEEngineManager: Waiting for client connection, 12 seconds of 30    |
| Tue Mar 24 03:56:29 2015 Trace: ISEEngineManager: Waiting for client connection, 15 seconds of 30    |
| Tue Mar 24 03:56:32 2015 Trace: ISEEngineManager: Waiting for client connection, 18 seconds of 30    |
| Tue Mar 24 03:56:35 2015 Trace: ISEEngineManager: Waiting for client connection, 21 seconds of 30    |
| Tue Mar 24 03:56:38 2015 Trace: ISEEngineManager: Waiting for client connection, 24 seconds of 30    |
| Tue Mar 24 03:56:41 2015 Trace: ISEEngineManager: Waiting for client connection, 27 seconds of 30    |
| Tue Mar 24 03:56:44 2015 Trace: ISEEngineManager: Waiting for client connection, 30 seconds of 30    |
| Tue Mar 24 03:56:47 2015 Critical: ISEEngineManager: Waiting for client connection timed out         |
| Tue Mar 24 03:56:47 2015 Debug: ISEEngineManager: Stopping client                                    |

Secure Web Applianceのこれらのトレースレベルログエントリは、30 秒後に ISE サーバーへの 接続の試行が終了されることを示しています。

#### ネットワークの問題

Identity Services Engine (ISE/ISE-PIC サービスへの接続) で[テスト開始(Start Test)]を実行中 に ISE サーバーへの接続が失敗した場合、ポート 443 と 5222 に設定されている ISE サーバー への接続を確認します。

ポート 5222 は公式のクライアント/サーバー Extensible Messaging and Presence Protocol (XMPP) ポートであり、ISE サーバーへの接続に使用されます。また、Jabber や Google Talk などのアプ リケーションでも使用されます。ただし、一部のファイアウォールはポート 5222 をブロック するように設定されています。

接続の確認に使用できるツールには、tcpdump などがあります。

#### ISE サーバーの接続に関するその他の問題

Secure Web Applianceが ISE サーバーへの接続を試みたときに、以下の問題によって失敗することがあります。

- ISE サーバーのライセンスの期限が切れている。
- ISE サーバーの[管理(Administration)]>[pxGrid サービス(pxGrid Services)]ページで、 pxGrid ノードのステータスが[未接続(not connected)]になっている。このページで[自動登録の有効化(Enable Auto-Registration)]がオンになっていることを確認してください。

- ・失効した Secure Web Applianceクライアント(特に「test\_client」または「pxgrid\_client」)が、ISEサーバー上に存在する。これらは削除する必要があります。ISEサーバーの[管理(Administration)]>[pxGrid サービス(pxGrid Services)]>[クライアント(Clients)]を参照してください。
- ・すべてのサービスが起動して実行される前に、Secure Web Applianceが ISE サーバーへの 接続を試みている。

ISE サーバーに対する一部の変更(証明書のアップデートなど)では、ISE サーバーまた はそこで実行されているサービスの再起動が必要です。この間にISE サーバーへの接続を 試みると失敗しますが、最終的に接続に成功します。

# ISE 関連の重要なログメッセージ

ここでは、 Secure Web Applianceにおける ISE 関連の重要なログメッセージについて説明します。

• Tue Mar 24 03:56:47 2015 Critical: ISEEngineManager: Waiting for client connection timed out

Secure Web Applianceの ISE プロセスが 30 秒以内に ISE サーバーに接続できませんでした。

• Tue Mar 24 03:56:47 2015 Critical: ISEEngineManager: WSA Client cert/key missing. Please check ISE config

Web Appliance クライアント証明書とキーが Secure Web Applianceの [Identity Service Engine] 設定ページでアップロードされなかったか、生成されませんでした。

• Tue Mar 24 03:56:47 2015 Critical: ISEEngineManager: ISE service exceeded maximum allowable disconnect duration with ISE server

Secure Web Applianceの ISE プロセスが 120 秒以内に ISE サーバーに接続できず、終了しました。

• Tue Mar 24 03:56:47 2015 Critical: ISEEngineManager: Subscription to updates failed ....

Secure Web Applianceの ISE プロセスが、アップデートのために ISE サーバーに登録できま せんでした。

• Tue Mar 24 03:56:47 2015 Critical: ISEEngineManager: Could not create ISE client: ...

ISE サーバー接続用に Secure Web Applianceの ISE クライアントを作成するときに、内部 エラーが発生しました。

• Tue Mar 24 03:56:47 2015 Critical: ISEEngineManager: Bulk Download thread failed: ...

この内部エラーは、接続または再接続時にSGTの一括ダウンロードに失敗したことを示しています。

• Tue Mar 24 03:56:47 2015 Critical: ISEService: Unable to start service. Error: ... Secure Web Applianceの ISE サービスの起動に失敗しました。

- Tue Mar 24 03:56:47 2015 Critical: ISEService: Unable to send ready signal ...
   Secure Web Applianceの ISE サービスが heimdall に Ready 信号を送信できませんでした。
- Tue Mar 24 03:56:47 2015 Critical: ISEService: Unable to send restart signal ... Secure Web Applianceの ISE サービスが heimdall に再起動信号を送信できませんでした。

# カスタム URL カテゴリおよび外部 URL カテゴリに関する問題

- 外部ライブ フィード ファイルのダウンロードに関する問題 (90 ページ)
- •.CSV ファイルの IIS サーバでの MIME タイプに関する問題 (91 ページ)
- コピーアンドペーストの後にフィードファイルの形式が不正になる(91ページ)

### 外部ライブ フィード ファイルのダウンロードに関する問題

カスタムおよび外部 URL カテゴリを作成および編集し、[外部ライブフィード(External Live Feed)]ファイル([シスコフィード形式(Cisco Feed Format)]または[Office 365 フィード形式(Office 365 Feed Format)]のいずれか)を提供する場合、[ファイルの取得(Get File)]ボタンをクリックして、指定したサーバとの接続を開始し、ファイルをダウンロードして解析する必要があります。このプロセスの進行状況と結果が表示されます。エラーが発生した場合は、進行状況と結果が説明されます。問題を修正し、もう一度ファイルのダウンロードを試します。

次の4種類のエラーが発生する可能性があります。

• 接続の例外

Failed to resolve server hostname: フィードファイルの場所として指定した URL は無効です。この問題を解決するには、正しい URL を指定します。

•プロトコルエラー

Authentication failed due to invalid credentials:サーバ認証が失敗しました。サーバ 接続に適切なユーザ名とパスフレーズを指定します。

The requested file is not found on the server:フィードファイルに指定した URL が 無効なリソースを示しています。指定したサーバで正しいファイルが使用できることを確 認します。

・コンテンツ検証エラー

Failed to validate the content of the field: フィードファイルのコンテンツが無効で  $_{\circ}$ 

- •解析エラー
  - シスコフィード形式.csvファイルは、1つ以上のエントリを含む必要があります。各 エントリはサイトのアドレスまたは有効な正規表現文字列で、カンマ、アドレスタイ

プ(site または regex のいずれか)が続きます。フィードファイルのエントリに対してこの表記規則に従わない場合、解析エラーがスローされます。

また、http://またはhttps://をsiteエントリの一部としてファイルに含めないで ください。エラーが発生します。つまり、www.example.comは正しく解析されますが、 http://www.example.comではエラーが発生します。

• Microsoft サーバから取得した XML ファイルは、標準の XML パーサーによって解析 されます。XML タギングの矛盾にも、解析エラーとしてフラグが付きます。

解析エラーの行番号はログに含まれます。次に例を示します。

Line 8: 'www.anyurl.com' - Line is missing address or address-type field. フィード ファイルの8行目には、有効なアドレスまたは正規表現のパターン、またはアドレスタイ プは含まれていません。

Line 12: 'www.test.com' - Unknown address type. 12 行目に無効なアドレスタイプがあり ます。アドレスタイプは site または regex のいずれかになります。

# .CSV ファイルの IIS サーバでの MIME タイプに関する問題

カスタムおよび外部 URL カテゴリの作成および編集中に [External Live Feed Category (外部ラ イブフィードファイルカテゴリ)]>[Cisco Feed Format (シスコフィード形式)]オプション の.csvファイルを提供すると、シスコフィード形式サーバがインターネットインフォメーショ ンサービス (IIS) のバージョン7または8ソフトウェアを実行している場合にファイルを取 得する際、[406 not acceptable (406受け入れられません)]エラーが発生する場合があります。 同様に、feedsd ログでは次のような内容が報告されます。31 May 2016 16:47:22 (GMT +0200) Warning: Protocol Error: 'HTTP error while fetching file from the server'。

これは、IIS上の.csvファイルのデフォルトのMIMEタイプがtext/csvではなくapplication/csv であるためです。この問題は、IISサーバにログインし、.csvファイルのMIMEタイプのエン トリをtext/csvに編集することで解決できます。

# コピー アンドペーストの後にフィード ファイルの形式が不正になる

UNIX または OS X システムから Windows システムに.csv (テキスト) フィードファイルのコ ンテンツをコピーアンドペーストする場合、余分な改行 (\r) が自動的に追加され、フィード ファイルの形式が不正になる場合があります。

.csv ファイルを手動で作成する場合や、SCP、FTP、または POST を使用して UNIX または OS X から Windows システムにファイルを転送する場合は、問題はありません。

# ロギングに関する問題

- •アクセス ログ エントリにカスタム URL カテゴリが表示されない (92ページ)
- •HTTPS トランザクションのロギング (92 ページ)
- アラート: 生成データのレートを維持できない(Unable to Maintain the Rate of Data Being Generated) (92 ページ)

• W3Cアクセスログでサードパーティ製ログアナライザツールを使用する場合の問題 (93 ページ)

### アクセス ログ エントリにカスタム URL カテゴリが表示されない

Web アクセスポリシーグループに、[モニター(Monito)]に設定されたカスタム URL カテゴ リセットとその他のコンポーネント(Web レピュテーションフィルタ、DVS エンジンなど) がある場合に、カスタム URL カテゴリ内の URL に対する要求を許可するかブロックするかに ついて最終決定が行われると、要求のアクセスログエントリには、カスタム URL カテゴリの 代わりに、定義済みの URL カテゴリが表示されます。

### HTTPS トランザクションのロギング

アクセス ログでの HTTPS トランザクションの表示は、HTTP トランザクションと似ています が、特性は少し異なります。記録される内容は、トランザクションが HTTPS プロキシに明示 的に送信されるか、または透過的にリダイレクトされるかどうかによって異なります。

- **TUNNEL**。これは、HTTPS 要求がHTTPS プロキシに透過的にリダイレクトされたときに アクセス ログに記録されます。
- CONNECT。これは、HTTPS 要求が HTTPS プロキシに明示的に送信されたときにアクセ スログに記録されます。

HTTPS トラフィックが復号化されたときは、アクセス ログにトランザクションに対して、以下の2つのエントリが含まれます。

- TUNNEL または CONNECT が、処理された要求のタイプに応じて記録されます。
- ・HTTP 方式および復号化された URL。例:「GET https://ftp.example.com」。

完全な URL は、HTTPS プロキシがトラフィックを復号化するときだけ表示されます。

# アラート:生成データのレートを維持できない(Unable to Maintain the Rate of Data Being Generated)

内部ロギングプロセスがフルバッファにより Web トランザクションイベントをドロップする 場合、AsyncOS for Web が設定されたアラート受信者にクリティカルな電子メールメッセージ を送信します。

デフォルトでは、Web プロキシが非常に高い負荷を受けたときに、内部ロギング プロセスは Web プロキシの負荷を減らす際にそれらを記録するイベントをバッファします。ロギングバッ ファファイルが完全に満杯になったときに、Web プロキシはトラフィックの処理を続行しま すが、ロギングプロセスはイベントの一部をアクセスログまたはWeb トラッキングレポート に記録しません。これは、Web トラフィックのスパイク時に発生する可能性があります。

ただし、アプライアンスが持続的に過剰容量になっている場合にも、ロギングバッファが満杯 になることがあります。AsyncOS for Web は、ロギングプロセスがデータをドロップしなくな るまで、数分ごとにクリティカルな電子メール メッセージを送信し続けます。

クリティカルなメッセージは以下のようなテキストが含まれます。

Reporting Client: The reporting system is unable to maintain the rate of data being generated. Any new data generated will be lost.

AsyncOS for Web が、このクリティカルなメッセージを継続的または頻繁に送信する場合、ア プライアンスは過剰容量になっている可能性があります。 Secure Web Applianceの容量を追加 する必要があるかどうかを確認するには、シスコカスタマー サポートにお問い合わせください。

# W3C アクセス ログでサードパーティ製ログ アナライザ ツールを使用する場合の問題

サードパーティ製のログアナライザツールを使用して、W3Cアクセスログを閲覧したり解析 する場合は、状況に応じて[タイムスタンプ(timestamp)]フィールドを含める必要がありま す。W3Cの[タイムスタンプ(timestamp)]フィールドには、UNIXエポック以降の時間が表 示され、ほとんどのログアナライザはこの形式の時間のみ認識します。

# ポリシーに関する問題

- HTTPS に対してアクセス ポリシーを設定できない (93 ページ)
- オブジェクトのブロックに関する問題 (78ページ)
- •識別プロファイルがポリシーから削除される (94 ページ)
- •ポリシーの照合に失敗 (94ページ)
- •ポリシーのトラブルシューティング ツール:ポリシートレース (96 ページ)
- ・次のセクションも参照してください。URL カテゴリ基準を使用しているルーティングポリシーによる HTTPS サイトへのアクセス (84ページ)

# HTTPS に対してアクセス ポリシーを設定できない

HTTPS プロキシをイネーブルにすると、すべての HTTPS ポリシー決定が復号化ポリシーに よって処理されます。また、アクセスおよびルーティング ポリシー グループ メンバーシップ を HTTPS で定義することも、HTTPS トランザクションをブロックするようにアクセス ポリ シーを設定することもできなくなります。

アクセスおよびルーティングポリシーグループの一部のメンバーシップがHTTPSによって定 義されており、一部のアクセスポリシーがHTTPSをブロックする場合は、HTTPSプロキシを イネーブルにすると、それらのアクセスおよびルーティングポリシーグループがディセーブ ルになります。ポリシーは、いつでもイネーブルにすることができますが、そうすると、HTTPS 関連の設定がすべて削除されます。

### オブジェクトのブロックに関する問題

- 一部の Microsoft Office ファイルがブロックされない (78 ページ)
- DOS の実行可能オブジェクトタイプをブロックすると、Windows OneCare のアップデートがブロックされる (78ページ)

### 一部の Microsoft Office ファイルがブロックされない

[ブロックするオブジェクトタイプ (Block Object Type)] セクションで Microsoft Office ファイ ルをブロックすると、一部の Microsoft Office ファイルがブロックされない可能性があります。

すべての Microsoft Office ファイルをブロックする必要がある場合は、[ブロックするMIMEタ イプ (Block Custom MIME Types)]フィールドに **application/x-ole** を追加します。ただし、こ のカスタム MIME タイプをブロックすると、Visio ファイルや一部のサード パーティ アプリ ケーションなど、すべての Microsoft 複合オブジェクトフォーマット タイプがブロックされま す。

### DOS の実行可能オブジェクト タイプをブロックすると、Windows OneCare のアップデートがブロックされる

DOS の実行可能オブジェクト タイプをブロックするように Secure Web Applianceを設定する と、Windows OneCare のアップデートがブロックされます。

### 識別プロファイルがポリシーから削除される

識別プロファイルをディセーブルにすると、その識別プロファイルは関連するポリシーから削 除されます。識別プロファイルがイネーブルになっていることを確認し、再びポリシーに追加 します。

### ポリシーの照合に失敗

- ポリシーが適用されない (94ページ)
- HTTPS および FTP over HTTP 要求が、認証を必要としないアクセス ポリシーにのみ一致 する (94 ページ)
- HTTPS 要求および FTP over HTTP 要求の場合にユーザーがグローバル ポリシーに一致 (95 ページ)
- ユーザーに誤ったアクセス ポリシーが割り当てられる (95 ページ)

#### ポリシーが適用されない

複数の識別プロファイルの基準が同じである場合、AsyncOSは一致する最初の識別プロファイルにトランザクションを割り当てます。したがって、トランザクションはその他の同じ基準の 識別プロファイルとは照合されず、以降の同じ基準の識別プロファイルに適用されるポリシー は照合も適用もされません。

#### HTTPS および FTP over HTTP 要求が、認証を必要としないアクセス ポリシーにのみ一致する

クレデンシャルの暗号化がイネーブルの場合は、サロゲートとして IP アドレスを使用するようにアプライアンスを設定する必要があります。

クレデンシャルの暗号化がイネーブルになっており、サロゲートタイプとして Cookie を使用 するように設定されている場合、認証は HTTPS 要求や FTP over HTTP 要求で機能しません。 クレデンシャルの暗号化がイネーブルの場合、Web プロキシは HTTPS 接続を使用して、クラ イアントを認証のために Web プロキシ自体にリダイレクトするからです。認証が成功した後、 Web プロキシは元の Web サイトにクライアントをリダイレクトします。ユーザーの識別を続 行するために、Web プロキシはサロゲート (IP またはクッキー)を使用する必要があります。 ただし、要求がHTTP または FTP over HTTP を使用している場合、Cookie を使用してユーザーを追跡すると、以下の動作が引き起こされます。

- HTTPS。Webプロキシは、復号化ポリシーを割り当てる前にユーザーのアイデンティティ を解決(したがって、トランザクションを復号化)する必要がありますが、トランザク ションを復号化しない限り、Cookie を取得してユーザーを識別することはできません。
- FTP over HTTP。FTP over HTTP を使用して FTP サーバーにアクセスする場合のジレンマは、HTTPS サイトにアクセスする場合と同様です。Web プロキシは、アクセスポリシーを割り当てる前にユーザーのアイデンティティを解決する必要がありますが、FTPトランザクションから Cookie を設定できません。

したがって、HTTP 要求と FTP over HTTP 要求は、認証を必要としないアクセス ポリシーとの み一致します。通常、これらの要求は、認証を必要としないグローバル アクセス ポリシーに 一致します。

#### HTTPS 要求および FTP over HTTP 要求の場合にユーザーがグローバル ポリシーに一致

アプライアンスがクッキーベースの認証を使用する場合、Web プロキシは、HTTP 要求を介した HTTPS および FTP のクライアントからクッキー情報を取得しません。このため、クッキーからユーザー名を取得できません。

HTTPS 要求や FTP over HTTP 要求は、他のメンバーシップ基準に従って識別プロファイルと 照合されますが、識別プロファイルで認証が必要な場合でも、Webプロキシはクライアントに 認証を要求しません。代わりに、Webプロキシはユーザー名を NULL に設定し、ユーザーを 未認証と見なします。

その後、ポリシーと照合して評価される際に、未認証の要求は[すべてのID (All Identities)] を指定しているポリシーとのみ一致し、[すべてのユーザー (All Users)]が適用されます。通 常、これはグローバル アクセス ポリシーなどのグローバル ポリシーです。

### ユーザーに誤ったアクセス ポリシーが割り当てられる

- ネットワーク上のクライアントが、ネットワーク接続状態インジケータ(NCSI)を使用 している。
- Secure Web Applianceが NTLMSSP 認証を使用している。
- •識別プロファイルが IP ベースのサロゲートを使用している。

ユーザーは自分のクレデンシャルではなく、マシンクレデンシャルを使用して識別され、その 結果、誤ったアクセスポリシーが割り当てられる場合があります。

### 回避策:

マシン クレデンシャルのサロゲート タイムアウト値を小さくします。

ステップ1 advancedproxyconfig > authentication CLI コマンドを使用します。

**ステップ2** マシン クレデンシャルのサロゲート タイムアウトを入力します。

ポリシーのパラメータを変更した後のポリシー トレースの不一致

#### ポリシーのパラメータを変更した後のポリシー トレースの不一致

[アクセスポリシー (Access Policy)]、[識別プロファイルとユーザー (Identification Profiles and Users)]、[1つ以上の識別プロファイルを選択 (Select One or More Identification Profiles)]、[選択されたグループとユーザー (Selected Groups and Users)]など、ポリシーのパラメータを変更した場合、変更が有効になるまで数分かかります。

### ポリシーのトラブルシューティング ツール:ポリシー トレース

- ポリシートレースツールについて (96ページ)
- クライアント要求のトレース (96ページ)
- •詳細設定:要求の詳細 (98ページ)
- ・詳細設定:レスポンスの詳細の上書き(98ページ)

#### ポリシー トレース ツールについて

ポリシートレースツールはクライアント要求をエミュレートし、Webプロキシによる要求の 処理方法を詳しく示します。Webプロキシの問題をトラブルシューティングするときに、この ツールを使用し、クライアント要求を追跡してポリシー処理をデバッグできます。基本トレー スを実行したり、詳細なトレース設定を行ってオプションをオーバーライドしたりできます。

(注) ポリシートレースツールを使用する場合、Webプロキシはアクセスログまたはレポートデー タベース内の要求を記録しません。

ポリシー トレース ツールは、要求を Web プロキシだけで使用されるポリシーと照合して評価 します。これらのポリシーには、アクセス、暗号化 HTTPS 管理、ルーティング、セキュリ ティ、発信マルウェア スキャンがあげられます。

(注) SOCKS および外部 DLP ポリシーは、ポリシー トレース ツールによって評価されません。

### クライアント要求のトレース

- - (注) CLI コマンド maxhttpheadersize を使用して、プロキシ要求の最大 HTTP ヘッダー サイズを変 更できます。この値を大きくすると、指定したユーザーが多数の認証グループに属している か、または応答ヘッダーが現在の最大ヘッダーサイズよりも大きい場合に発生する可能性のあ るポリシー トレースの失敗を軽減できます。このコマンドの詳細については、Secure Web Appliance CLI コマンド を参照してください。

**ステップ1** [システム管理 (System Administration)]>[ポリシートレース (Policy Trace)]を選択します。

クライアント要求のトレース

**ステップ2** [送信先 URL (Destination URL)]フィールドに、トレースする URL を入力します。

**ステップ3** (任意) 追加のエミュレーション パラメータを入力します。

| エミュレート対象                               | 入力                                                                                                    |  |
|----------------------------------------|----------------------------------------------------------------------------------------------------|--|
| 要求を行う際に使用され<br>るクライアントの送信元<br>IP アドレス。 | <ul> <li>[クライアント IP アドレス (Client IP Address)] フィールドに IP アドレス。</li> <li>(注) IP アドレスを指定しない場合、AsyncOS は localhost を使用します。<br/>また、SGT (セキュリティ グループ タグ) は取得できず、SGT に<br/>基づくポリシーは照合されません。</li> </ul> |  |
| 要求を行う際に使用され<br>る認証/識別クレデンシャ<br>ル。      | [ユーザー名(User Name)] フィールドにユーザー名を入力し、[認証/識別<br>(Authentication/Identification)] ドロップダウン リストから [Identity Services<br>Engine] または認証レルムを選択します。                                                       |  |
|                                        | <ul> <li>(注) イネーブルになっているオプションのみを使用できます。つまり、</li> <li>認証オプションと ISE オプションは、両方がイネーブルになって</li> <li>いる場合にのみを使用できます。</li> </ul>                                                                       |  |
|                                        | ここで入力するユーザーに対して認証が機能するためには、ユーザーがあらか<br>じめ Secure Web Applianceを介して正常に認証されている必要があります。                                                                                                    |  |

ステップ4 [一致するポリシーの検索 (Find Policy Match)]をクリックします。

ポリシートレースの出力が[結果(Results)]ペインに表示されます。

- (注) [HTTPSを通過(Pass Through HTTPS)]トランザクションでは、ポリシートレースツールはさらにスキャンをバイパスし、トランザクションにアクセスポリシーは関連付けられません。同様に、[HTTPSを復号化(Decrypt HTTPS)]トランザクションでは、ツールは実際にはトランザクションを復号化できず、適用されるアクセスポリシーを決定することができません。いずれの場合も、[ドロップ(Drop)]トランザクションの場合と同様、トレースの結果には「アクセスポリシー:適用なし(Access policy: Not Applicable)」が表示されます。
- (注) 指定されたクライアント IP アドレスがルーティングできない場合、トレース結果に「接続トレース:発信サーバーへの接続:失敗(Connection Trace: Connection to Origin Server: Failed)」と表示されます。

次のタスク

### 関連項目

- •詳細設定:要求の詳細 (98ページ)
- 詳細設定: レスポンスの詳細の上書き (98 ページ)

### 詳細設定:要求の詳細

[ポリシートレース (Policy Trace)]ページの [詳細設定 (Advanced)] セクションで、[要求の 詳細 (Request Details)]ペインの設定項目を使用し、このポリシートレース用に発信マルウェ アスキャン要求を調整できます。

ステップ1 [ポリシートレース (Policy Trace)]ページの [詳細設定 (Advanced)] セクションを展開します。

ステップ2 [要求の詳細(Request Details)]ペインのフィールドを必要に応じて設定します。

| 設定                                                         | 説明                                                                      |
|------------------------------------------------------------|-------------------------------------------------------------------------|
| プロキシ ポート<br>(Proxy Port)                                   | プロキシポートに基づいてポリシーメンバーシップをテストするトレース要求に対<br>して、使用する特定のプロキシ ポートを選択します。      |
| ユーザー エージェ<br>ント(User Agent)                                | 要求でシミュレートするユーザー エージェントを指定します。                                           |
| 要求の時間帯(Time of Request)                                    | 要求でシミュレートする日付と時間帯を指定します。                                                |
| ファイルのアップ                                                   | 要求でアップロードをシミュレートするローカル ファイルを選択します。                                      |
| ロード(Upload<br>File)                                        | ここでアップロードするファイルを指定する場合、Web プロキシは、GET 要求では<br>なく HTTP POST 要求をシミュレートします。 |
| オブジェクトのサイ<br>ズ(Object Size)                                | 要求オブジェクトのサイズ(バイト単位)を入力します。キロバイト、メガバイト、<br>またはギガバイトを表す、K、M、またはGを入力できます。  |
| MIME タイプ<br>(MIME Type)                                    | MIME タイプを入力します。                                                         |
| アンチマルウェア<br>スキャンの判定<br>(Anti-malware<br>Scanning Verdicts) | Webroot、McAfee、Sophos スキャンの判定をオーバーライドするには、オーバーラ<br>イドする特定タイプの判定を選択します。  |

ステップ3 [一致するポリシーの検索(Find Policy Match)]をクリックします。

ポリシートレースの出力が[結果(Results)]ペインに表示されます。

### 詳細設定:レスポンスの詳細の上書き

[ポリシートレース (Policy Trace)]ページの [詳細設定 (Advanced)] セクションで、[レスポンスの詳細の上書き (Response Detail Overrides)]ペインの設定項目を使用し、このポリシートレース用に Web アクセス ポリシー レスポンスのアスペクトを「調整」できます。

ステップ1 [ポリシートレース (Policy Trace)]ページの [詳細設定 (Advanced)] セクションを展開します。

ステップ2 [レスポンスの詳細の上書き (Response Detail Overrides)]ペインのフィールドを必要に応じて設定します。

| 設定                                                         | 説明                                                                                                    |
|------------------------------------------------------------|----------------------------------------------------------------------------------------------------|
| URLカテゴリ(URL<br>Category)                                   | トレース応答のURL トランザクション カテゴリをオーバーライドするには、この<br>設定を使用します。応答結果のURLカテゴリと置き換えるカテゴリを選択します。                                     |
| アプリケーション<br>(Application)                                  | 同様に、トレース応答のアプリケーションカテゴリをオーバーライドするには、こ<br>の設定を使用します。応答結果のアプリケーションカテゴリと置き換えるカテゴリ<br>を選択します。                             |
| オブジェクトのサイズ(Object Size)                                    | 応答オブジェクトのサイズ(バイト単位)を入力します。キロバイト、メガバイト、<br>またはギガバイトを表す、K、M、またはGを入力できます。                                                |
| MIME タイプ<br>(MIME Type)                                    | MIME タイプを入力します。                                                                                                    |
| Web レビュテーショ                                                | Web レピュテーション スコア (-10.0 ~ 10.0) を入力します。                                                                               |
| ンスコア(Web<br>Reputation Score)                              | Web レピュテーションスコアを 100 にすると、「スコアなし」を意味します。                                                                              |
| アンチマルウェア<br>スキャンの判定<br>(Anti-malware<br>Scanning Verdicts) | これらのオプションを使用して、トレース応答で提供される特定のマルウェア対策<br>スキャンの判定をオーバーライドします。応答結果の Webroot、McAfee、または<br>Sophos のスキャン判定と置き換える判定を選択します。 |

ステップ3 [一致するポリシーの検索 (Find Policy Match)]をクリックします。

ポリシートレースの出力が[結果(Results)]ペインに表示されます。

# ファイル レピュテーションとファイル分析に関する問題

ファイル レピュテーションと分析のトラブルシューティングを参照してください

# リブートの問題

- KVM で動作する仮想アプライアンスがリブート時にハングアップ (100 ページ)
- ・ハードウェアアプライアンス:アプライアンスの電源のリモートリセット (100ページ)

# KVM で動作する仮想アプライアンスがリブート時にハングアップ

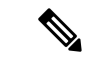

(注) これは KVM の問題であり、状況によって異なる場合があります。

詳細については、https://www.mail-archive.com/kvm@vger.kernel.org/msg103854.html および https://bugs.launchpad.net/qemu/+bug/1329956 を参照してください。

ステップ1 次の点をチェックします。

cat /sys/module/kvm\_intel/parameters/enable\_apicv

- **ステップ2** 上記の値が Y に設定されている場合:
  - a) 仮想アプライアンスを停止し、KVM カーネルモジュールを再インストールします。 rmmod kvm\_intel modprobe kvm\_intel enable\_apicv=N
  - b) 仮想アプライアンスを再起動します。

## ハードウェア アプライアンス:アプライアンスの電源のリモート リセット

### 始める前に

- IPMIバージョン2.0を使用してデバイスを管理できるユーティリティを取得し、設定しま す。
- サポートされている IPMI コマンドの使用方法を理解します。IPMI ツールのマニュアルを 参照してください。

アプライアンスのハードリセットが必要な場合は、サードパーティの Platform Management (IPMI) ツールを使用してアプライアンス シャーシをリモートからリブートできます。

### 制約事項

- ・リモート電源管理は、特定のハードウェアでのみ使用できます。詳細については、リモート電源再投入の有効化を参照してください。
- この機能を使用する場合は、使用が必要になる前に、あらかじめ有効にしておく必要があります。詳細は、リモート電源再投入の有効化を参照してください。
- •以下のIPMI コマンドだけがサポートされます: status、on、off、cycle、reset、diag、soft。 サポートされていないコマンドを発行すると、「権限不足」エラーが発生します。

ステップ1 IPMIを使用して、必要なクレデンシャルと共に、先に設定したリモート電源管理ポートに割り当てられた IPアドレスに、サポートされている電源の再投入コマンドを発行します。

たとえば、IPMI をサポートする UNIX タイプのマシンからは、次のようなコマンドを発行します。

ipmitool -I lan -H 192.0.2.1 -U remoteresetuser -P passphrase chassis power reset

サイトへのアクセスに関する問題

S195、S395、および S695 モデルの場合は、次を使用します。

ipmitool -I lanplus -H 192.0.2.1 -U remoteresetuser -P password chassis power reset

ここで 192.0.2.1 は、リモート電源管理ポートに割り当てられた IP アドレスであり、remoteresetuser および passphrase は、この機能を有効にしたときに入力したクレデンシャルです。

ステップ2 アプライアンスが再起動されるまで、少なくとも 11 分間待ちます。

# サイトへのアクセスに関する問題

- •認証をサポートしていない URL にアクセスできない (101 ページ)
- POST 要求を使用してサイトにアクセスできない (101 ページ)
- ・次のセクションも参照してください。特定 Web サイトの復号化のバイパス (85 ページ)

### 認証をサポートしていない URL にアクセスできない

以下は、認証をサポートしていないため、 Secure Web Applianceが透過モードで展開されてい る場合に使用できないアプリケーションのリストの一部です。

- Mozilla Thunderbird
- Adobe Acrobat アップデート
- HttpBridge
- CollabNet 𝒫 Subversion
- Microsoft Windows アップデート
- Microsoft Visual Studio

回避策:認証を必要としない URL のユーザー クラスを作成します。

#### 関連項目

認証のバイパス

### POST 要求を使用してサイトにアクセスできない

ユーザーの最初のクライアント要求が POST 要求で、ユーザーの認証が必要な場合、POST 本 文のコンテンツは失われます。この問題は、アクセス コントロールのシングル サインオン機 能を使用しているアプリケーションに対して POST 要求を行った場合に発生することがありま す。

### 回避策:

- ・最初の要求として POST を使用する URL に接続する前に、ブラウザから別の URL を要求 して、最初に Web プロキシでユーザーを認証させます。
- ・最初の要求として POST を使用する URL の認証をバイパスします。

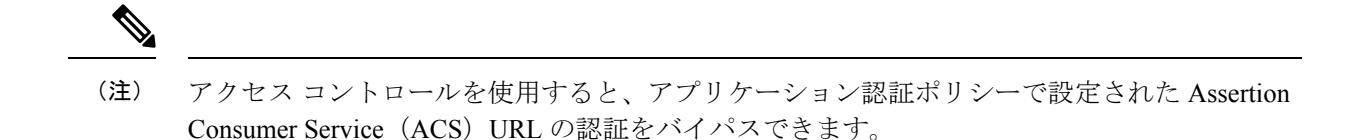

#### 関連項目

•認証のバイパス。

# アップストリーム プロキシに関する問題

- アップストリーム プロキシが基本クレデンシャルを受け取らない (102 ページ)
- ・クライアント要求がアップストリームプロキシで失敗する (102ページ)

### アップストリーム プロキシが基本クレデンシャルを受け取らない

アプライアンスとアップストリームプロキシの両方がNTLMSPPによる認証を使用している場合、設定によっては、アプライアンスとアップストリームプロキシで、認証クレデンシャルを 要求する無限ループが発生する可能性があります。たとえば、アップストリームプロキシでは 基本認証が必要だが、アプライアンスではNTLMSPP認証が必要な場合、アプライアンスは アップストリームプロキシに正常に基本認証クレデンシャルを渡すことができません。これ は、認証プロトコルの制限によるものです。

### クライアント要求がアップストリーム プロキシで失敗する

設定:

- Secure Web Applianceとアップストリーム プロキシ サーバが基本認証を使用している。
- ダウンストリームの Secure Web Applianceでクレデンシャルの暗号化がイネーブルになっている。

Web プロキシはクライアントから「Authorization」HTTP ヘッダーを受信しますが、アップス トリーム プロキシ サーバーでは「Proxy-Authorization」HTTP ヘッダーが必要であるため、ク ライアント要求はアップストリーム プロキシで失敗します。

# アップストリーム プロキシ経由で FTP 要求をルーティングできない

ネットワークにFTP接続をサポートしていないアップストリームプロキシが含まれる場合は、 すべての ID に適用され、かつ FTP 要求にのみ適用されるルーティング ポリシーを作成する必 要があります。ルーティングポリシーを設定して、FTP サーバーに直接接続するか、プロキシ のすべてが FTP 接続をサポートしているプロキシ グループに接続します。

# 仮想アプライアンス

- AsyncOSの起動中に強制リセット、電源オフ、リセットのオプションを使用しないでください(103ページ)
- KVM 展開でネットワーク接続が最初は機能するが、その後失敗する (103ページ)
- KVM 展開におけるパフォーマンスの低下、ウォッチドッグ問題、および高 CPU 使用率 (103 ページ)
- Linux ホスト上で実行されている仮想アプライアンスの一般的なトラブルシューティング (103 ページ)

# AsyncOS の起動中に強制リセット、電源オフ、リセットのオプションを使用しないでください

仮想ホストにおける以下の操作は、ハードウェアアプライアンスのプラグを抜くことと同等であり、特に AsyncOS の起動中ではサポートされていません。

- •KVM の強制リセットオプション。
- VMwareの電源オフとリセットオプション。(これらのオプションは、アプライアンスが 完全に起動してから安全に使用できます)。

### KVM 展開でネットワーク接続が最初は機能するが、その後失敗する

### 問題

前回の作業後にネットワーク接続が失われる。

### 解決方法

これは KVM の問題です。OpenStack ドキュメントの「KVM: Network connectivity works initially, then fails」の項を参照してください。このドキュメントは、

http://docs.openstack.org/admin-guide-cloud/content/section\_network-troubleshoot.html にあります。

### KVM 展開におけるパフォーマンスの低下、ウォッチドッグ問題、および高 CPU 使用率

### 問題

Ubuntu 仮想マシン上で実行しているときに、アプライアンスのパフォーマンスが低下して、 ウォッチドッグの問題が発生し、アプライアンスが異常に高い CPU 使用率を示す。

#### 解決方法

Ubuntu から最新の Host OS アップデートをインストールしてください。

# Linux ホスト上で実行されている仮想アプライアンスの一般的なトラブルシューティング

#### 問題

KVM 展開で実行されている仮想アプライアンスに関する問題は、ホスト OS の設定の問題と 関連している可能性があります。

#### 解決方法

『Virtualization Deployment and Administration Guide』のトラブルシューティングに関するセクションおよびその他の情報を参照してください。このドキュメントは、

https://access.redhat.com/documentation/en-US/Red\_Hat\_Enterprise\_Linux/7/pdf/ Virtualization\_Deployment\_and\_Administration\_Guide/Red\_Hat\_Enterprise\_Linux-7-Virtualization\_Deployment\_and\_Administration\_Guide-en-US.pdf [英語] から入手できます。

#### WCCP に関する問題

•最大ポートエントリ数(104ページ)

### 最大ポート エントリ数

WCCPを使用している展開では、HTTP、HTTPS、およびFTPの各ポートの合計30が最大ポートエントリ数になります。

# パケットキャプチャ

- •パケットキャプチャの開始(104ページ)
- パケットキャプチャファイルの管理(105ページ)

アプライアンスでは、アプライアンスが接続されているネットワークで送受信される TCP/IP と他のパケットをキャプチャして表示できます。

(注)

パケット キャプチャ機能は UNIX の tcpdump コマンドに似ています。

Secure Web Appliance は、NIC ペアリングインターフェイスのパケットキャプチャをサポート していません。パケットキャプチャは、アクティブなインターフェイスにのみ適用されます。 たとえば、P1とP2の両方がペアになっている場合、P1とP2のどちらもユーザーインターフェ イスまたは CLI で設定されません。

# パケット キャプチャの開始

ステップ1 [ヘルプとサポート (Help and Support)]>[パケットキャプチャ (Packet Capture)]を選択します。

ステップ2 (任意)[設定の編集(Edit Settings)]をクリックし、パケットキャプチャの設定を変更します。

| オプション                                                | 説明                                                                                                    |
|------------------------------------------------------|----------------------------------------------------------------------------------------------------|
| キャプチャ ファイ<br>ル サイズ制限<br>(Capture File Size<br>Limit) | キャプチャファイルを拡大できる最大サイズを指定します。[キャプチャ期間(Capture Duration)]が[ファイルサイズの上限に達するまでキャプチャを実行(Run Capture Until File Size Limit Reached)]に設定されていない場合は、上限に達すると、データが破棄されて新しいファイルが開始されます |

| オプション                         | 説明                                                                                                    |
|-------------------------------|----------------------------------------------------------------------------------------------------|
| キャプチャ期間<br>(Capture Duration) | キャプチャを自動的に停止するとき(および場合)のオプション。次から選択しま<br>す。                                                                                                    |
|                               | <ul> <li>「ファイルサイズの上限に達するまでキャプチャを実行(Run Capture Until File<br/>Size Limit Reached)]。キャプチャはファイルサイズの上限に達するまで実行さ<br/>れます。</li> <li>「制限時間に達するまでキャプチャを実行(Run Capture Until Time Elapsed<br/>Reaches)]。キャプチャは指定された期間だけ実行されます。単位を指定せず</li> </ul> |
|                               | に時間の長さを入力すると、AsyncOS は、デフォルトで秒を使用します。                                                                                                    |
|                               | •[制限なしでキャプチャを実行(Run Capture Indefinitely)]。パケットキャプ<br>チャは、手動で停止するまで実行されます。                                                                                                    |
|                               | (注) キャプチャは手動でいつでも終了できます。                                                                                                    |
| インターフェイス                      | トラフィックがキャプチャされるインターフェイス。                                                                                                    |
| フィルタ (Filters)                | パケットをキャプチャするときに適用するフィルタリングオプション。フィルタリ<br>ングを使用すると、必要なパケットだけをキャプチャできます。次から選択します。                                                                                                    |
|                               | ・[フィルタなし(No Filters)]. すべてのパケットがキャプチャされます。                                                                                                    |
|                               | •[事前定義されたフィルタ(Predefined Filters)]。定義済みのフィルタを使用して、ポートやIPアドレスによりフィルタリングできます。何も指定しなかった場合は、すべてのトラフィックがキャプチャされます。                                                                                                    |
|                               | <ul> <li>「カスタムフィルタ (Custom Filter)]。必要なパケット キャプチャ オプションの正確な構文がわかっている場合は、このオプションを使用します。標準のtcpdump 構文を使用します。</li> </ul>                                                                                                    |

(任意) パケットキャプチャの変更を送信して確定します。

- (注) 変更内容をコミットせずにパケットキャプチャ設定を変更し、パケットキャプチャを開始する 場合、AsyncOSは新しい設定を使用します。これにより、今後のパケットキャプチャの実行に 対する設定を適用せずに現在のセッションで新しい設定を使用することができます。この設定 は、クリアするまで有効なままになります。
- **ステップ3** [キャプチャを開始 (Start Capture)]をクリックします。実行中のキャプチャを手動で停止するには、[キャ プチャを停止 (Stop Capture)]をクリックします。

# パケット キャプチャ ファイルの管理

アプライアンスは、取り込んだパケットアクティビティをファイルに保存し、そのファイルを ローカルに格納します。デバッグやトラブルシューティングのために、FTPを使用してパケッ ト キャプチャ ファイルをシスコ カスタマー サポートに送信できます。

パケットキャプチャファイルのダウンロードまたは削除(106ページ)

パケット キャプチャ ファイルのダウンロードまたは削除

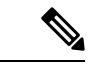

- (注) また、FTP を使用してアプライアンスに接続し、captures ディレクトリからパケット キャプ チャ ファイルを取り出すこともできます。
- ステップ1 [ $^{\nu}$ とサポート (Help and Support)]>[ $^{\nu}$ ケットキャプチャ (Packet Capture)]を選択します。
- ステップ2 [パケットキャプチャファイルの管理(Manage Packet Capture Files)]ペインから、使用するパケットキャ プチャファイルを選択します。このペインが表示されない場合は、アプライアンスにパケットキャプチャ ファイルが保存されていません。
- ステップ3 必要に応じて、[ファイルのダウンロード(Download File)]または[選択ファイルの削除(Delete Selected File)]をクリックします。

# サポートの使用

- 効率的なサービス提供のための情報収集 (106ページ)
- ・テクニカル サポート要請の開始 (106ページ)
- 仮想アプライアンスのサポートの取得 (107 ページ)
- アプライアンスへのリモートアクセスのイネーブル化 (108 ページ)

### 効率的なサービス提供のための情報収集

サポートに問い合わせる前に以下の手順を実行してください。

- 一般的なトラブルシューティングとベスト プラクティス (75 ページ)の説明に従い、カ スタム ログのフィールドを有効にします。
- ・パケットキャプチャを実行することを検討してください。パケットキャプチャ(104ページ)を参照してください。

# テクニカル サポート要請の開始

始める前に

 自身の Cisco.com ユーザー ID がこのアプライアンスのサービス契約に関連付けられていることを確認します。Cisco.com プロファイルに現在関連付けられているサービス契約の 一覧を参照するには、Cisco.com Profile Manager

(https://sso.cisco.com/autho/forms/CDClogin.html) にアクセスしてください。Cisco.com の ユーザー ID がない場合は、登録して ID を取得してください。

緊急ではない場合は、アプライアンスを使用してサポート要請をシスコ カスタマー サポート に送信できます。アプライアンスは要請を送信する際に、アプライアンスの設定も送信しま す。サポート要求を送信するには、アプライアンスがインターネットに電子メールを送信でき る必要があります。

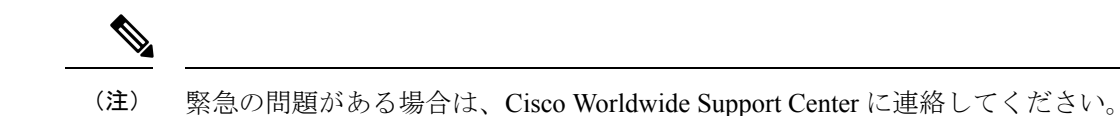

- ステップ1 [ヘルプとサポート (Help and Support)]>[テクニカルサポートに問い合わせる (Contact Technical Support)] を選択します。
- **ステップ2** (任意)要請のその他の受信者を選択します。デフォルトでは、サポート要請とコンフィギュレーション ファイルがシスコ カスタマー サポートに送信されます。
- ステップ3 自身の連絡先情報を入力します。
- ステップ4 問題の詳細を入力します。
  - この問題に関するカスタマーサポートチケットをすでに持っている場合は、それを入力してください。
- ステップ5 [送信 (Send)]をクリックします。トラブルチケットがシスコで作成されます。

### 仮想アプライアンスのサポートの取得

Cisco Content Security 仮想アプライアンスのサポート ケースを報告する場合は、仮想ライセン ス番号 (VLN) 、契約番号、および製品 ID コード (PID) を提供する必要があります。

発注書を参照するか以下の表を使用すると、仮想アプライアンスで動作中のソフトウェアライ センスに基づく PID を特定できます。

| 機能                             | PID          | 説明                                                                                        |
|--------------------------------|--------------|-------------------------------------------------------------------------------------------|
| Web Security Essentials        | WSA-WSE-LIC= | 内容:<br>• Web Usage Controls                                                               |
|                                |              | ・Web レピュテーション                                                                             |
| Web Security Premium           | WSA-WSP-LIC= | 内容:<br>•Web Usage Controls<br>•Web レピュテーション<br>•Sophos および Webroot Anti-Malware シグネ<br>チャ |
| Web Security Anti-Malware      | WSA-WSM-LIC= | Sophos および Webroot Anti-Malware シグネチャ<br>が含まれます。                                          |
| McAfee Anti-Malware            | WSA-AMM-LIC= | —                                                                                         |
| Advanced Malware<br>Protection | WSA-AMP-LIC= |                                                                                           |

# アプライアンスへのリモート アクセスのイネーブル化

[リモートアクセス (Remote Access)]オプションを使用すると、シスコカスタマーサポート がサポートのためにリモートアプライアンスにアクセスできるようになります。

- **ステップ1** [ヘルプとサポート (Help and Support)]>[リモートアクセス (Remote Access)]を選択します。
- ステップ2 [有効 (Enable)] をクリックします。
- ステップ3 [カスタマーサポートのリモートアクセス (Customer Support Remote Access)]オプションを設定します。

| オプション                                | 説明                                                                                                    |
|--------------------------------------|----------------------------------------------------------------------------------------------------|
| シード文字列(Seed<br>String)               | 文字列を入力する場合は、その文字列が既存または将来のパスフレーズと一致しな<br>いようにしてください。                                                                                                    |
|                                      | [送信 (Submit)]をクリックすると、文字列がページの上部に表示されます。                                                                                                    |
|                                      | この文字列をサポート担当者に提出します。                                                                                                    |
| セキュア トンネル<br>(Secure Tunnel)<br>(推奨) | リモート アクセス接続にセキュア トンネルを使用するかどうかを指定します。                                                                                                    |
|                                      | このオプションがイネーブルの場合、アプライアンスは、指定されたポートからサー<br>バー upgrades.ironport.com への SSH トンネルを作成します(デフォルトでは、ポー<br>ト443)。接続が確立されると、シスコカスタマーサポートはSSH トンネルを使用<br>してアプライアンスにアクセスできるようになります。 |
|                                      | techsupport トンネルがイネーブルになると、upgrades.ironport.com に7日間接続され<br>たままになります。7日が経過すると、techsupport トンネルを使用して新しい接続<br>を作成できなくなりますが、既存の接続は存続し、機能します。                               |
|                                      | リモートアクセスアカウントは、明確に非アクティブ化されるまでアクティブな状<br>態を維持します。                                                                                                    |
| 送信元インターフェ<br>イス(Source<br>Interface) | トンネルとリモートアクセス接続の確立に使用するインターフェイスを選択できます。                                                                                                    |
| アプライアンスシリ<br>アル番号                    | アプライアンスのシリアル番号。                                                                                                    |

- ステップ4 変更を送信し、保存します。
- ステップ5 ページ上部近くに表示される成功メッセージでシード文字列を検索し、書き留めます。

セキュリティ上の理由から、この文字列はアプライアンスに保存されず、後から文字列を確認する方法は ありません。

安全な場所にこのシード文字列を保存します。

ステップ6 シード文字列をサポート担当者に提出します。
翻訳について

このドキュメントは、米国シスコ発行ドキュメントの参考和訳です。リンク情報につきましては 、日本語版掲載時点で、英語版にアップデートがあり、リンク先のページが移動/変更されている 場合がありますことをご了承ください。あくまでも参考和訳となりますので、正式な内容につい ては米国サイトのドキュメントを参照ください。